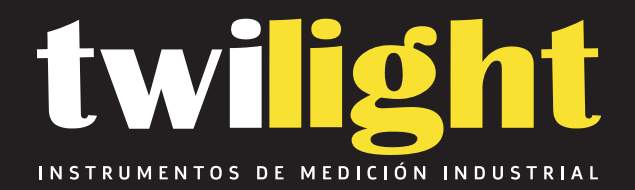

# Estación Total SI-DTM152M

www.twilight.mx

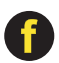

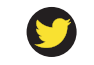

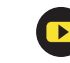

info@simaisurveyinginstrument.com www.simaisurveyinginstrument.com aNADIR: 22#2802 RUNYUAN, NO.293 LIANHUA ROAD, ZONA DE DESARROLLO ECONÓMICO Y TECNOLÓGICO, CIUDAD DE HEFEI, PROVINCIA DE ANHUI, CHINA.

#### Precaución

- 1. Si el instrumento no se ha utilizado durante mucho tiempo, revíselo regularmente (3 meses).
- 2. Evite golpes o golpes.
- 3. No usar en ambientes muy polvorientos, mal ventilados y fáciles de quemar.
- 4. No desmonte y monte el instrumento por su cuenta.
- 5. Prohibir ver el sol con telescopio.
- 6. Cúbrase con un paraguas en días de lluvia o sol abrasador.
- 7. Cubra el instrumento con una funda impermeable.
- 8. Apague antes de quitar la batería, o se perderán los datos.
- 9. Coloque el instrumento en el estuche y evite la humedad.
- 10. Prohibir mover el instrumento con trípode.
- 11. Causará que el resultado de la medición no sea correcto si hay hojas y obstáculos entre el objetivo y el instrumento.

12. Coloque el instrumento como se muestra en la imagen a continuación:

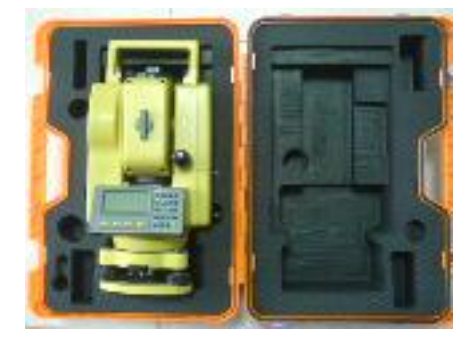

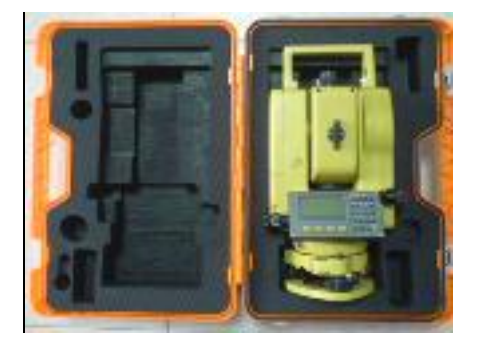

13Ponte en contacto conmigo si tienes algún problema.

#### Usuario

| 1) | Solo aquellas personas calificadas que poseen conocimientos de medición pueden usar el instrumento. |
|----|----------------------------------------------------------------------------------------------------|
| 2) | Use uniforme de seguridad como calzado de seguridad y casco.                                        |

#### Declaración

No asumiremos ninguna responsabilidad si se producen las siguientes condiciones:

1) Daños causados por caídas, extrusión, remojo, humectación y otros daños provocados por el hombre.

- 2) Ciclo de inspección, protección, reparación o reemplazo de componentes causados por abrasión normal.
- 3) Daños causados por inundaciones, incendios, rayos y otros desastres naturales.

4) Mal funcionamiento de los productos por no seguir las instrucciones de protección del libro de instrucciones del producto.

5) No aceptaremos el instrumento que haya sido reparado por un centro de reparación que no tenga autoridad.

info@simaisurveyinginstrument.com www.simaisurveyinginstrument.com aÑADIR: 22#2802 RUNYUAN, NO.293 LIANHUA ROAD, ZONA DE DESARROLLO ECONÓMICO Y TECNOLÓGICO, CIUDAD DE HEFEI, PROVINCIA DE ANHUI, CHINA.

### Contenido

#### Breve introducción

| 1. Descripción de todas las piezas                                                                                                    |              |
|----------------------------------------------------------------------------------------------------|--------------|
| 1.1 Nombre de las piezas                                                                                                    | 6            |
| 1.2 Pantalla                                                                                                    |              |
| 1.3 Tecla de operación                                                                                                    | 8            |
| 1.4 Tecla de función                                                                                                    | 9            |
| 1.5 RS232                                                                                                    | 10           |
| 2. Batería                                                                                                    | 10           |
| 2.1 Reemplazo de la batería                                                                                                    | 10           |
| 2.2 Recarga de la batería                                                                                                    | 10           |
| 3. Medición Preparación                                                                                                    | 11           |
| 3.1 Configuración del instrumento                                                                                                    | 11           |
| 3.2 Nivelación del instrumento                                                                                                    |              |
| 3.3 Centrado con plomada óptica                                                                                                    | 12           |
| 3.4 Ajuste del ocular y observación de objetos                                                                                                    | 12           |
| 3.5 Encendido                                                                                                    |              |
| 3.6 Apagado                                                                                                    | 13           |
| 3.7 La función de la tecla★                                                                                                    | 13           |
| 3.8 Modo de ingreso de caracteres alfanuméricos                                                                                                    | 14           |
|                                                                                                    |              |
| 4. Medición de ángulos                                                                                                    | 15           |
| 4. Medición de ángulos.           4.1 Medición del ángulo horizontal recto y del ángulo vertical                                                                                                    | 15<br>15     |
| <ul> <li>4. Medición de ángulos</li> <li>4.1 Medición del ángulo horizontal recto y del ángulo vertical</li> <li>4.2 Cambio de ángulo horizontal derecha/izquierda</li> </ul>                                                                                                    | 15<br>15<br> |
| <ul> <li>4. Medición de ángulos</li> <li>4.1 Medición del ángulo horizontal recto y del ángulo vertical</li> <li>4.2 Cambio de ángulo horizontal derecha/izquierda</li> <li>4.3 Ajuste del ángulo horizontal</li> </ul>                                                                      | 15<br>15<br> |
| <ul> <li>4. Medición de ángulos.</li> <li>4.1 Medición del ángulo horizontal recto y del ángulo vertical</li> <li>4.2 Cambio de ángulo horizontal derecha/izquierda</li> <li>4.3 Ajuste del ángulo horizontal</li> <li>4.4 Modo de pendiente de porcentaje de ángulo vertical (%)</li> </ul> | 15<br>15<br> |
| <ul> <li>4. Medición de ángulos</li> <li>4.1 Medición del ángulo horizontal recto y del ángulo vertical</li> <li>4.2 Cambio de ángulo horizontal derecha/izquierda</li></ul>                                                                                                    | 15<br>       |
| <ul> <li>4. Medición de ángulos</li></ul>                                                                                                    | 15<br>       |
| <ul> <li>4. Medición de ángulos</li></ul>                                                                                                    | 15<br>       |
| <ul> <li>4. Medición de ángulos</li></ul>                                                                                                    | 15<br>       |
| <ul> <li>4. Medición de ángulos</li></ul>                                                                                                    | 15<br>       |
| <ul> <li>4. Medición de ángulos</li></ul>                                                                                                    | 15<br>       |
| <ul> <li>4. Medición de ángulos</li></ul>                                                                                                    |              |
| <ul> <li>4. Medición de ángulos</li></ul>                                                                                                    |              |
| <ul> <li>4. Medición de ángulos</li></ul>                                                                                                    |              |
| <ul> <li>4. Medición de ángulos</li></ul>                                                                                                    |              |
| <ul> <li>4. Medición de ángulos</li></ul>                                                                                                    |              |
| <ul> <li>4. Medición de ángulos</li></ul>                                                                                                    |              |

info@simaisurveyinginstrument.com AÑADIR: 22#2802 RUNYUAN, NO.293 LIANHUA ROAD, ZONA DE DESARROLLO ECONÓMICO Y TECNOLÓGICO, CIUDAD DE HEFEI, PROVINCIA DE ANHUI, CHINA.

| 6.4 Configuración de la vista trasera                                                                                                    |              |
|----------------------------------------------------------------------------------------------------|--------------|
| 6.5 Medición de coordenadas                                                                                                    | 35           |
| 7. Recopilación de datos                                                                                                    |              |
| 7.1 Preparación                                                                                                    |              |
| 7.2 Pasos de operación                                                                                                    | 38           |
| 7.3 Seleccionar Archivo de Recogida de Datos                                                                                                    |              |
| 7.4 Configuración del punto de estación                                                                                                    |              |
| 7.5 Configuración de la vista trasera                                                                                                    | 42           |
| 7.6 Recopilación de datos                                                                                                    | 45           |
| 8. ASÍ QUE                                                                                                    |              |
| 8.1 Pasos de SO                                                                                                    | 47           |
| 8.2 Selección del archivo de datos de coordenadas                                                                                                    | 47           |
| 8.3 Configuración del Punto de Estación                                                                                                    | 47           |
| 8.4 Configuración del punto de vista trasera                                                                                                    | 50           |
| 8.5 SO                                                                                                    | 54           |
| 8.6 Resección                                                                                                    | 56           |
| 9. Programa de aplicación                                                                                                    | 59           |
| 9.1 REM                                                                                                    | 59           |
| 9.2 MLM                                                                                                    | 62           |
| 9.3 Medición del área                                                                                                    | 64           |
| 9.4 CARRETERA                                                                                                    |              |
| 10. Gestión de memoria                                                                                                    | 82           |
|                                                                                                    |              |
| 10.1 Ingrese al modo de administración de memoria                                                                                                    | 82           |
| <ul><li>10.1 Ingrese al modo de administración de memoria</li><li>10.2 Administración de archivos y datos de búsqueda</li></ul>                                                                                                    | 82           |
| <ul> <li>10.1 Ingrese al modo de administración de memoria</li> <li>10.2 Administración de archivos y datos de búsqueda</li> <li>10.3 Introducir punto de coordenadas y crear archivo</li> </ul>                                                                                 | 82<br>83<br> |
| <ul> <li>10.1 Ingrese al modo de administración de memoria</li> <li>10.2 Administración de archivos y datos de búsqueda</li> <li>10.3 Introducir punto de coordenadas y crear archivo</li> <li>10.4 Eliminar punto de coordenadas</li> </ul>                                     | 82<br>       |
| <ul> <li>10.1 Ingrese al modo de administración de memoria</li> <li>10.2 Administración de archivos y datos de búsqueda</li> <li>10.3 Introducir punto de coordenadas y crear archivo</li> <li>10.4 Eliminar punto de coordenadas</li> <li>10.5 Comunicación de datos</li> </ul> | 82<br>       |
| <ul> <li>10.1 Ingrese al modo de administración de memoria</li> <li>10.2 Administración de archivos y datos de búsqueda</li> <li>10.3 Introducir punto de coordenadas y crear archivo</li> <li>10.4 Eliminar punto de coordenadas</li> <li>10.5 Comunicación de datos</li></ul>  | 82<br>       |
| <ul> <li>10.1 Ingrese al modo de administración de memoria</li></ul>                                                                                                    | 82<br>       |
| <ul> <li>10.1 Ingrese al modo de administración de memoria</li></ul>                                                                                                    | 82<br>       |
| <ul> <li>10.1 Ingrese al modo de administración de memoria</li></ul>                                                                                                    |              |
| <ul> <li>10.1 Ingrese al modo de administración de memoria</li></ul>                                                                                                    |              |
| <ul> <li>10.1 Ingrese al modo de administración de memoria</li></ul>                                                                                                    |              |
| <ul> <li>10.1 Ingrese al modo de administración de memoria</li></ul>                                                                                                    |              |
| <ul> <li>10.1 Ingrese al modo de administración de memoria</li></ul>                                                                                                    |              |
| <ul> <li>10.1 Ingrese al modo de administración de memoria</li></ul>                                                                                                    |              |
| <ul> <li>10.1 Ingrese al modo de administración de memoria</li></ul>                                                                                                    |              |
| <ul> <li>10.1 Ingrese al modo de administración de memoria</li></ul>                                                                                                    |              |
| <ul> <li>10.1 Ingrese al modo de administración de memoria</li></ul>                                                                                                    |              |
| <ul> <li>10.1 Ingrese al modo de administración de memoria</li></ul>                                                                                                    |              |
| <ul> <li>10.1 Ingrese al modo de administración de memoria</li></ul>                                                                                                    |              |
| <ul> <li>10.1 Ingrese al modo de administración de memoria</li></ul>                                                                                                    |              |

info@simaisurveyinginstrument.com www.simaisurveyinginstrument.com aÑADIR: 22#2802 RUNYUAN, NO.293 LIANHUA ROAD, ZONA DE DESARROLLO ECONÓMICO Y TECNOLÓGICO, CIUDAD DE HEFEI, PROVINCIA DE ANHUI, CHINA.

| 12.4 Comprobación y ajuste de la plomada óptica                                         | 97         |
|-----------------------------------------------------------------------------------------|------------|
| 12.5 Comprobación y ajuste de la inclinación del retículo                               | 98         |
| 12.6 Comprobación y ajuste de la perpendicularidad de la línea de visión al eje horizor | ntal (c)98 |
| 12.7 Comprobación y ajuste de la diferencia del índice vertical (ángulo i)              | 99         |
| 12.8 Comprobación del paralelo entre la línea de visión y el eje fotoeléctrico emisor   | 100        |
| I3. Índice técnico 101                                                                  |            |
|                                                                                         |            |

| 14. L | ista | de embalaj | 9 | 10 | 13 | , |
|-------|------|------------|---|----|----|---|
|-------|------|------------|---|----|----|---|

info@simaisurveyinginstrument.com www.simaisurveyinginstrument.com www.simaisurveyinginstrument.com añadir: 22#2802 RUNYUAN, NO.293 LIANHUA ROAD, ZONA DE DESARROLLO ECONÓMICO Y TECNOLÓGICO, CIUDAD DE HEFEI, PROVINCIA DE ANHUI, CHINA.

#### 1. Descripción de todas las piezas

1.1 Nombre de las piezas

| 1 | Cubierta lateral (izquierda)  | 6 | Tecla de función   | 11 | Puerto de datos            |
|---|-------------------------------|---|--------------------|----|----------------------------|
| 2 | Marca central del instrumento | 7 | Frasco circular    | 12 | Vial de placa              |
| 3 | Número de Serie.              | 8 | Tornillo nivelador | 13 | Tornillo tangente vertical |

info@simalsurveyinginstrument.com www.simalsurveyinginstrument.com ANADIR: 22#2802 RUNYUAN, NO.293 LIANHUA ROAD, ZONA DE DESARROLLO ECONÓMICO Y TECNOLÓGICO, CIUDAD DE HEFEI, PROVINCIA DE ANHUI, CHINA.

| 4 | Plomada óptica | 9  | Base                           | 14 | Tornillo de abrazadera vertical |
|---|----------------|----|--------------------------------|----|---------------------------------|
| 5 | Mostrar        | 10 | Perilla de conexión<br>en base | 15 | Lente objetivo                  |

| diecisé | Manejar                | 20 | Marco                            | 24 | Ocular                             |
|---------|------------------------|----|----------------------------------|----|------------------------------------|
| 17      | Empuñadura telescópica | 21 | Palanca de bloqueo de la batería | 25 | Cubierta lateral (derecha)         |
| 18      | colimador              | 22 | Batería                          | 26 | Horizontal<br>tripulación tangente |

info@simaisurveyinginstrument.com www.simaisurveyinginstrument.com align and a strument.com align and a strument.com analign and a strument.com analign and a strument.com analign and a strument.com analign and a strument.com and a strument.com analign and a strument.com analign and a strument.com and a strument.com analign and a strument.com analign and a strument.com and a strument.com analign and a strument.com analign and a strument.com and a strument.com analign and a strument.com analign and a strument.com analign and a strument.com and a strument.com analign and a strument.com analign and a strument.co

| 19 | Tornillo de mango | 23 | Telescopio         | 27 | Horizontal             |
|----|-------------------|----|--------------------|----|------------------------|
|    |                   |    | Perilla de enfoque |    | Tornillo de abrazadera |

#### 1.2 Pantalla

La pantalla LCD de matriz de puntos puede mostrar 4 líneas de caracteres y números. Cada línea puede mostrar 20 caracteres. Normalmente, las primeras 3 líneas muestran los datos medidos, mientras que la última línea muestra la función del modo de medición.

#### Hay dos modos en pantalla: modo de medición y modo de menú.

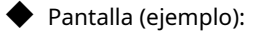

| V↑:         | 81°54′21″  |      |     |  |  |  |  |
|-------------|------------|------|-----|--|--|--|--|
| HORA:       | 157°33′58″ |      |     |  |  |  |  |
|             |            |      |     |  |  |  |  |
| <b>OSET</b> | SOSTENER   | HSET | P1↓ |  |  |  |  |

Modo de medición de ángulo Ángulo vertical: 81°54′21″ Ángulo horizontal: 157°33′58″

| HORA:             | 157°33′5  | 8″  |               |
|-------------------|-----------|-----|---------------|
| HD:               | 128.919r  | n   |               |
| ENFERMEDAD VENÉRE | ₄ 18.334m |     | (CONNECTICUT) |
| MIDA              | MODO      | S/A | P1↓           |

| Modo d | de me | dición d | le distan | cia 2 |
|--------|-------|----------|-----------|-------|
|--------|-------|----------|-----------|-------|

| Ángulo horizontal:    | 157°33′58″ |
|-----------------------|------------|
| Distancia horizontal: | 128.919m   |
| Distancia de altura:  | 18.334m    |

#### Modo de menú (ejemplo):

| MENÚ 3-1 |                     |    |
|----------|---------------------|----|
| F1: DA   | TOS DE LA COLECCIÓN |    |
| F2:      | ENTONCES            |    |
| F3:      | GESTION DE MEMORIA  | P↓ |

Menú principal(Página 1)

Presione F1 para ingresar a "DATOS DE COLECCIÓN" Presione F2 para ingresar a "SO"

| 81°54′21″  |                                           |                                                 |  |
|------------|-------------------------------------------|-------------------------------------------------|--|
| 157°33′58″ |                                           |                                                 |  |
| 130.216r   | n                                         | (CONNECTICUT)                                   |  |
| MODO       | S/A                                       | P1↓                                             |  |
|            | 81°54′21<br>157°33′58<br>130.216r<br>MODO | 81°54′21″<br>157°33′58″<br>130.216m<br>MODO S/A |  |

| Modo de medición de distancia 1 |            |  |
|---------------------------------|------------|--|
| Ángulo vertical:                | 81°54′21″  |  |
| Ángulo horizontal:              | 157°33′58″ |  |
| Distancia inclinada:            | 130.216m   |  |
|                                 |            |  |

| NORTE: | 5       | 5.838m    |         |
|--------|---------|-----------|---------|
| MI:    | - 3     | 3.308m    |         |
| Z:     | 0,2     | 26 metros |         |
| MIDA   | COLOCAR | S/A       | ENVIADO |

Modo de Coordenada Coordenada de Medición (norte)(N/X) : 5.838m Coordenada (este)(E/A) : AlturæB.308m Distancia(Z/Z) : 0,226 metros

| ESTABLEC | ER EL MENÚ       | 3-2 |
|----------|------------------|-----|
| F1:      | UNIDAD DE ÁNGULO |     |
| F2:      | LEER             |     |
| F3:      | UNIDAD DE DIST.  | P↓  |

Submenú de configuración(Página 2) Presione F1 para ingresar a "UNIDAD DE ÁNGULO" Presione F2 para ingresar a "LEER"

info@simaisurveyinginstrument.com www.simaisurveyinginstrument.com aNADIR: 22#2802 RUNYUAN, NO.293 LIANHUA ROAD, ZONA DE DESARROLLO ECONÓMICO Y TECNOLÓGICO, CIUDAD DE HEFEI, PROVINCIA DE ANHUI, CHINA.

Presione F3 para ingresar a "GESTION DE MEMORIA"

Presione F3 para ingresar a "UNIDAD DIST"

Visualización de símbolos

| Símbolo            | Contenido                                                                                     |  |
|--------------------|-----------------------------------------------------------------------------------------------|--|
| V                  | Ángulo vertical                                                                               |  |
| V ↑                | Modo en el que el cenit del ángulo vertical es 0                                              |  |
| $\lor$             | Modo en el que la horizontal del ángulo vertical es 0                                         |  |
| %                  | Pantalla de degradado                                                                         |  |
| HORA               | ángulo H derecho                                                                              |  |
| NS                 | ángulo H izquierdo                                                                            |  |
| Dakota del Sur     | Distancia de pendiente                                                                        |  |
| alta definición    | Distancia de pendiente                                                                        |  |
| enfermedad venérea | diferencia de elevación                                                                       |  |
| norte              | Coordenada N                                                                                  |  |
| mi                 | coordenada E                                                                                  |  |
| Z                  | coordenada Z                                                                                  |  |
| dsd                | SO diferencia de distancia de pendiente                                                       |  |
| HDD                | SO diferencia de distancia horizontal                                                         |  |
| DVD                | SO diferencia de distancia de altura                                                          |  |
| (Connecticut)      | Medición fina                                                                                 |  |
| (TR)               | Medición de pista                                                                             |  |
| (1)                | Medida única                                                                                  |  |
| AFUERA             | El ángulo vertical está fuera del rango del compensador o la pendiente supera el $\pm 100~\%$ |  |
| 01 //              | Establecer 360° como unidad de ángulo                                                         |  |
| GON(gramo)         | Establecer 400 gon como unidad angular                                                        |  |
| MIL                | Establecer 6400 mil como unidad de ángulo                                                     |  |
| P1/P2/P3           | Página 1/Página 2/Página 3                                                                    |  |
| metro              | unidad de medida                                                                              |  |
| pie                | Unidad de pies                                                                                |  |
| CANTAR: 150        | Intensidad de la vista: 150                                                                   |  |

1.3 Tecla de operación

info@simaisurveyinginstrument.com www.simaisurveyinginstrument.com aÑADIR: 22#2802 RUNYUAN, NO.293 LIANHUA ROAD, ZONA DE DESARROLLO ECONÓMICO Y TECNOLÓGICO, CIUDAD DE HEFEI, PROVINCIA DE ANHUI, CHINA.

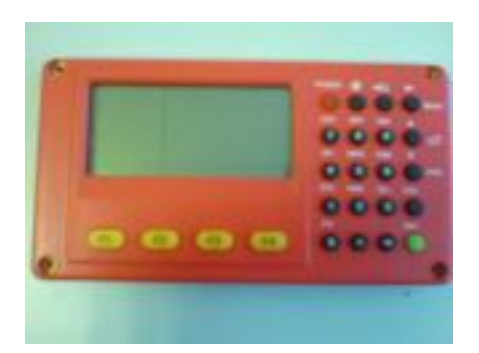

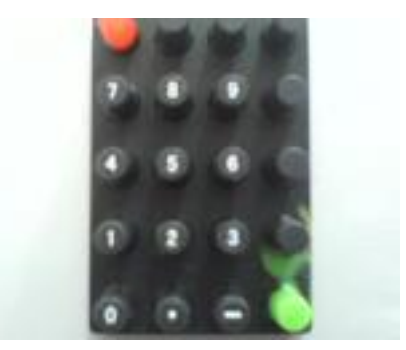

| Llave                | Función 1                            | Función 2                              |
|----------------------|--------------------------------------|----------------------------------------|
| F1~F4                | Función de la cuarta línea           | Consulte la imagen                     |
| 0~9                  | Número de entrada                    | Carácter de entrada y símbolo especial |
| -                    | Entrada menos                        |                                        |
| •                    | Punto de entrada                     |                                        |
| ESC                  | Escapar                              |                                        |
| Otorrinolaringología | Ingresar                             |                                        |
| *                    | Ajustes EDM/LED/LÁSER ABAJO/PL       | JNTO LÁSER                             |
| FUERZA               | Encendido / apagado                  |                                        |
| MENÚ                 | Entrar en menú principal             | Mover a la derecha                     |
|                      | Entrar en la medición de coordenadas | Mover a la izquierda                   |
|                      | Entrar en Medición de distancia      | HD/SD/HD、mover al alza                 |
| ESP                  | Entrar en la medición de ángulos     | entrar en abajo                        |

#### 1.4 Tecla de función

La cuarta línea en la pantalla es la tecla de función, que difiere del modo de medición diferente.

Modo de medición de ángulos

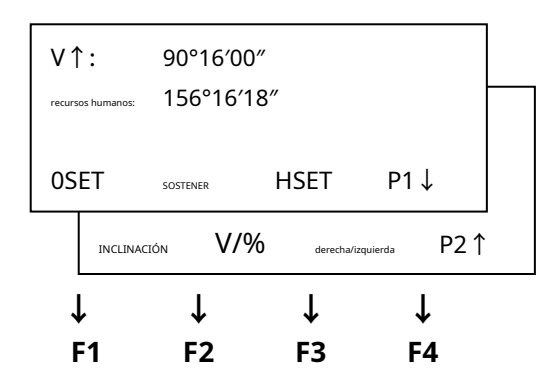

| Página | Función | Símbolo | Función |
|--------|---------|---------|---------|
|        | Llave   | Mostrar |         |

| into@sintaisurveyinginsu unenc.com                                                                       | www.simaisurveyinginsirument.com |
|----------------------------------------------------------------------------------------------------|----------------------------------|
| AÑADIR: 22#2802 RUNYUAN, NO.293 LIANHUA ROAD, ZONA DE DESARROLLO ECONÓMICO Y TECNOLÓGICO, CIUDAD DE HEFE | I, PROVINCIA DE ANHUI, CHINA.    |

|               | F1 | 0SET              | Establecer el ángulo horizontal como 0°00′00″                                |
|---------------|----|-------------------|------------------------------------------------------------------------------|
| Página 1<br>F | F2 | SOSTENER          | Mantenga el ángulo horizontal                                                |
| (P1)          | F3 | HSET              | Establezca un ángulo horizontal requerido ingresando números                 |
| (FI)          | F4 | P1↓               | La función de las teclas programables se muestra en la página siguiente (P2) |
|               | F1 | INCLINACIÓN       | Configuración de la corrección de inclinación                                |
| Página 2      |    |                   | Si está activado. La pantalla muestra el valor de corrección de inclinación. |
| (P2)          | F2 | V/%               | Modo de grado de porcentaje de ángulo vertical (%)                           |
| (12)          | F3 | derecha/izquierda | Cambia la rotación R/L del ángulo horizontal                                 |
|               | F4 | P2↑               | La función de las teclas programables se muestra en la página siguiente (P1) |

#### Modo de medición de distancia

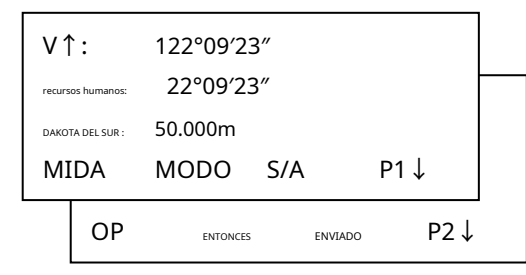

|          | Función | Símbolo  | Función                                                                      |
|----------|---------|----------|------------------------------------------------------------------------------|
| Pagina   | Llave   | Mostrar  |                                                                              |
| Díning ( | F1      | MIDA     | Empezar a medir                                                              |
| Pagina I | F2      | MODO     | Establece un modo de medición, Fino/Rastreo/Único                            |
| (P1)     | F3      | S/A      | Establece la temperatura, la presión del aire, la constante del prisma       |
| (11)     | F4      | P1↓      | La función de las teclas programables se muestra en la página siguiente (P2) |
|          | F1      | OP       | Selecciona el modo de medición de compensación                               |
| Pagina 2 | F2      | ENTONCES | Selecciona el modo de medición de replanteo                                  |
| (P2)     | F3      | ENVIADO  | datos enviados                                                               |
| (1 2)    | F4      | P2↓      | La función de las teclas programables se muestra en la página 1.             |

#### Modo de coordenadas

| NORTE: | 12       | 2.347m |         |  |
|--------|----------|--------|---------|--|
| MI:    | 500.256m |        |         |  |
| Z:     | 3        | 5.686m |         |  |
| MIDA   | COLOCAR  | S/A    | ENVIADO |  |

| Página | Función | Símbolo | Función         |
|--------|---------|---------|-----------------|
| Pagina | Llave   | Mostrar |                 |
|        | F1      | MIDA    | Empezar a medir |

info@simaisurveyinginstrument.com www.simaisurveyinginstrument.com AÑADIR: 22#2802 RUNYUAN, NO.293 LIANHUA ROAD, ZONA DE DESARROLLO ECONÓMICO Y TECNOLÓGICO, CIUDAD DE HEFEI, PROVINCIA DE ANHUI, CHINA.

| F2 | COLOCAR | Establece el modo de punto de estación, punto de referencia y altura del |
|----|---------|--------------------------------------------------------------------------|
|    |         | prisma                                                                   |
| F3 | S/A     | Establece la temperatura, la presión del aire, la constante del prisma   |
| F4 | ENVIADO | datos enviados                                                           |

#### 1,5 RS232

RS232 se usa para conectar la estación total con una computadora o PC para transferir datos medidos a una

computadora o PC, o para transferir datos preestablecidos de coordenadas a la estación total.

### 2. Batería

#### 2.1 Cambio de batería

1. Inserción de la batería

Inserte la batería correctamente. Verifique e inserte el soporte de la batería alineado con el costado en la carcasa.

2. Extracción de la batería

Retire la batería y reemplácela.

#### 2.2 Carga de la batería

1. Inserte el cargador en el orificio de la batería.

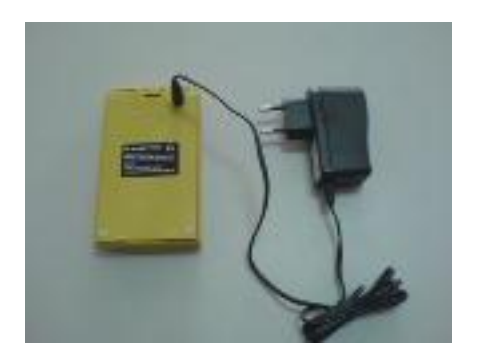

- 1. Inserte el enchufe del cargador en la fuente de alimentación de 220 V CA.
- 2. Muestra luz verde después de terminar de recargar.
- 3. Corte la fuente de alimentación del cargador y extraiga la batería del cargador.

#### Notas:

1. Se está recargando cuando se muestra la luz roja.

- 2. Normalmente se tarda 7 horas en recargar, pero debe ser de 12 a 15 horas la primera vez.
- 3. Temperatura de recarga:  $0^{\circ} \sim \pm 45^{\circ}$ C.
- 4. Tiempos de recarga: 300-500 veces.

### 3. Medición Preparación

#### 3.1 Configuración del instrumento

1. Configuración del trípode

info@simaisurveyinginstrument.com www.simaisurveyinginstrument.com www.simaisurveyinginstrument.com AÑADIR: 22#2802 RUNYUAN, NO.293 LIANHUA ROAD, ZONA DE DESARROLLO ECONÓMICO Y TECNOLÓGICO, CIUDAD DE HEFEI, PROVINCIA DE ANHUI, CHINA.

Saque hasta la longitud requerida y apriete los tornillos.

2. Coloque el INSTRUMENTO en la cabeza del trípode. Apriete el tornillo de fijación central del trípode.

#### 3.2 Nivelación de instrumentos

- 1. Nivele el instrumento con nivel circular.
- a. Gire el tornillo nivelador A y B para mover la burbuja en el vial circular.
- La burbuja ahora está ubicada en una línea perpendicular a una línea que corre
- a través de los centros de los dos tornillos de nivelación que se están ajustando.
- b. Gire el tornillo nivelador C para llevar la burbuja al centro de la circular.

frasco.

i. Nivele el instrumento con la placa vial.

a. Gire el instrumento horizontalmente aflojando la abrazadera horizontal

Atornille y coloque el vial de la placa paralelo a la línea que conecta el tornillo de nivelación A y B, y

luego lleve la burbuja al centro del vial de la placa girando los tornillos niveladores A y B.

b. Gire el instrumento 90º (100 g) alrededor de su eje vertical y gire el nivelador restante

tornillo o nivelador C para centrar la burbuja una vez más.

C. Repita los procedimientos ①②por cada 90º (100 g) de rotación del instrumento y compruebe el

si la burbuja está correctamente centrada para los cuatro puntos

#### 3.3 Centrado por plomada óptica

Ajuste el ocular del telescopio de plomada óptica a su vista. Deslice el instrumento aflojando el tornillo del trípode, coloque la punta en la marca central de la plomada óptica. Deslizando el instrumento con cuidado para que no gire que le permita obtener la menor dislocación de la burbuja.

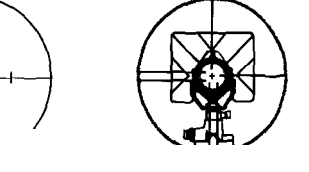

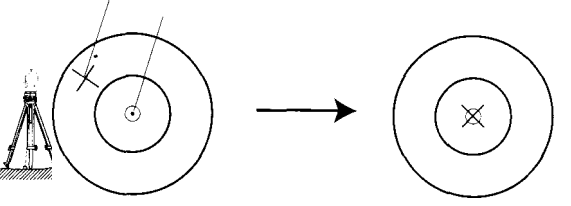

**Nota**: Centrado por tornillo de pie primero y luego nivelado por trípode.

#### 3.4 Ajuste del ocular y observación de objetos

#### Método de observación de objetos(para referencia)

Mire el telescopio hacia el cielo y gire el tubo del ocular para aclarar la retíc $\mu$ l

(2)Colimar el punto de destino con la parte superior de la

marca triangular en el colimador. (Mantener una

cierta distancia entre el ojo y el

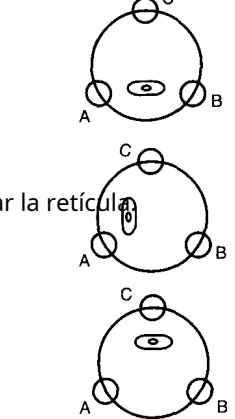

info@simaisurveyinginstrument.com www.simaisurveyinginstrument.com align examples and a service and a service and

colimador).

③Aclare la imagen del objetivo con el tornillo de enfoque del telescopio. Si hay paralaje cuando su ojo se mueve hacia arriba, hacia abajo o hacia la izquierda, hacia la derecha, lo que muestra que la dioptría de la lente del ocular o el enfoque es no se ajusta bien y la precisión se verá afectada, por lo que debe ajustar el ocular tubo con cuidado para eliminar el paralaje.

#### 3.5 Encendido

- ① INSTRUMENTO de nivelación
- 2 Tecla de encendido (roja)
- Gire el telescopio para inicializar el INSTRUMENTO.
   Confirme que la batería esté llena, si no es así, por favor reemplace y recargue la batería.
   Compruebe la constante del prisma, la temperatura y la presión atmosférica.

| FUERZA |
|--------|
|--------|

PRISMA: -30 mm TEMPERATURA: 15°C PRENSA: 1013hPa

DTM100

CONFIGURACIÓN 0 ÁNGULO V TELESCOPIO DE GIRO

| V↑:                | 81°54′21″    |  |  |
|--------------------|--------------|--|--|
| recursos humanos:  | 157°33′58″   |  |  |
|                    |              |  |  |
| 0ESTABLECER RETENC | tón HSET P1↓ |  |  |

#### 3.6 Apagar

Pulse la tecla de encendido (roja).

#### 3.7 La función de la tecla $\star$

| 操作过程                                            | 操作   | 显示                                                                                           |
|-------------------------------------------------|------|----------------------------------------------------------------------------------------------|
| En ángulo medición<br>modo, presione la tecla★. | *    | F1: Ajuste EDM F2:<br>CONDUJO<br>F3: LÁSER ABAJO[APAGADO]<br>F4: PUNTO LÁSER [NO]            |
| ①Presione la tecla [F1]                         | [F1] | F1: Modo EDM: FINO F2:<br>Reflector : Prisma<br>F3: Prisma : - 30 mm<br>F4: GUARDAR Y SALIDA |

-

-

Г

info@simaisurveyinginstrument.com www.simaisurveyinginstrument.com añvaDIR: 22#2802 RUNYUAN, NO.293 LIANHUA ROAD, ZONA DE DESARROLLO ECONÓMICO Y TECNOLÓGICO, CIUDAD DE HEFEI, PROVINCIA DE ANHUI, CHINA.

| Presione la tecla [F1], puede<br>cambiar el modo EDM: Fine /<br>Trackin/Fine1/Fine2/Fine3 /<br>Fine4/Fine5                | [F1] | F1: Modo EDM: Fine2 F2:<br>Reflector : Prisma<br>F3: Prisma : - 30 mm<br>F4: GUARDAR Y SALIDA |
|----------------------------------------------------------------------------------------------------|------|-----------------------------------------------------------------------------------------------|
| Presione la tecla [F2], puede cambiar<br>el<br>Reflector: Prisma/Non.pri/Refl.fo<br>Presiona [F4] para guardar y escapar. | [F2] | F1: Modo EDM: Fino 2 F2:<br>Reflector : No.pri<br>Prisma : 0 mm<br>F4: AHORRAR Y SALIDA       |
| Presione la tecla [F2], puede encender/apagar la vista trasera de la pantalla LCD.                                        | [F2] | F1: Ajuste EDM F2:<br>CONDUJO<br>F3: LÁSER ABAJO[APAGADO]<br>F4: PUNTO LÁSER [NO]             |
| ③ Presione la tecla [F3], puede encender/<br>apagar el láser hacia abajo.                                                 | [F3] | F1: Ajuste EDM F2:<br>CONDUJO<br>F3: LÁSER ABAJO[APAGADO]<br>F4: PUNTO LÁSER [NO]             |
| (4) Presione la tecla [F4], puede encender/<br>apagar el punto láser.                                                     | [F4] | F1: Ajuste EDM F2:<br>CONDUJO<br>F3: LÁSER ABAJO[APAGADO]<br>F4: PUNTO LÁSER [NO]             |

Pulsar tecla 🛧 y luego presione la tecla F1,encienda la vista trasera LCD, presione la tecla F1,apague la vista trasera de la pantalla LCD.

#### 3.8 Modo de entrada de caracteres alfanuméricos

Es fácil y simple ingresar caracteres alfanuméricos por teclado. [Ejemplo 1] Seleccione elementos de PtID, ID, INS. HT y \* sobre el modo de recogida de datos.

| ID de punto: *  |         | 2-1   |
|-----------------|---------|-------|
| IDENTIFICACIÓN: |         |       |
| EN S. HT:       | - 0.001 | metro |
| APORTE          | 14      |       |

info@simaisurveyinginstrument.com www.simaisurveyinginstrument.com www.simaisurveyinginstrument.com añvaDir: 22#2802 RUNYUAN, NO.293 LIANHUA ROAD, ZONA DE DESARROLLO ECONÓMICO Y TECNOLÓGICO, CIUDAD DE HEFEI, PROVINCIA DE ANHUI, CHINA.

Pulse [F1] para entrar en el menú de

entrada (entrada alfanumérica)

Pulse [F3] para entrar en el menú de caracteres ( 123 y ABC cambian a su vez al presionar [F3])

| ID de punto | : = DTM-DD |         |          | ID de punt | to: = DTM-DD |         |          |
|-------------|------------|---------|----------|------------|--------------|---------|----------|
| IDENTIFICA  | ACIÓN:     |         |          | IDENTIFI   | CACIÓN:      |         |          |
| INS.HT:     |            | - 0.001 | metro    | INS.HT:    |              | - 0.001 | metro    |
| DEL         |            | 123     | INGRESAR | DEL        |              | A B C   | INGRESAR |

Presione [F3] para seleccionar el modo de entrada de caracteres

Presione [8] para ingresar D.(las letras difieren de D, E, F, d, e, f a su vez, si presiona [8] nuevamente. Presione [1] dos veces

después de que el cursor se mueva a la siguiente posición. entrada t

Presione [5],entrada m

```
Aporte -、D、D. El PtID esDTM-DD.
```

Nota:Ingréselo de nuevo si lo ingresó incorrectamente (Presione [F1]).

[Ejemplo 2] Ángulo de entrada en el modo de medición de ángulo.

| CONFIGURACIÓN DE ÁNGULO H |              |     |          |  |  |
|---------------------------|--------------|-----|----------|--|--|
| (GRADOS) H                | R: =190.5943 |     |          |  |  |
|                           |              |     |          |  |  |
| DEL                       |              | 123 | INGRESAR |  |  |

Presione [1] para ingresar 1 Presione [9] para ingresar 9 Presione [0] para ingresar 0 Presione [.] para ingresar . Presione [5] para ingresar 5 Presione [9] para ingresar 9 Presione [4] para ingresar 4 Presione [3] para ingresar 3

Presiona [F4](INGRESAR),recursos humanos es "1<u>90°59′43″</u> "

Nota: ①Solo puede ingresar alfanuméricos en este modo. Vuelva a ingresarlo si ingresa incorrectamente, presione [F1] (DEL)

②Usar "." entre grado y minuto, pero no entre minuto y segundo. Presione ENTER después de ingresar alfanumérico,muestra grado, minuto y segundo automáticamente.

#### 4. Medición de ángulos

info@simaisurveyinginstrument.com www.simaisurveyinginstrument.com www.simaisurveyinginstrument.com www.simaisurveyinginstrument.com ANADIR: 22#2802 RUNYUAN, NO.293 LIANHUA ROAD, ZONA DE DESARROLLO ECONÓMICO Y TECNOLÓGICO, CIUDAD DE HEFEI, PROVINCIA DE ANHUI, CHINA.

#### 4.1 Medición de ángulos horizontales rectos y verticales

Asegúrese de que el modo esté en Medición de ángulos.

| Procedimiento de operación                                                                   | Operación              | Mostrar                                                                |
|----------------------------------------------------------------------------------------------|------------------------|------------------------------------------------------------------------|
| ①Apunta al primer objetivo A:                                                                | Apunta a A             | V↑: 82°09'30″<br>recursos humanos: 90°09'30″<br>OSET sostener HSET P1↓ |
| ②Establecer la lectura horizontal del objetivo                                               | [F1]<br>[F3]           | ANGULO 0 CONJUNTO                                                      |
| A como 0°00′00″;                                                                             |                        | > ¿Está bien?                                                          |
|                                                                                              |                        | SÍ NO                                                                  |
| Presione [F1](0SET)y [F3]                                                                    |                        | V↑: 82°09′30″<br>recursos humanos: 0°00′00″                            |
| (10)                                                                                         |                        | OSET sostener HSET P1↓                                                 |
| ③Apunte al segundo objetivo B. Se<br>mostrará el ángulo V/H requerido<br>para el objetivo B. | Apunta a<br>objetivo B | V↑: 82°09′30″<br>recursos humanos: 57°13′48″                           |
|                                                                                              |                        |                                                                        |

#### Referencia: Cómo colimar

1. Apunte el telescopio hacia la luz. Gire el anillo de dioptrías y ajuste las dioptrías de modo que

se observan claramente las cruces.

(Gire la dioptría hacia usted primero y luego hacia atrás para enfocar).

- 2. Apunte el objetivo al pico de la marca triangular del colimador de mira. Permitir un cierto espacio entre el colimador de observación y usted mismo para la colimación.
- 3. Enfoque el objetivo con la perilla de enfoque

Si se crea paralaje entre el retículo y el objetivo cuando se mira verticalmente o

horizontalmente mientras mira por el telescopio, el enfoque es incorrecto o el ajuste de dioptrías es incorrecto.

pobre. Esto afecta negativamente a la precisión en la medición o levantamiento; eliminar el paralaje por

enfocando cuidadosamente y usando el ajuste de dioptrías.

4.2 Cambio de ángulo horizontal derecha/izquierda

info@simaisurveyinginstrument.com www.simaisurveyinginstrument.com AÑADIR: 22#2802 RUNYUAN, NO.293 LIANHUA ROAD, ZONA DE DESARROLLO ECONÓMICO Y TECNOLÓGICO, CIUDAD DE HEFEI, PROVINCIA DE ANHUI, CHINA.

| Procedimiento de operación                                        | Operación | Mostrar                               |  |
|-------------------------------------------------------------------|-----------|---------------------------------------|--|
| ①Presione [月4₽1↓)entrar en modo de                                | [54]      | V↑: 90°16′00″                         |  |
| medición de ángulos, página 2, en el                              | [F4]      | recursos humanos: 156°16′18″          |  |
| Modo de medición de ángulos.                                      |           | INCLINACIÓN V/% derecha/izquierda P2↑ |  |
| ②Presiona [F3](I/D) .El modo                                      |           |                                       |  |
| Ángulo horizontal Derecha (HR)                                    | [E3]      | V↑: 122°09′23″<br>NS: 269°50′17″      |  |
| Cambia al modo (HL).                                              | [13]      |                                       |  |
| ③Medir como modo HL.                                              |           | INCLINACIÓN V/90 derecharizquierda P2 |  |
| % Cada vez que presiona la tecla [F2](R/L), el modo HR/HL cambia. |           |                                       |  |

Asegúrese de que el modo sea Medición de ángulo

#### 4.3 Configuración del ángulo horizontal

1.Ajuste manteniendo presionado el ángulo

| Procedimiento de operación                                                                                                    | Operación         | Mostrar                                                                 |  |  |
|----------------------------------------------------------------------------------------------------|-------------------|-------------------------------------------------------------------------|--|--|
| ①Establezca el ángulo horizontal requerido,<br>utilizando el tornillo de tangente horizontal                                                                         | Ángulo<br>Mostrar | V↑: 122°09'30″<br>recursos humanos: 90°09'30″<br>OSET SOSTENER HSET P1↓ |  |  |
| ②Presione la tecla [F2](MANTENER).                                                                                                    | [F2]              | sostener el Ángulo<br>hora: 90°09'30″<br>> configurar?<br>SÍ NO         |  |  |
| ③Apunta al objetivo(※1)                                                                                                    | Apuntar           |                                                                         |  |  |
| <sup>(4)</sup> Presione la tecla [F3](SI) para terminar<br>manteniendo el ángulo horizontal.*1) La<br>pantalla vuelve a la normalidad<br>Modo de medición de ángulo. | [F3]              | V↑: 122°09'30″<br>recursos humanos: 90°09'30″<br>OSET SOSTENER HSET P1↓ |  |  |
| (※1) Para volver al modo anterior, presione la tecla [F4](NO)                                                                                                    |                   |                                                                         |  |  |

info@simaisurveyinginstrument.com www.simaisurveyinginstrument.com aÑADIR: 22#2802 RUNYUAN, NO.293 LIANHUA ROAD, ZONA DE DESARROLLO ECONÓMICO Y TECNOLÓGICO, CIUDAD DE HEFEI, PROVINCIA DE ANHUI, CHINA.

#### 2. Configuración del ángulo horizontal desde las teclas

Asegúrese de que el modo sea Medición de ángulo

| Procedimiento de operación                                                                                                    | Operación               | Mostrar                                                                                                    |
|----------------------------------------------------------------------------------------------------|-------------------------|----------------------------------------------------------------------------------------------------|
| ①Apunta al objetivo                                                                                                    | Apuntar                 | V↑:         122°09'30"           recursos humanos:         90°09'30"           OSET         SOSTENER         HSET         P1↓      |
| ②Presione la tecla [F3](HSET)                                                                                                    | [F3]                    | configuración de Ángulo H (grados)<br>FC: =<br>DEL 123 ingresar                                                                    |
| ③Ingrese el ángulo horizontal requerido<br>(※1)presionando F1 (Entrada).<br>Ejemplo:150°10′20″<br>(Entrada 150.1020) ※2                                                | [F1]                    | configuración de Ángulo H (grados)<br>FC: =<br>DEL 123 ingresar                                                                    |
| Presiona [F4](Ingresar)después de ingresar<br>alfanumérico. Vuelve al modo<br>normal de medición de<br>ángulos.<br>%1) Presiona [F1](Supr) si ingresa mal.o presione [ | [F4]<br>ESC1(escapar) p | V↑: 122°09'30"<br>recursos humanos: 150°10'20"<br>OSET SOSTENER HSET P1↓<br>ara ingresar el valor correcto nuevamente. %2) Muestra |
| que la configuración falló si se ingresó un valor inco                                                                                                    | rrecto. Introdúzo       | alo de nuevo.                                                                                                    |

#### 4.4 Modo de pendiente de porcentaje de ángulo vertical (%)

| Procedimiento de operación                                            | Operación | Mostrar                                        |
|-----------------------------------------------------------------------|-----------|------------------------------------------------|
| ①Presione la tecla [F4](P↓) para obtener la<br>función en la página 2 | F4        | V↑: 122°09′30″<br>recursos humanos: 150°10′20″ |
|                                                                       |           | OSET sostener HSET P1↓                         |
|                                                                       |           | INCLINACIÓN V/% derecharizquierda P2↑          |
|                                                                       |           |                                                |

info@simaisurveyinginstrument.com www.simaisurveyinginstrument.com www.simaisurveyinginstrument.com AÑADIR: 22#2802 RUNYUAN, NO.293 LIANHUA ROAD, ZONA DE DESARROLLO ECONÓMICO Y TECNOLÓGICO, CIUDAD DE HEFEI, PROVINCIA DE ANHUI, CHINA.

| ②Presiona [F3](V%)(※1)                                                       | [F3] | V↑:         0.99%           recursos humanos:         150°10′20″           INCLINACIÓN         V/%         derecha/izquierda         P2↑ |  |  |
|------------------------------------------------------------------------------|------|----------------------------------------------------------------------------------------------------|--|--|
| ※1) Cada vez que presiona la tecla [F3](V%), el modo de visualización cambia |      |                                                                                                    |  |  |

Cuando la medición se realiza a más de ± 45º (± 100 %) de la horizontal, la pantalla muestra <OUT>

#### 4.5 Compases (ángulo vertical)(Consulte 11.3)

El ángulo vertical se muestra como se muestra a continuación:

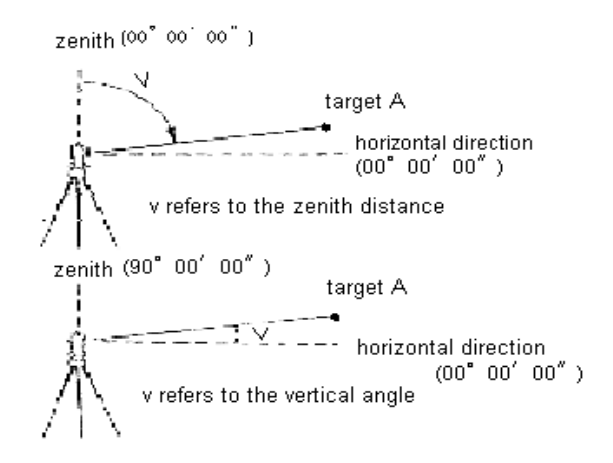

### 5. MEDICIÓN DE DISTANCIA

Verifique la configuración de la corrección atmosférica y la constante del prisma antes de medir la distancia.

#### 5.1 Configuración de la Corrección Atmosférica

Constante de temperatura preestablecida como 15°C. Temperatura de entrada manualmente(Rango: -20°C~+50°C) Presione la atmósfera preestablecida como 1013hPa. Temperatura de entrada manualmente(Rango: 533hPa~1332 hPa )

1 hPa = 0,75 mm Hg

Se guarda después de apagar.

#### 5.2 Configuración de la corrección para la constante del prisma

El valor de la constante del prisma es -30. Establezca la corrección del prisma en -30. Si el prisma es de otro

info@simaisurveyinginstrument.com www.simaisurveyinginstrument.com www.simaisurveyinginstrument.com AÑADIR: 22#2802 RUNYUAN, NO.293 LIANHUA ROAD, ZONA DE DESARROLLO ECONÓMICO Y TECNOLÓGICO, CIUDAD DE HEFEI, PROVINCIA DE ANHUI, CHINA.

fabricante, la constante adecuada se debe establecer de antemano. Rango constante: -999 mm $\sim$ 

+ 999 mm。 El valor de ajuste se mantiene en la memoria incluso después de que se apague.

| Procedimiento de operación                                                                                                    | Operación | Mostrar                                                                                             |
|----------------------------------------------------------------------------------------------------|-----------|----------------------------------------------------------------------------------------------------|
| ① <sub>Prensa</sub> entrar en modo de<br>distancia medida, Página 1 en<br>el modo de medición del ángulo.                                                                                                    |           | V↑: 81°54′21″<br>recursos humanos: 157°33′58″<br>dakota del sur: (connecticut)<br>MIDA MODO S/A P1↓ |
| (2)Presione [F3]                                                                                                    | [F3]      | F1: PRISMA= - 30 mm<br>F2: TEMPERATURA= 15°C<br>F3: PRENSA=1013 hPa                                 |
| ③Presione [F1] para ingresar a la configuración de la constante del prisma. Consulte 3.8. Presione [ENT] después de ingresar alfanuméricos. Presione [F2] para ingresar a la configuración de temperatura constante. Consulte 3.8. | [F1]      | F1: PRISMA=  milimetro<br>F2: TEMPERATURA= 15°C<br>F3: PRENSA=1013 hPa<br>DEL123 INGRESAR           |
| Presione [ENT] después de ingresar<br>alfanumérico.<br>Presione [F3] para ingresar a la configuración<br>constante de la atmósfera. Consulte 3.8. Presione<br>[ENT] después de ingresar                                            | [F2]      | F1: PRISMA= -30 mm<br>F2: TEMPERATURA=  °C<br>F3: PRENSA=1013 hPa<br>DEL 123 INGRESAR               |
| alfanumérico.<br>Presione [ESC] para volver al modo de<br>medición de distancia, Página 1 después de<br>la corrección.                                                                                                    | [F3]      | F1: PRISMA= - 30mm<br>f2: temperatura= 15°C<br>f3: presionar=  hPa<br>DEL 123 ingresar              |

Asegúrese de que el modo sea Medición de ángulo

#### 5.3 Medición de distancia(Dakota del Sur)

info@simaisurveyinginstrument.com www.simaisurveyinginstrument.com www.simaisurveyinginstrument.com AÑADIR: 22#2802 RUNYUAN, NO.293 LIANHUA ROAD, ZONA DE DESARROLLO ECONÓMICO Y TECNOLÓGICO, CIUDAD DE HEFEI, PROVINCIA DE ANHUI, CHINA.

| Procedimiento de operación                                                                                                    | Operación       | Mostrar                                                                                                    |  |
|----------------------------------------------------------------------------------------------------|-----------------|----------------------------------------------------------------------------------------------------|--|
| ① <sub>Prensa</sub> entrar en modo de<br>Medida de distancia.                                                                                   |                 | V↑: 122°09′30″<br>recursod humanod: 90°09′30″ (CONNECTICUT)<br>DAKOTA DEL SUR: SIGNO: 155<br>OSET SOSTENER HSET P1↓ |  |
| ②Apunta al centro del prisma.<br>③Presione [F1](MIDA) .(※1)                                                                                     | [F1]            | V↑: 122°09′30″<br>recursos humanos: 90°09′30″ (CONNECTICUT)                                                         |  |
| Presione [F1](MIDA) de nuevo para detener la medición de distancia.                                                                             | [F1]            | dakota del sur: 336.551m<br>MIDA MODO S/A P1↓                                                                       |  |
| Muestra el resultado de la medición ※2)~<br>※5)                                                                                                 |                 | HORA: 122°09′23″<br>alta definición: 235.343m (connecticut)<br>enfermedad venérea: 36.551m<br>MIDA MODO S/A P1↓     |  |
| ④Borrar valor de distancia pulsando                                                                                                    | Cualquier llave | V↑: 90°09′20″<br>recursos humanos: 172°17′23″ (connecticut)<br>VD:<br>MIDA MODO S/A P1↓                             |  |
| ※1)Muestra "CANTA:***"en la pantalla cuando el instrumento comprueba la luz intensa. ※2)<br>Suena cuando muestra el resultado de la medición. ※ |                 |                                                                                                    |  |

3) El resultado de la medición difiere de la configuración de diferentes modos de medición.

💥 Muestra el resultado de la medición actual cuando el modo está en modo individual.

Muestra cada resultado de medición cuando el modo está en modo fino.

※4)Presione 📻 cambiar la distancia horizontal y la distancia de altura.

※5)Mantiene la medición de la distancia si el objetivo estaba cubierto por algo como una rama, pero dentro 5 segundos. O la memoria muestra la distancia del instrumento a la rama. Por lo tanto, para asegurarse de que no haya ningún obstáculo entre el instrumento y el prisma.

#### 5.4 Medición de distancia(HD, SD)

| Procedimiento de operación | Operación |                   | Most     | rar |               |
|----------------------------|-----------|-------------------|----------|-----|---------------|
|                            |           | HORA:             | 122°09′2 | 3″  |               |
| modo HD/SD.                |           | alta definición:  |          |     | (CONNECTICUT) |
|                            |           | ENFERMEDAD VENÉRE | A:       |     |               |
|                            |           | MIDA              | MODO     | S/A | P1↓           |

info@simaisurveyinginstrument.com www.simaisurveyinginstrument.com aÑADIR: 22#2802 RUNYUAN, NO.293 LIANHUA ROAD, ZONA DE DESARROLLO ECONÓMICO Y TECNOLÓGICO, CIUDAD DE HEFEI, PROVINCIA DE ANHUI, CHINA.

| ③Presione [F1](MIDA)para iniciar<br>la medición ※1)                                                  | [F1]<br>[F1]      | HORA: 122°09′23″<br>ata definición: 235.343m (connecticut)                                      |
|----------------------------------------------------------------------------------------------------|-------------------|-------------------------------------------------------------------------------------------------|
| Presione [F1](MIDA)de nuevo para detener<br>la medición.<br>Muestra el resultado de la medición ※2)~ |                   | enfermedad venérea: 36.551 m<br>MIDA MODO S/A P1↓                                               |
| *4)                                                                                                  |                   |                                                                                                 |
| (4) Borrar el valor de medición presionando<br>cualquier llave.                                      | Cualquier llave   | HORA: 122°09′23″<br>aita definición: (connecticut)<br>enfermedad venérea:<br>MIDA MODO S/A P1 ↓ |
| ※1) Muestra "CANTA: ***"en la pantalla cuano<br>Suona cuando muestra el recultado de la modio        | do el instrume    | nto comprueba la luz intensa. ※2)                                                               |
| suena cuando muestra el resultado de la medic                                                        | ion. ×            |                                                                                                 |
| <ol> <li>El resultado de la medición difiere de la confi</li> </ol>                                  | iguración de dife | rentes modos de medición.                                                                       |
| Muestra el resultado de la medición actual cuand                                                     | lo el modo está e | en modo individual.                                                                             |
| Muestra cada resultado de medición cuan                                                              | do el modo es     | tá en modo                                                                                      |
| fino. ※4)Pulse 🔂 ra cambiar a distancia inclina                                                      | da.               |                                                                                                 |

#### 5.5 Configuración del modo de medición de distancia

Hay tres modos de medición de distancia: Medición fina, Seguimiento y Medición única. La memoria no guarda esta configuración después de apagarse. La configuración predeterminada es Medición fina.

Modo de medición fina: Normalmente se utilizará. Mayor precisión, mucho tiempo.

| Midiendo el tiempo: <3 segundos(la primera vez)                     |
|---------------------------------------------------------------------|
| Monitor: 0,001 mo 0,001 pies                                        |
| Menos tiempo, menor precisión. Solo se muestra así: 1cm             |
| Midiendo el tiempo: <0,8 segundos                                   |
| Unidad de visualización: 0,01 m o 0,01 pies                         |
| Medición Fina incontinuamente. Medir tiempos es solo                |
| una vez.                                                            |
| Midiendo el tiempo: <unidad de="" th="" visualización<=""></unidad> |
|                                                                     |

de 3 segundos: 0,001 mo 0,001 pies

Configuración del instrumento en la página 1 (modo de medición de distancia)

|--|

info@simaisurveyinginstrument.com www.simaisurveyinginstrument.com www.simaisurveyinginstrument.com añvaDir: 22#2802 RUNYUAN, NO.293 LIANHUA ROAD, ZONA DE DESARROLLO ECONÓMICO Y TECNOLÓGICO, CIUDAD DE HEFEI, PROVINCIA DE ANHUI, CHINA.

| ①Presione [F2](MODO).※1)                                                                                 | [F2]                 | V↑: 90°09′20″<br>recursos humanos: 172°17′23″ (connecticut)<br>dakota del sur:<br>MIDA MODO S/A P1↓ |
|----------------------------------------------------------------------------------------------------|----------------------|----------------------------------------------------------------------------------------------------|
| ②Presione [F1C) para seleccionar el modo de<br>medida fina.<br>Presione [F2](TRAC) para seleccionar modo | [F1]<br>[F2]<br>[F3] | V1: 90°09′20″<br>recursos humanos: 172°17′23″ (connecticut)<br>dakota del sur:<br>BIEN TRAC SOLTERO |
| de Seguimiento.<br>Presione [F3](SOLTERO)a <sub>seleccionar</sub><br>Modo de medición individual.        |                      | V↑: 90°09′20″<br>recursos humanos: 172°17′23″ (connecticut)<br>DAKOTA DEL SUR:<br>MIDA MODO S/A P1↓ |

#### 5.6 Medición de compensación

Este modo es útil cuando es difícil configurar el prisma directamente, por ejemplo, en el centro de un árbol. Coloque el prisma a la misma distancia horizontal del instrumento que la del punto A0 a medir. Para medir las coordenadas de la posición central, opere la medición de compensación después de configurar la altura del instrumento/altura del prisma.

Al medir las coordenadas del punto A1 del suelo: Establezca la altura del instrumento/altura del prisma. Al medir las coordenadas del punto Ao: Establezca solo la altura del instrumento (Establezca la altura del prisma en 0).

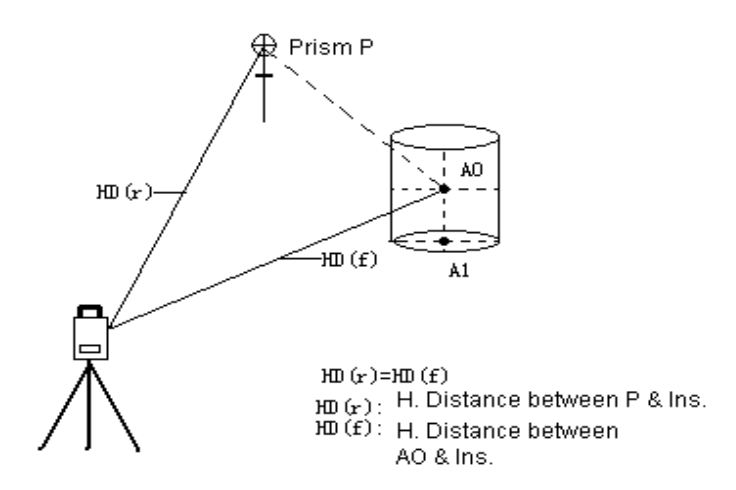

Confirme que el instrumento está en el modo de medición de distancia.

info@simaisurveyinginstrument.com www.simaisurveyinginstrument.com añadIR: 22#2802 RUNYUAN, NO.293 LIANHUA ROAD, ZONA DE DESARROLLO ECONÓMICO Y TECNOLÓGICO, CIUDAD DE HEFEI, PROVINCIA DE ANHUI, CHINA.

| Procedimiento de operación                                                                                                    | Operación  | Mostrar                                                                                                    |  |  |
|----------------------------------------------------------------------------------------------------|------------|----------------------------------------------------------------------------------------------------|--|--|
| ①Presione [F4] para ingresar al<br>modo de medición de distancia,<br>página 3, en el modo de medición<br>de distancia.                                                               | [F4]       | V↑:         122°09'30"           recursos humanos:         90°09'30"         (connecticut)           dakota del sur:         336.551m         OP         enviado         P2↑ |  |  |
| (2)Presione [F1](COMPENSAR)                                                                                                    | [F1]       | COMPENSAR<br>recursos humanos: 90°09′30″<br>HD:<br>MIDA INGRESAR                                                                                                    |  |  |
| ③Apunta a la posición P(Ponga el prisma<br>en la posición P)                                                                                                    | Apunta a P |                                                                                                    |  |  |
| ④Presione [引MEDIDA) para medir el<br>distancia entre el instrumento y el<br>prisma.                                                                                                  | [F1]       | COMPENSAR<br>recursos humanos: 90°09'30″<br>HD: 35.665m<br>MIDA INGRESAR                                                                                                    |  |  |
| ⑤Apunta al objetivo A(Punto central de<br>la columna)                                                                                                    | Apunta a A |                                                                                                    |  |  |
| ⑥Presione [F4](ENTER). Muestra el<br>ángulo y la distancia del objetivo A. ※1<br>) ※2)                                                                                               | [F4]       | COMPENSAR<br>HORA: 122°09′23″<br>enfermedad venérea: 7.339m<br>Próximo                                                                                                    |  |  |
| ※1)Presione [F1](PRÓXIMO)para medir el siguiente punto y presione [ESC] para salir. ※2<br>)Prensa                     para mostrar VD、Dakota del Sur、HD a su vez.(la tercera linea); |            |                                                                                                    |  |  |

### 5.7 Replanteo (SO)

Se muestra la diferencia entre la distancia medida y la distancia de replanteo de entrada.

#### Distancia medida-Distancia de replanteo = Valor mostrado

Puede hacer cualquier tipo de SO de medición de distancia como HD, VD y SD.

info@simalsurveyinginstrument.com www.simalsurveyinginstrument.com añaDIR: 22#2802 RUNYUAN, NO.293 LIANHUA ROAD, ZONA DE DESARROLLO ECONÓMICO Y TECNOLÓGICO, CIUDAD DE HEFEI, PROVINCIA DE ANHUI, CHINA.

| ①Pulse [F4] para entrar en el modo de<br>medición de distancia, Página 2, en el                                                                                                    | [F4]                                    | V↑: 122°09′30″<br>recursos humanos: 90°09′30″ (CONNECTICUT)<br>DAKOTA DEL SUR: 336.551m<br>OP SURSUGE ENTRO P2↑ |
|----------------------------------------------------------------------------------------------------|-----------------------------------------|----------------------------------------------------------------------------------------------------|
| Modo de medición de distancia.                                                                                                    |                                         |                                                                                                    |
| Presione [F2](ENTONCES) para mostrar los datos                                                                                                    | [F2]                                    | ESTACA<br>alta definición: 50.000m<br>alta definición enfermedad venérea Dakota del Sur                         |
| <ul> <li>③ Presione [F1]~[F3] para seleccionar el modo<br/>de medición.</li> <li>F1: alta definición</li> <li>F2: enfermedad venérea</li> <li>F3: Dakota del Sur</li> <li>Ejemplo: Distancia horizontal</li> </ul> | [F1]                                    | ESTACA<br>ata definición: 50.000m<br>APORTE INGRESAR                                                            |
| ④Distancia de entrada de SO(※1)50m                                                                                                    | [F1]<br><sub>Aporte</sub><br>50<br>[F4] | ESTACA<br>alta definición: 50.000m<br>APORTE INGRESAR                                                           |
| ⑤Apunta al objetivo(Prisma),                                                                                                    | Apunta a P                              | нова: 120°09′23″                                                                                                |
| Presione [F1] para comenzar a medir. Muestra                                                                                                    | [F1]                                    | HD.<br>ENFERMEDAD VENERSJIGNO: 152<br>MIDA MODO S/A P1↓                                                         |
| la diferencia entre la distancia de<br>medición y SO                                                                                                    | נדין                                    | HORA: 120°09′23″<br>HD: - 88.652m<br>ENFERMEDAD VENÉREA: 0.225m<br>MIDA MODO S/A P1↓                            |
| 6 Mueva el objetivo (prisma) hasta la distancia                                                                                                    |                                         | HORA: 120°09′23″<br>HDD: 0.000m<br>ENFERMEDAD VENEREA: 0.000m                                                   |
| la diferencia es 0m.                                                                                                    |                                         | MIDA MODO S/A P1↓                                                                                               |
| (※1)Consulte la sección 3.8 (Forma de ingre<br>modo normal de medición de distancia.                                                                                                    | esar caracteres y                       | y alfanuméricos). Presione [ESC] para volver al                                                                 |

info@simaisurveyinginstrument.com www.simaisurveyinginstrument.com añadIR: 22#2802 RUNYUAN, NO.293 LIANHUA ROAD, ZONA DE DESARROLLO ECONÓMICO Y TECNOLÓGICO, CIUDAD DE HEFEI, PROVINCIA DE ANHUI, CHINA.

### 6. MEDICIÓN DE COORDENADAS

#### 6.1 Ejecución de la Medición de Coordenadas

Mida las coordenadas ingresando la altura del instrumento y la altura del prisma, las coordenadas de

El punto desconocido se medirá directamente.

OAl configurar los valores de coordenadas del punto ocupado, consulte la Sección 6.2 "Configuración

Valores de las Coordenadas del Punto Ocupado".

OAl configurar la altura del instrumento y la altura del prisma, consulte la Sección 6.3 "Configuración

Altura del instrumento" y 6.4 "Configuración de la altura del objetivo (altura del prisma)".

OPara retroceder la mira, decida el acimut de la mira trasera y verifique el acimut conocido, coordenada y distancia.

#### 6.2 Configuración de los valores de las coordenadas del punto ocupado

Establecer las coordenadas del instrumento (punto ocupado) según el origen de coordenadas, y el instrumento convierte automáticamente y muestra las coordenadas del punto desconocido (punto del prisma) siguiendo el origen.

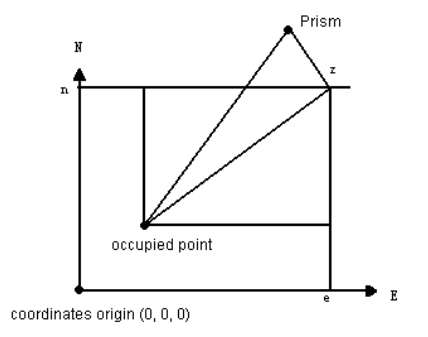

1) Coordenada de entrada con el teclado.

| Procedimiento de operación                                                         | Operación | Mostrar                                                              |
|------------------------------------------------------------------------------------|-----------|----------------------------------------------------------------------|
| ① <sub>Prensa</sub> (COORDINAR) a<br>entrar en el modo de coordenadas<br>medición. |           | NORTE: 0.000m<br>MI: 0.000m<br>Z: 0.000m<br>MIDA colocar S/A enviado |
|                                                                                    |           | SELECCIONE ARCHIVO                                                   |
|                                                                                    | 26        | ARCHIVO:<br>LISTA SKP ingresar                                       |

info@simaisurveyinginstrument.com www.simaisurveyinginstrument.com aNADIR: 22#2802 RUNYUAN, NO.293 LIANHUA ROAD, ZONA DE DESARROLLO ECONÓMICO Y TECNOLÓGICO, CIUDAD DE HEFEI, PROVINCIA DE ANHUI, CHINA.

| (2) Presione [F2]                                                                                                    | [F2] |                                                                                                    |
|----------------------------------------------------------------------------------------------------|------|----------------------------------------------------------------------------------------------------|
| ③Presione [F3](SKP) para entrar en la pantalla                                                                                                    | [F3] | COLOCAR<br>F1: CONFIGURACIÓN DE LA ESTACIÓN                                                                                                    |
| de configuración.                                                                                                    |      | F2: VISTA ATRÁS<br>F3: R.HT                                                                                                    |
| (4) Presione [F1] para ingresar a la configuración de la altura del instrumento.                                                                                                  | [F1] | ENTRADA DE ALTURA DEL INSTRUMENTO INS.HT: - 0.001m APORTE INGRESAR                                                                              |
| ⑤Presione [F1]. Consulte 3.8, altura del<br>instrumento de entrada.<br>Omita este paso si no es necesario ingresar<br>altura del instrumento)                                     | [F1] | ENTRADA DE ALTURA DEL INSTRUMENTO<br>INS.HT:   metro<br>DEL 123 INGRESAR<br>ENTRADA DE ALTURA DEL INSTRUMENTO<br>INS.HT: 22.000 metro<br>APORTE |
| <sup>(6)</sup> Presione [F4](INGRESAR) C/0523<br>significa que hay 523 datos de<br>coordenadas en DD.<br>M/0599 significa que hay 599 datos de<br>coordenadas sin procesar en DD. | [F4] | conjunto datos coord.<br>archivo utilizado: dd<br>C/0523 M/0599<br>buscar NEZ                                                                   |
| ⑦Presione [F4](COORDINAR)                                                                                                    | [F4] | NORTE:*         0.000m           MI:         0.000m           Z:         0.000m           APORTE          INGRESAR                              |
| ⑧Presione [F1](APORTE)para entrar en                                                                                                    | 27   | N: =   metro<br>MI: 0.000m<br>Z: 0.000m<br>DEL 123 INGRESAR                                                                                     |

info@simaisurveyinginstrument.com www.simaisurveyinginstrument.com aÑADIR: 22#2802 RUNYUAN, NO.293 LIANHUA ROAD, ZONA DE DESARROLLO ECONÓMICO Y TECNOLÓGICO, CIUDAD DE HEFEI, PROVINCIA DE ANHUI, CHINA.

| modo de entrada de la coordenada N.     | [[-1] |                                  |  |  |
|-----------------------------------------|-------|----------------------------------|--|--|
| Consulte 3.8. Ingrese la coordenada N.  | [▲]   |                                  |  |  |
| El cursor se mueve a E                  | [▼]   |                                  |  |  |
| automáticamente. Coordenada de          |       |                                  |  |  |
| entrada E y Z.                          |       |                                  |  |  |
| (Prensa [ 🔺 ] o [ 🛛 🔻 ]para seleccionar |       | NORTE: 5322.332m                 |  |  |
| coordenada que quería por cursor)       |       | MI:* 0.000m                      |  |  |
|                                         |       | Z: 0.000m                        |  |  |
|                                         |       | ADORTE                           |  |  |
|                                         |       | APORTE INGRESAR                  |  |  |
|                                         |       |                                  |  |  |
| ⑨Presione [F4](INGRESAR)escapar.        |       | COLOCAR                          |  |  |
|                                         | [F4]  | F1: CONFIGURACIÓN DE LA ESTACIÓN |  |  |
|                                         |       | F2: VISTA ATRÁS                  |  |  |
|                                         |       | F3' R HT                         |  |  |
|                                         |       |                                  |  |  |
| Rango de coordenadas de entrada::       |       |                                  |  |  |
| - 999999.999m≤N、E ≤+999999.999m         |       |                                  |  |  |
| - 9999,999m≤ Z ≤+9999,999m              |       |                                  |  |  |
| - 999999.999ft≤ N、E ≤+999999,999 pies   |       |                                  |  |  |
| - 9999,999 pies≪ Z ≪+9999,999 pies      |       |                                  |  |  |

2) Configuración de medición de indicación mediante el uso de un archivo de coordenadas en la memoria.(Muestra la medida del ángulo.)

| Procedimiento de operación    | Operación | Mostrar                               |
|-------------------------------|-----------|---------------------------------------|
| ①Prensa 🖂 (COORDINAR) a       |           | NORTE: 0.000m                         |
| entrar en modo de coordenadas |           | MI: 0.000m                            |
| medición.                     |           | Z: 0.000m<br>MIDA colocar S/A enviado |
| 2 Presiona [F2]               | [F2]      | SELECCIONE ARCHIVO<br>ARCHIVO:        |
|                               |           | LISTA SKP ingresar                    |

info@simaisurveyinginstrument.com www.simaisurveyinginstrument.com aÑADIR: 22#2802 RUNYUAN, NO.293 LIANHUA ROAD, ZONA DE DESARROLLO ECONÓMICO Y TECNOLÓGICO, CIUDAD DE HEFEI, PROVINCIA DE ANHUI, CHINA.

| ③Presiona [F2](LISTA) varias veces para seleccionar<br>el nombre de archivo de la coordenada.<br>Presiona [F4](INGRESAR)para entrar en el<br>modo de configuración de la pantalla.       | [F3] | SELECCIONE ARCHIVO<br>ARCHIVO: PAPÁ[USADO]<br>LISTA SKP ingresar<br>colocar                                                                     |
|----------------------------------------------------------------------------------------------------|------|----------------------------------------------------------------------------------------------------|
|                                                                                                    | [F4] | F1: CONFIGURACIÓN DE LA ESTACIÓN<br>F2: VISTA ATRÁS<br>F3: R.HT                                                                                 |
| ④Presione [F1] para ingresar a la pantalla de<br>ingreso de la altura del instrumento.                                                                                                   | [F1] | ENTRADA DE ALTURA DEL INSTRUMENTO<br>INS.HT: - 0.001m<br>APORTE INGRESAR                                                                        |
| ⑤Presione [F1]. Consulte 3. Altura del<br>instrumento de entrada.<br>(Omita este paso, si no es necesario<br>ingrese la altura del instrumento)                                          | [F1] | ENTRADA DE ALTURA DEL INSTRUMENTO<br>INS.HT:   metro<br>DEL 123 ingresar<br>ENTRADA DE ALTURA DEL INSTRUMENTO<br>INS.HT: 22.000 metro<br>APORTE |
| <sup>(6)</sup> Presiona [F4](INGRESAR) <b>C/0523</b><br>significa que hay 523 datos de<br>coordenadas en DD.<br>M/0599 significa que hay 599 datos de<br>coordenadas sin procesar en DD. | [F4] | conjunto datos coord.<br>archivo utilizado: dd<br>C/0523 M/0599<br>buscar NEZ                                                                   |
| ⑦Presione [引取USCAR)para entrar en<br>la pantalla de BUSCAR<br>COORD.DATOS.                                                                                                    | [F1] | BUSCAR DATOS COORDENADAS<br>F1: PRIMER ID DE PUNTO<br>F2: ÚLTIMO ID DE PUNTO<br>F3: BÚSQUEDA DE ENTRADA                                         |

info@simaisurveyinginstrument.com www.simaisurveyinginstrument.com aNADIR: 22#2802 RUNYUAN, NO.293 LIANHUA ROAD, ZONA DE DESARROLLO ECONÓMICO Y TECNOLÓGICO, CIUDAD DE HEFEI, PROVINCIA DE ANHUI, CHINA.

| ⑧Presione [F3] para ingresar a INTRODUCIR<br>BÚSQUEDA DE PtID | [F3] | ENTRAR BÚSQUEDA DE PLID<br>ID de punto:                                                                            |
|---------------------------------------------------------------|------|----------------------------------------------------------------------------------------------------|
| Presione [F1] para ingresar PtID                              | [F1] | APORTE colocar<br>ENTRAR BÚSQUEDA DE PLID                                                                          |
|                                                               |      | APORTE INGRESAR                                                                                                    |
| 9Presione [F4](ENTRAR)                                        | [F4] | NORTE:         10.000m           MI:         80.000m           Z:         0.000m           ID de punto:         D1 |
| <sup>(1)</sup> Presiona [F4](COLOCAR)escapar.                 | [F4] | COLOCAR<br>F1: CONFIGURACIÓN DE LA ESTACIÓN<br>F2: RETROCESO<br>F3: R.HT                                           |

#### 6.3 Configuración de la altura del prisma

Guarda la altura del prisma después de apagarse.

| Procedimiento de operación                                                    | Operación | Mostrar                                                                  |
|-------------------------------------------------------------------------------|-----------|--------------------------------------------------------------------------|
| ① <sub>Prensa</sub> (COORDINAR)a<br>entrar en el modo de<br>medición.         |           | NORTE: 0.000m<br>MI: 0.000m<br>Z: 0.000m<br>MIDA colocar S/A enviado     |
| (2)Presiona [F2](COLOCAR)                                                     | [F2]      | SELECCIONE ARCHIVO<br>ARCHIVO:<br>LISTA SKP ingresar                     |
| ③Presiona [F3](SKP)para entrar en el modo de<br>configuración de la pantalla. | [F3]      | colocar<br>F1: CONFIGURACIÓN DE LA ESTACIÓN<br>F2: RETROCESO<br>F3: R.HT |

info@simaisurveyinginstrument.com www.simaisurveyinginstrument.com añadIR: 22#2802 RUNYUAN, NO.293 LIANHUA ROAD, ZONA DE DESARROLLO ECONÓMICO Y TECNOLÓGICO, CIUDAD DE HEFEI, PROVINCIA DE ANHUI, CHINA.

| (4)Presione [F3] para ingresar a la pantalla de ingreso de la altura del prisma. | [F3] | ENTRADA DE ALTURA DEL REFLECTOR H.R.: 0.000m APORTE INGRESAR                |
|----------------------------------------------------------------------------------|------|-----------------------------------------------------------------------------|
|                                                                                  | [F1] | ENTRADA DE ALTURA DEL REFLECTOR<br>H.R.H =10.000  metro<br>DEL 123 ingresar |
| ⑤Presione [F1] para ingresar la altura del prisma<br>y presione enter.           | [F4] | ENTRADA DE ALTURA DEL REFLECTOR DT: 10.000m APORTE INGRESAR                 |
| <sup>6</sup> Presiona [F4](INGRESAR)escapar.                                     | [F4] | COLOCAR<br>F1: CONFIGURACIÓN DE LA ESTACIÓN<br>F2: RETROCESO<br>F3: R.HT    |

#### 6.4 Configuración de la vista trasera

La configuración de la vista trasera es similar entre la recopilación de datos y SO y Coordinate. Hay 3 formas de establecer la referencia.

1. Datos de coordenadas de entrada (NE)

- 2. Utilice los datos de coordenadas en la memoria.
- 3. Ingrese el ángulo de acimut.

El instrumento debe girarse a la izquierda (eso significa que usted y el velo de la placa deben estar cara a cara) antes de configurar el punto de referencia. Y luego la función de medición de coordenadas será la misma, ya sea que el instrumento se gire a la izquierda o a la derecha.

1) Retroceda la vista ingresando datos de coordenadas

| Procedimiento de operación        | Operación |                     | м       | lostrar  |         |
|-----------------------------------|-----------|---------------------|---------|----------|---------|
| ① <sub>Prensa</sub> (COORDINAR) a |           | NORTE:<br>MI:<br>7: | 0.000   | )m<br>)m |         |
| medición.                         |           | MIDA                | COLOCAR | S/A      | ENVIADO |

info@simalsurveyinginstrument.com www.simalsurveyinginstrument.com www.simalsurveyinginstrument.com añaDIR: 22#2802 RUNYUAN, NO.293 LIANHUA ROAD, ZONA DE DESARROLLO ECONÓMICO Y TECNOLÓGICO, CIUDAD DE HEFEI, PROVINCIA DE ANHUI, CHINA.

| (2)Presiona [F2](COLOCAR)                                                                  | [F2] | SELECCIONE ARCHIVO<br>ARCHIVO:<br>LISTA SKP ingresar                                         |
|--------------------------------------------------------------------------------------------|------|----------------------------------------------------------------------------------------------|
| ③Presiona [F3](SKP)para entrar en la pantalla de configuración.                            | [F3] | COLOCAR<br>F1: CONFIGURACIÓN DE LA ESTACIÓN<br>F2: RETROCESO<br>F3: R.HT                     |
| ④Presione [F2] para ingresar a la configuración<br>de referencia.                          | [F2] | conjunto de mirada atrás<br>archivo utilizado: papá<br>C/0523 M/0599<br>buscar HSET NEZ      |
| ⑤Presiona [F4]                                                                             | [F4] | NORTE:* 0.000m<br>MI: 0.000m<br>APORTE INGRESAR                                              |
| 6 Presiona [F1]                                                                            | [F1] | N: =   metro<br>MI: 0.000m<br>DEL 123 ingresar                                               |
| ⑦Consulte 3.8.Coordenada de entrada N: 、mi<br>:Sucesivamente.                              |      | NORTE: 55.236m<br>MI:* 10.000m<br>DEL 123 INGRESAR                                           |
| ⑧Presiona [F4](INGRESAR)<br>HR: ángulo acimutal calculado hr:<br>ángulo acimutal verdadero | [F4] | CONFIGURACIÓN DE ÁNGULO DE AZIMUT<br>FC: 57°13'48"<br>> hora : 157°33'48"<br>COLOCAR SALIDA  |
| ⑨Presione [Ӻむ�LOCAR) hacer recursos humanos es<br>igual que hr.                            | [F1] | CONFIGURACIÓN DE ÁNGULO DE AZIMUT<br>FC: 57°13'48"<br>> hora : 57°13'48"<br>COLOCAR INGRESAR |

info@simaisurveyinginstrument.com www.simaisurveyinginstrument.com añadIR: 22#2802 RUNYUAN, NO.293 LIANHUA ROAD, ZONA DE DESARROLLO ECONÓMICO Y TECNOLÓGICO, CIUDAD DE HEFEI, PROVINCIA DE ANHUI, CHINA.

| ⑩Presiona [F4](INGRESAR)escapar. | [F4] | colocar<br>F1: CONFIGURACIÓN DE LA ESTACIÓN<br>F2: RETROCESO<br>F3: R.HT |
|----------------------------------|------|--------------------------------------------------------------------------|

2) Retroceda la vista usando datos de coordenadas en la memoria.

Asegúrese de que el modo sea Medición de ángulo

| Procedimiento de operación                                                         | Operación | Mostrar                                                                                                 |
|------------------------------------------------------------------------------------|-----------|----------------------------------------------------------------------------------------------------|
| ① <sub>Prensa</sub> (COORDINAR) a<br>entrar en el modo de coordenadas<br>medición. |           | NORTE: 0.000m<br>MI: 0.000m<br>Z: 0.000m<br>MIDA colocar S/A enviado                                    |
| (2)Presiona [F2](COLOCAR)                                                          | [F2]      | SELECCIONE ARCHIVO<br>ARCHIVO:<br>LISTA SKP ingresar                                                    |
| ③Presiona [F3](SKP)para entrar en la pantalla de<br>configuración.                 | [F3]      | COLOCAR<br>F1: CONFIGURACIÓN DE LA ESTACIÓN<br>F2: RETROCESO<br>F3: R.HT                                |
| (4) Presione [F2] para ingresar a la configuración de referencia.                  | [F2]      | conjunto de mirada atrás<br>archivo utilizado: papá<br>C/0523 M/0599<br>buscar HSET NEZ                 |
| ⑤Presione [F1] para ingresar a la pantalla de<br>búsqueda de datos de coordenadas. | [F1]      | BUSCAR DATOS COORDENADAS<br>F1: PRIMER ID DE PUNTO<br>F2: ÚLTIMO ID DE PUNTO<br>F3: BÚSQUEDA DE ENTRADA |
| <sup>6</sup> Presione [F3] para ingresar a ENTRADA                                 | [F3]      | ENTRAR BÚSQUEDA DE PtID<br>ID de punto:                                                                 |

APORTE

- - - -

- - - -

COLOCAR

info@simaisurveyinginstrument.com www.simaisurveyinginstrument.com aÑADIR: 22#2802 RUNYUAN, NO.293 LIANHUA ROAD, ZONA DE DESARROLLO ECONÓMICO Y TECNOLÓGICO, CIUDAD DE HEFEI, PROVINCIA DE ANHUI, CHINA.

| - 4                                                                                                    |      |                                                                                              |
|----------------------------------------------------------------------------------------------------|------|----------------------------------------------------------------------------------------------|
| BUSQUEDA DE PtID.<br>Presione [F1] para ingresar PtID.                                                                                                    | [F1] | ENTRAR BÚSQUEDA DE PtID<br>ID de punto: D1<br>APORTE colocar                                 |
| ⑦Presiona [F4](INGRESAR)                                                                                                    | [F4] | NORTE: 10.000m<br>MI: 80.000m<br>Z: 0.000m<br>ID de punto: D1 F4: CONFIGURAR                 |
| ⑧Presiona [F4](COLOCAR)para entrar en la<br>pantalla de configuración del ángulo de acimut.<br>HR: ángulo acimutal calculado hr:<br>ángulo acimutal verdadero | [F4] | CONFIGURACIÓN DE ÁNGULO DE AZIMUT<br>FC: 57°13'48"<br>> hora : 157°33'48"<br>COLOCAR SALIDA  |
| ⑨Presione [Ӻ┫҈(LOCAR) hacer recursos humanos es como<br>igual que la hora                                                                                     | [F1] | CONFIGURACIÓN DE ÁNGULO DE AZIMUT<br>FC: 57°13'48"<br>> hora : 57°13'48"<br>COLOCAR INGRESAR |
| <sup>1</sup> Presiona [F4](INGRESAR)escapar.                                                                                                    | [F4] | COLOCAR<br>F1: CONFIGURACIÓN DE LA ESTACIÓN<br>F2: RETROCESO<br>F3: R.HT                     |

3) Establezca la referencia ingresando el ángulo de acimut.

| Procedimiento de operación        | Operación | Mostrar                               |
|-----------------------------------|-----------|---------------------------------------|
| ① <sub>Prensa</sub> (COORDINAR) a |           | NORTE: 0.000m                         |
| entrar en el modo de coordenadas  |           | MI: 0.000m                            |
| medición.                         |           | Z: 0.000m<br>MIDA colocar S/A enviado |
| (2) Presiona [F2](COLOCAR)        | [F2]      | SELECCIONE ARCHIVO<br>ARCHIVO:        |
|                                   |           | LISTA SKP ingresar                    |

info@simalsurveyinginstrument.com www.simalsurveyinginstrument.com www.simalsurveyinginstrument.com aÑaDIR: 22#2802 RUNYUAN, NO.293 LIANHUA ROAD, ZONA DE DESARROLLO ECONÓMICO Y TECNOLÓGICO, CIUDAD DE HEFEI, PROVINCIA DE ANHUI, CHINA.

| ③Presiona [F3](SKP)para entrar en la pantalla<br>de configuración.                                                                                                    | [F3] | COLOCAR<br>F1: CONFIGURACIÓN DE LA ESTACIÓN<br>F2: RETROCESO<br>F3: R.HT                                                                       |  |  |
|----------------------------------------------------------------------------------------------------|------|----------------------------------------------------------------------------------------------------|--|--|
| (4) Presione [F2] para ingresar a la configuración de referencia.                                                                                                    | [F2] | CONJUNTO DE MIRADA ATRÁS<br>ARCHIVO UTILIZADO: PAPÁ<br>C/0523 M/0599<br>BUSCAR HSET NEZ                                                        |  |  |
| ⑤Presione [F3] para ingresar a la configuración del<br>ángulo horizontal.<br>Ingrese el ángulo de acimut que desea.                                                                                                    | [F3] | CONFIGURACIÓN DE ÁNGULO H (GRADOS)<br>FC: =  <br>DEL 123 INGRESAR<br>CONFIGURACIÓN DE ÁNGULO H (GRADOS)<br>FC: =123.5540  <br>DEL 123 INGRESAR |  |  |
| <sup>6</sup> Presiona [F4](INGRESAR) para entrar en la<br>pantalla de configuración del ángulo de acimut.<br>HR: ángulo acimutal calculado hr:<br>ángulo acimutal verdadero                                                                                                    | [F4] | CONFIGURACIÓN DE ÁNGULO DE AZIMUT<br>FC: 57°13'48"<br>> hora : 157°33'48"<br>COLOCAR SALIDA                                                    |  |  |
| ⑦ <b>Presione [Fdq</b> LOCAR)hacer recursos humanos es como<br>igual que la hora                                                                                                    | [F1] | CONFIGURACIÓN DE ANGULO DE AZIMUT<br>FC: 57°13'48"<br>> hora : 57°13'48"<br>COLOCAR INGRESAR                                                   |  |  |
| ⑧Presiona [F4](INGRESAR)escapar.                                                                                                    | [F4] | COLOCAR<br>F1: CONFIGURACIÓN DE LA ESTACIÓN<br>F2: RETROCESO<br>F3: R.HT                                                                       |  |  |
| <ul> <li>Muestra E-29 cuando está en el modo de cálculo de acimut:</li> <li>1. No se puede obtener el ángulo de acimut si se ingresan las coordenadas incorrectas del punto de la estación y el punto de visión posterior.</li> <li>2. No se puede obtener el ángulo de acimut si la distancia entre el punto de la estación y el punto de vista posterior está dentro de los 2 mm.</li> </ul> |      |                                                                                                    |  |  |

#### 6.5 Medición de coordenadas

Medida de coordenadas:

Nota: Establezca las coordenadas de la estación, la altura de la estación, la altura del prisma y el ángulo acimutal de referencia.
info@simaisurveyinginstrument.com www.simaisurveyinginstrument.com aÑADIR: 22#2802 RUNYUAN, NO.293 LIANHUA ROAD, ZONA DE DESARROLLO ECONÓMICO Y TECNOLÓGICO, CIUDAD DE HEFEI, PROVINCIA DE ANHUI, CHINA.

La coordenada del punto desconocido se calculó y se muestra mediante la siguiente fórmula:

Coordenada de la estación: (N0,E0,Z0)

Coordenada del centro del prisma que se compara con el centro del instrumento: (norte,mi,z)

Altura del instrumento: yo

Coordenada de punto desconocido: (N1,E1,Z1) Altura del

prisma: PH VD: Z(enfermedad venérea)

### N1=N0+n E1=E0+e Z1=Z0+IH+Z-PH

Coordenada del centro del instrumento ( (N0,E0,Z0+IH)

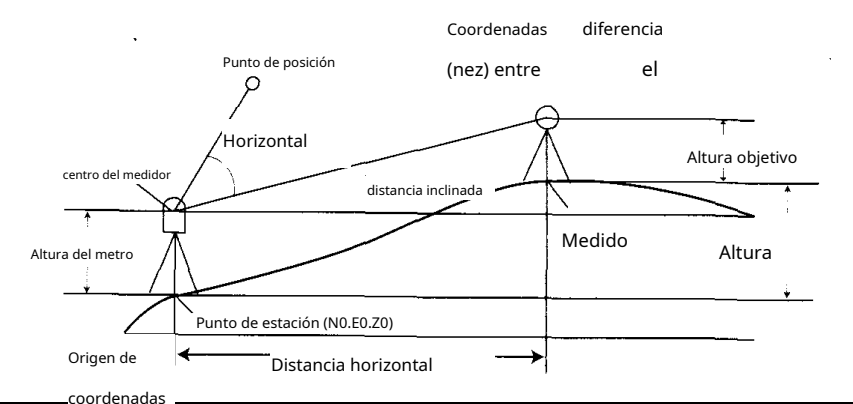

| Procedimiento de operación                                                                            | Operación         | Mostrar                                                                        |
|----------------------------------------------------------------------------------------------------|-------------------|--------------------------------------------------------------------------------|
| $\widehat{\mathbb{O}}$ Presione [ESC] después de configurar la estación                               |                   | COLOCAR                                                                        |
| punto, referencia y altura del prisma.                                                                | [ESC]             | F1: CONFIGURACIÓN DE LA ESTACIÓN<br>F2: RETROCESO<br>F3: R.HT                  |
| Entrar en pantalla de coordenadas                                                                     |                   |                                                                                |
| medida, página 1.(O                                                                                   |                   | NORTE:         0.000m           MI:         0.000m           7:         0.000m |
| <sub>prensa</sub> entrar en ella en el                                                                |                   | MIDA COLOCAR S/A ENVIADO                                                       |
| Modo de medición de ángulos.)                                                                         |                   |                                                                                |
| ②Apunta al centro del prisma. Presiona<br>[F1] (MIDA) para empezar a medir y<br>mostrar el resultado. | [F1]              | NORTE: 10.000m<br>MI: 5.000m<br>Z: 123.000m<br>MIDA colocar S/A enviado        |
| • El modo de medición de coordenadas se                                                               | e decide por el m | nodo de medición de distancia.                                                 |

info@simaisurveyinginstrument.com www.simaisurveyinginstrument.com www.simaisurveyinginstrument.com aÑADIR: 22#2802 RUNYUAN, NO.293 LIANHUA ROAD, ZONA DE DESARROLLO ECONÓMICO Y TECNOLÓGICO, CIUDAD DE HEFEI, PROVINCIA DE ANHUI, CHINA.

Medida de distancia.

- Muestra el valor de las coordenadas calculado la última vez que ingresa nuevamente al modo de
- medición de coordenadas.
- Presione [F4](ENVIAR) para transferir el valor de medición actual a la computadora o PC por RS232.

### 7. Recopilación de datos

### 7.1 Preparación

La serie DTM puede guardar datos de medición en la memoria.

Incluye archivo de datos de medición y datos de coordenadas en la memoria.

Datos de medición: Informacion recolectada(estación, referencia, etc.) para guardarlo en el archivo de datos de medición.

datos de coordenadas: Solo guarda los puntos recopilados en el archivo de datos de medición.

Número de punto de estación: (En la condición previa del modo de SO No utilizado) puede alcanzar

15000 puntos máximo. La memoria incluye modo de recopilación de datos y SO, por lo que el número de

la estación almacenada disminuye cuando usa el modo de SO

| 1) | Compruebe que el instrumento estaba en el modo de medición de ángulos o en la pantalla del menú principal, lo que puede asegurar |
|----|----------------------------------------------------------------------------------------------------|
|    | que los datos almacenados no se hayan perdido.                                                                                   |
| 2) | Se sugiere recargar la batería y preparar la batería de repuesto con batería completa.                                           |

La serie DTM incluye un archivo de datos de medición y datos de coordenadas. Por lo tanto, seleccione una forma de ahorro antes de la recopilación de datos.

Ejemplo: Modo de ahorro: archivo de datos de coordenadas y datos de medición(dos archivos se guardan al mismo tiempo)

Asegúrese de que el modo sea Medición de ángulo

| Procedimiento de operación                                         | Operación | Mostrar                                                           |           |
|--------------------------------------------------------------------|-----------|-------------------------------------------------------------------|-----------|
| ①Pulse [MENÚ] para entrar en la<br>pantalla del menú principal 3-1 | [MENÚ]    | MENÚ<br>F1: DATOS DE COLECCIÓN<br>F2: SO<br>F3: GESTIONAR MEMORIA | 3-1<br>P↓ |

info@simaisurveyinginstrument.com www.simaisurveyinginstrument.com www.simaisurveyinginstrument.com www.simaisurveyinginstrument.com AñaDIR: 22#2802 RUNYUAN, NO.293 LIANHUA ROAD, ZONA DE DESARROLLO ECONÓMICO Y TECNOLÓGICO, CIUDAD DE HEFEI, PROVINCIA DE ANHUI, CHINA.

| ②Presiona [F4](PAG) para entrar en el menú<br>3-2                                                                                                    | [F4] | MENÚ<br>F1: PROGRAMAS<br>F2: CONFIGURAR<br>F3:LCD                                                          | 3-2<br>P↓ |  |
|----------------------------------------------------------------------------------------------------|------|----------------------------------------------------------------------------------------------------|-----------|--|
| ③Presiona [F2](Ajuste de parámetros)para<br>entrar en el menú de configuración de parámetros<br>3-1                                                                                                    | [F2] | ESTABLECER EL MENÚ<br>F1: ENCENDIDO AUTOMÁTICO [APAGADO]<br>F2: CMPS[V↑]<br>F3: INCLINACIÓN [APAGADO]      | 3-1<br>P↓ |  |
| (4) Presiona [F4](PAG) dos veces para entrar en el menú de configuración de parámetros 3-3                                                                                                    | [F4] | ESTABLECER EL MENÚ<br>F1: CONFIGURACIÓN DE ALMACENAMIENTO DE DATOS<br>[COORD.DATOS]<br>F3: GUARDAR Y SALIR | 3-3<br>P↓ |  |
| <ul> <li>Seleccione el modo de ahorro de datos<br/>como datos de coordenadas y medición<br/>presionando [F1] continuamente.</li> <li>datos de coordenadas: Solo ahorra<br/>datos de coordenadas</li> <li>Datos de medición: Solo ahorra<br/>medir datos</li> <li>Coordenadas y datos de medición.:</li> <li>Guarda tanto los datos de coordenadas</li> <li>como los de medición.</li> </ul> | [F1] | ESTABLECER EL MENÚ<br>F1: CONFIGURACIÓN DE ALMACENAMIENTO DE DATOS<br>[C.Y M.DATOS]<br>F3: GUARDAR Y SALIR | 3-3<br>P↓ |  |
| 6 Presiona [F3] para guardar y escapar.                                                                                                    | [F3] | MENÚ<br>F1: PROGRAMAS<br>F2: CONFIGURAR<br>F3:LCD                                                          | 3-2<br>P↓ |  |

#### 7.2 Pasos de operación

- 1. Seleccione el archivo de recopilación de datos y guarde los datos recopilados en el archivo.
- 2. Seleccione el archivo de datos de coordenadas. Puede utilizar los datos de coordenadas de la estación y la referencia.(Omita este paso si no necesita usar datos de coordenadas de un punto conocido)
- 3. Configure el punto de la estación, que incluye la altura del instrumento y el ID de la estación.
- 4. Configure la referencia. Confirme el ángulo de acimut después de medir el punto de vista posterior.
- 5. Configure la altura del prisma del punto. Comience a recopilar y guardar los datos.

info@simaisurveyinginstrument.com www.simaisurveyinginstrument.com AÑADIR: 22#2802 RUNYUAN, NO.293 LIANHUA ROAD, ZONA DE DESARROLLO ECONÓMICO Y TECNOLÓGICO, CIUDAD DE HEFEI, PROVINCIA DE ANHUI, CHINA.

Operación de recopilación de datos.:

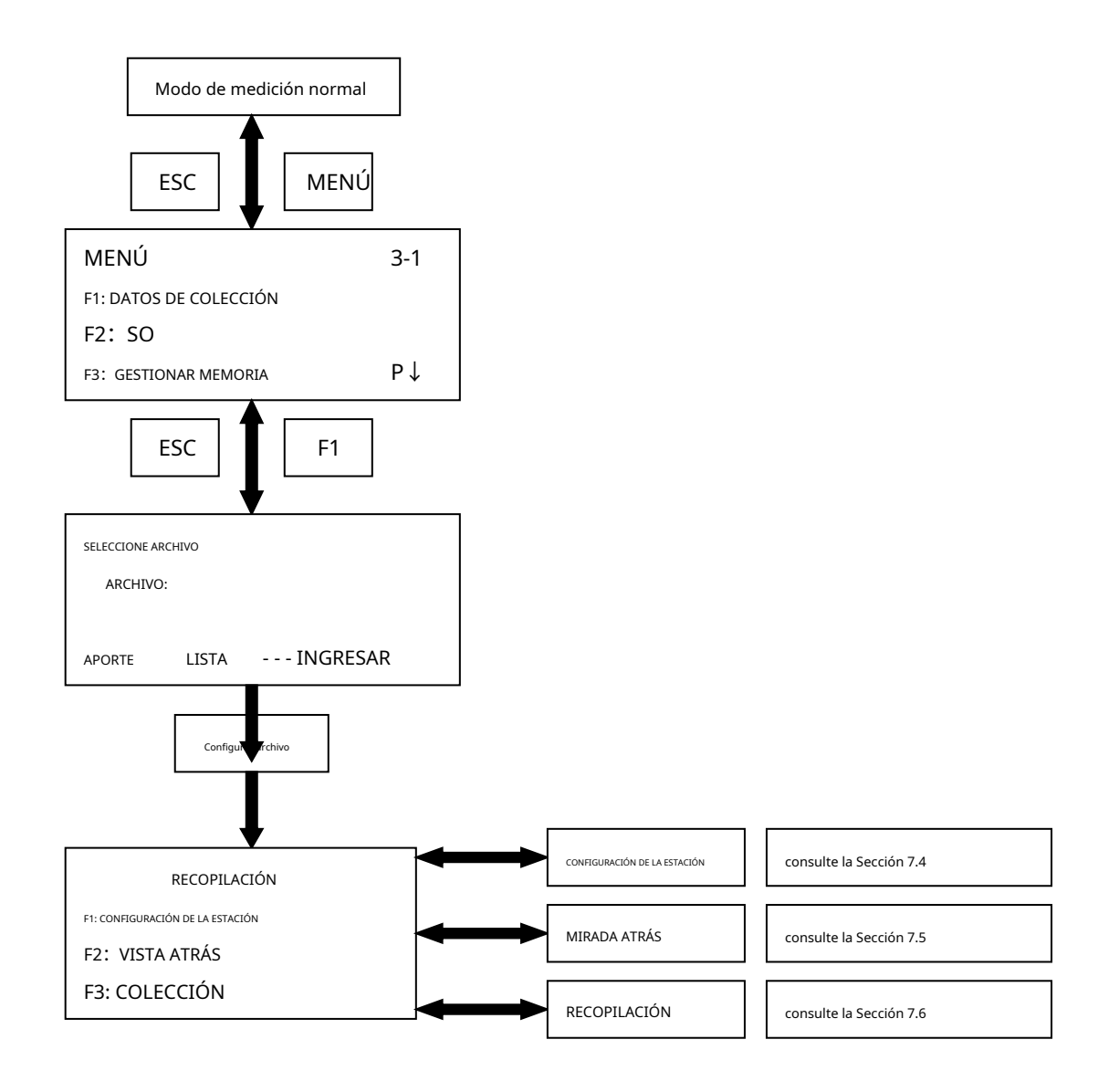

#### 7.3 Seleccionar Archivo de Recopilación de Datos

Seleccione un archivo de recopilación de datos. Puede guardar datos de medición en el archivo de datos que seleccionó.

Asegúrese de que el modo sea Medición de ángulo

| Procedimiento de operación                   | Operación | Mostrar                                                    |  |
|----------------------------------------------|-----------|------------------------------------------------------------|--|
| ①Pulse [MENÚ] para entrar en el menú<br>3-1. | [MENÚ]    | MENÚ3-1F1: DATOS DE COLECCIÓNF2: SOF3: GESTIONAR MEMORIAP↓ |  |
| ②Presiona [F1](DATOS DE LA<br>COLECCIÓN)     | [F1]      | SELECCIONE ARCHIVO<br>ARCHIVO:                             |  |

info@simaisurveyinginstrument.com www.simaisurveyinginstrument.com añvADIR: 22#2802 RUNYUAN, NO.293 LIANHUA ROAD, ZONA DE DESARROLLO ECONÓMICO Y TECNOLÓGICO, CIUDAD DE HEFEI, PROVINCIA DE ANHUI, CHINA.

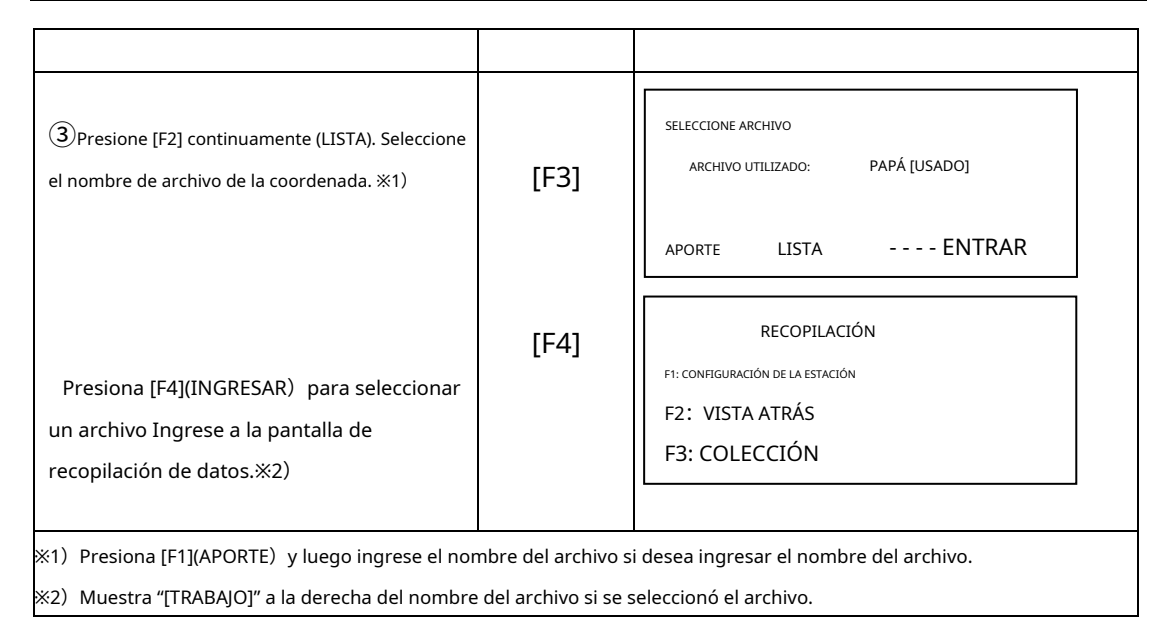

#### 7.4 Configuración del punto de estación

1) Configuración de la estación utilizando el archivo de coordenadas en la memoria.

Seleccione el archivo de recopilación de datos. (Consulte 7.3 para seleccionar el archivo de recopilación de datos)

| Procedimiento de operación                                                                                                    | Operación | Mostrar                                                                                                    |
|----------------------------------------------------------------------------------------------------|-----------|----------------------------------------------------------------------------------------------------|
| ①Modo de recopilación de datos                                                                                                    |           | RECOPILACIÓN<br>F1: CONFIGURACIÓN DE LA ESTACIÓN<br>F2: VISTA ATRÁS<br>F3: COLECCIÓN                                                                     |
| ②Presiona [F1](establecer la coordenada<br>del punto de la estación)para entrar en la<br>pantalla de entrada de la altura del<br>instrumento. | [F1]      | ENTRADA DE ALTURA DEL INSTRUMENTO<br>INS.HT: - 0.001m<br>APORTE INGRESAR                                                                                 |
| ③Presione [F1]. Consulte 3.8. Aporte<br>altura del instrumento.(Omita este paso si<br>no es necesario introducir un instrumento<br>altura.)   | [F1]      | ENTRADA DE ALTURA DEL INSTRUMENTO<br>INS.HT:   metro<br>DEL 123 INGRESAR<br>ENTRADA DE ALTURA DEL INSTRUMENTO<br>INS.HT: 22.000 metro<br>APORTE INGRESAR |

info@simaisurveyinginstrument.com www.simaisurveyinginstrument.com añaDIR: 22#2802 RUNYUAN, NO.293 LIANHUA ROAD, ZONA DE DESARROLLO ECONÓMICO Y TECNOLÓGICO, CIUDAD DE HEFEI, PROVINCIA DE ANHUI, CHINA.

| ④Presiona [F4](INGRESAR<br>) <b>C/0523 significa allí son</b><br>datos de coordenadas (523) en DD M/0599<br>significa que hay datos de coordenadas sin<br>procesar (599) en DD | [F4]         | CONJUNTO DATOS COORD.<br>ARCHIVO UTILIZADO: DD<br>C/0523 M/0599<br>BUSCAR NEZ                                               |
|----------------------------------------------------------------------------------------------------|--------------|----------------------------------------------------------------------------------------------------|
| ⑤Presiona [F1](BUSCAR)para<br>entrar en la pantalla de BUSCAR<br>COORD.DATOS                                                                                                   | [F1]         | BUSCAR DATOS COORDENADAS<br>F1: PRIMER ID DE PUNTO<br>F2: ÚLTIMO ID DE PUNTO<br>F3: BÚSQUEDA DE ENTRADA                     |
| <sup>6</sup> Presione [F3] a la pantalla deAPORTE<br>вúsqueda de Ptid<br>Presione [F1] para ingresar PtID.                                                                     | [F3]<br>[F1] | ENTRAR BÚSQUEDA DE PtID<br>ID de punto:<br>APORTE INGRESAR<br>ENTRAR BÚSQUEDA DE PtID<br>ID de punto: D1<br>APORTE INGRESAR |
| ⑦Presiona [F4](INGRESAR)                                                                                                    | [F4]         | NORTE:         10.000m           MI:         80.000m           Z:         0.000m           ID de punto:         D1          |
| ⑧Presiona [F4](COLOCAR)escapar.                                                                                                    | [F4]         | RECOPILACIÓN<br>F1: CONFIGURACIÓN DE LA ESTACIÓN<br>F2: VISTA ATRÁS<br>F3: COLECCIÓN                                        |

#### 2) Coordenada de la estación de entrada.

Seleccionar archivo de recogida de datos.(Consulte 7.3 para seleccionar el archivo de recopilación de datos)

| Procedimiento de operación       | Operación | Mostrar                                                                              |
|----------------------------------|-----------|--------------------------------------------------------------------------------------|
| ①Ir al modo de recogida de datos |           | RECOPILACIÓN<br>F1: CONFIGURACIÓN DE LA ESTACIÓN<br>F2: VISTA ATRÁS<br>F3: COLECCIÓN |

info@simaisurveyinginstrument.com www.simaisurveyinginstrument.com aÑADIR: 22#2802 RUNYUAN, NO.293 LIANHUA ROAD, ZONA DE DESARROLLO ECONÓMICO Y TECNOLÓGICO, CIUDAD DE HEFEI, PROVINCIA DE ANHUI, CHINA.

| ②Presiona [F1](establecer la coordenada<br>del punto de la estación)para entrar en la<br>pantalla de entrada de la altura del<br>instrumento.                                                                                                    | [F1]               | ENTRADA DE ALTURA DEL INSTRUMENTO INS.HT: - 0.001m APORTE INGRESAR                                                                                                    |
|----------------------------------------------------------------------------------------------------|--------------------|----------------------------------------------------------------------------------------------------|
| ③Presione [F1]. Consulte 3.8. Aporte<br>altura del instrumento.(Omita este paso si<br>no es necesario introducir un instrumento<br>altura.)                                                                                                    | [F1]               | ENTRADA DE ALTURA DEL INSTRUMENTO<br>INS.HT:   metro<br>DEL 123 ingresar<br>ENTRADA DE ALTURA DEL INSTRUMENTO<br>INS.HT: 22.000 metro<br>APORTE INGRESAR                                                          |
| ④Presiona [F4](INGRESAR) C/0523<br>significa que hay datos de coordenadas<br>(523) en DD<br>M/0599 significa que hay datos de<br>coordenadas sin procesar (599) en DD                                                                                                    | [F4]               | conjunto datos coord.<br>archivo utilizado: dd<br>C/0523 M/0599<br>buscar NEZ                                                                                                    |
| ⑤Presiona [F4](COORDINAR)                                                                                                    | [F4]               | NORTE-*         0.000m           MI:         0.000m           Z:         0.000m           APORTE          INGRESAR                                                                                                |
| ⑥Presiona [F1](APORTE) para ingresar<br>al modo de ingreso de la coordenada<br>N. Consulte 3.8 para ingresar la<br>coordenada N. El cursor se mueve a E<br>automáticamente e ingresa las<br>coordenadas E y Z a su vez. (Presione<br>[] o [] par▲mover v cursor y<br>seleccionar la coordenada que desea. | [F1]<br>[▲]<br>[▼] | N: =         metro         MI:       0.000m         Z:       0.000m         DEL       123         NORTE:       5322.332m         MI:*       0.000m         Z:       0.000m         Z:       0.000m         APORTE |
| ⑦Presiona [F4](INGRESAR)escapar.                                                                                                    | [F4]               | RECOPILACIÓN<br>F1: CONFIGURACIÓN DE LA ESTACIÓN<br>F2: VISTA ATRÁS<br>F3: COLECCIÓN                                                                                                    |

info@simaisurveyinginstrument.com www.simaisurveyinginstrument.com www.simaisurveyinginstrument.com AÑADIR: 22#2802 RUNYUAN, NO.293 LIANHUA ROAD, ZONA DE DESARROLLO ECONÓMICO Y TECNOLÓGICO, CIUDAD DE HEFEI, PROVINCIA DE ANHUI, CHINA.

### 7.5 Configuración de la vista trasera

### 1) Configure la referencia ingresando datos de coordenadas.

Seleccione el archivo de datos de coordenadas (Consulte 7.3 para seleccionar el archivo de datos de coordenadas)

| Procedimiento de operación                                                                 | Operación | Mostrar                                                                                      |
|--------------------------------------------------------------------------------------------|-----------|----------------------------------------------------------------------------------------------|
| ①Ir al modo de recogida de datos                                                           |           | RECOPILACIÓN<br>F1: CONFIGURACIÓN DE LA ESTACIÓN<br>F2: VISTA ATRÁS<br>F3: COLECCIÓN         |
| ②Pulse [F2] para entrar en la pantalla de<br>referencia.                                   | [F2]      | conjunto de mirada atrás<br>archivo utilizado: papá<br>C/0523 M/0599<br>buscar HSET NEZ      |
| ③Presione [F4]                                                                             | [F4]      | NORTE:* 0.000m<br>MI: 0.000m<br>APORTE INGRESAR                                              |
| (4)Presione [F1]                                                                           | [F1]      | N: =  metro<br>MI: 0.000m<br>DEL 123 ingresar                                                |
| ⑤Consulte 3.8 para ingresar la coordenada<br>N: ,mi:                                       |           | NORTE: 55.236m<br>MI:* 10.000m<br>DEL 123 INGRESAR                                           |
| ⑥Presiona [F4](INGRESAR)<br>HR: ángulo acimutal calculado hr:<br>ángulo acimutal verdadero | [F4]      | CONFIGURACIÓN DE ÁNGULO DE AZIMUT<br>FC: 57°13'48"<br>> hora : 157°33'48"<br>COLOCAR SALIDA  |
|                                                                                            | 43        | CONFIGURACIÓN DE ÁNGULO DE AZIMUT<br>FC: 57°13'48"<br>> hora : 57°13'48"<br>colocar INGRESAR |

info@simaisurveyinginstrument.com www.simaisurveyinginstrument.com aÑADIR: 22#2802 RUNYUAN, NO.293 LIANHUA ROAD, ZONA DE DESARROLLO ECONÓMICO Y TECNOLÓGICO, CIUDAD DE HEFEI, PROVINCIA DE ANHUI, CHINA.

| Presione [Fdd(LOCAR) hacer recursos humanos es como | [F1] |                                                                                      |
|-----------------------------------------------------|------|--------------------------------------------------------------------------------------|
| igual que la hora                                   |      |                                                                                      |
|                                                     |      |                                                                                      |
| ⑧Presiona [F4](INGRESAR)escapar.                    | [F4] | RECOPILACIÓN<br>F1: CONFIGURACIÓN DE LA ESTACIÓN<br>F2: VISTA ATRÁS<br>F3: COLECCIÓN |

2) Establezca la referencia mediante el uso de datos de coordenadas en la memoria.

Seleccionar archivo de recogida de datos.(Consulte 7.3 para seleccionar el archivo de recopilación de datos)

| Procedimiento de operación                                           | Operación | Mostrar                                                                                                    |
|----------------------------------------------------------------------|-----------|----------------------------------------------------------------------------------------------------|
| 1Ir al modo de recogida de datos.                                    |           | RECOPILACIÓN<br>F1: CONFIGURACIÓN DE LA ESTACIÓN<br>F2: VISTA ATRÁS<br>F3: COLECCIÓN                                              |
| ②Presione [F2] para ingresar a la configuración de la<br>referencia. | [F2]      | conjunto de mirada atrás<br>archivo utilizado: papá<br>C/0523 M/0599<br>buscar HSET NEZ                                           |
| ③Pulse [F1] para entrar enBUSCAR<br>COORD.DATOS                      | [F1]      | BUSCAR DATOS COORDENADAS<br>F1: PRIMER ID DE PUNTO<br>F2: ÚLTIMO ID DE PUNTO<br>F3: BÚSQUEDA DE ENTRADA                           |
| ④Pulse [F3] para entrar enENTRADA PtID<br>BUSCAR                     | [F3]      | ENTRAR BÚSQUEDA DE PtID<br>ID de punto:<br>APORTE INGRESAR                                                                        |
| Presione [F1] e ingrese PtID.                                        | [F1]      | ENTRAR BÚSQUEDA DE PLID<br>ID de punto: D1<br>APORTE INGRESAR                                                                     |
| ⑤Presiona [F4](INGRESAR)                                             | [F4]      | NORTE:         10.000m           MI:         80.000m           Z:         0.000m           ID de punto: D1         F4: CONFIGURAR |
|                                                                      |           |                                                                                                    |

info@simaisurveyinginstrument.com www.simaisurveyinginstrument.com añaDIR: 22#2802 RUNYUAN, NO.293 LIANHUA ROAD, ZONA DE DESARROLLO ECONÓMICO Y TECNOLÓGICO, CIUDAD DE HEFEI, PROVINCIA DE ANHUI, CHINA.

| <sup>6</sup> Presiona [F4](COLOCAR)a AJUSTE DE<br>ÁNGULO DE AZIMUT<br>HR :ángulo azimutal por hr calculado:<br>ángulo azimutal verdadero | [F4] | CONFIGURACIÓN DE ÁNGULO DE AZIMUT<br>FC: 57°13'48"<br>> hora : 157°33'48"<br>COLOCAR SALIDA  |
|----------------------------------------------------------------------------------------------------|------|----------------------------------------------------------------------------------------------|
| ⑦ <b>Presione [Fdd</b> LOCAR) hacer recursos humanos es como<br>igual que la hora                                                        | [F1] | CONFIGURACIÓN DE ÁNGULO DE AZIMUT<br>FC: 57°13'48"<br>> hora : 57°13'48"<br>colocar INGRESAR |
| ⑧Presiona [F4](INGRESAR)escapar.                                                                                                    | [F4] | RECOPILACIÓN<br>F1: CONFIGURACIÓN DE LA ESTACIÓN<br>F2: VISTA ATRÁS<br>F3: COLECCIÓN         |

3) Configuración de la vista trasera ingresando el ángulo de acimut.

Seleccionar archivo de recogida de datos(Consulte 7.3 para seleccionar el archivo de recopilación de datos)

| Procedimiento de operación                                                                                                    | Operación | Mostrar                                                                                                    |
|----------------------------------------------------------------------------------------------------|-----------|----------------------------------------------------------------------------------------------------|
| ①Ir al modo de recogida de datos                                                                                                    |           | RECOPILACIÓN<br>F1: CONFIGURACIÓN DE LA ESTACIÓN<br>F2: VISTA ATRÁS<br>F3: COLECCIÓN                                            |
| ②Presione [F2] para entrar en la pantalla de<br>configuración de la vista trasera.                                                  | [F2]      | conjunto de mirada atrás<br>archivo utilizado: papá<br>C/0523 M/0599<br>buscar HSET NEZ                                         |
| ③Pulse [F3] para entrar en el modo de<br>configuración del ángulo horizontal.<br>Ingrese el ángulo de acimut que desea<br>ingresar. | [F3]      | Ajuste de Ángulo h (grados)<br>hr: = <br>DEL 123 ingresar<br>Ajuste de Ángulo h<br>(grados) hr: =123.5540  <br>DEL 123 ingresar |
|                                                                                                    |           | CONFIGURACIÓN DE ÁNGULO DE AZIMUT                                                                                               |
|                                                                                                    | 45        | FC: 57°13′48″<br>> hora:157°33′48″                                                                                              |

COLOCAR

- - - -

- - - -

SALIDA

info@simaisurveyinginstrument.com www.simaisurveyinginstrument.com añaDIR: 22#2802 RUNYUAN, NO.293 LIANHUA ROAD, ZONA DE DESARROLLO ECONÓMICO Y TECNOLÓGICO, CIUDAD DE HEFEI, PROVINCIA DE ANHUI, CHINA.

| ④Presiona [F4](INGRESAR)para entrar en la                                                                                                    | [F4] |                                                                                              |  |
|----------------------------------------------------------------------------------------------------|------|----------------------------------------------------------------------------------------------|--|
| pantalla de configuración del ángulo de                                                                                                    |      |                                                                                              |  |
| acimut.                                                                                                    |      |                                                                                              |  |
| HR: ángulo acimutal calculado hr:                                                                                                    |      |                                                                                              |  |
| ángulo acimutal verdadero                                                                                                    |      |                                                                                              |  |
| ⑤ <b>Presione [Fdd(</b> LOCAR) hacer recursos humanos es como<br>igual que la hora                                                             | [F1] | configuración de Ángulo de azimut<br>FC: 57°13′48″<br>> hora : 57°13′48″<br>colocar INGRESAR |  |
| ⑥Presiona [F4](INGRESAR)escapar.                                                                                                    | [F4] | RECOPILACIÓN<br>F1: CONFIGURACIÓN DE LA ESTACIÓN<br>F2: VISTA ATRÁS<br>F3: COLECCIÓN         |  |
| Muestra E-29 cuando está en el modo de cálculo de acimut:                                                                                      |      |                                                                                              |  |
| 1. No se puede obtener el ángulo de acimut si se ingresan las coordenadas incorrectas del punto de la estación y el punto de visión posterior. |      |                                                                                              |  |

### 2. No se puede obtener el ángulo de acimut si la distancia entre el punto de la estación y el punto de vista posterior está dentro de los 2 mm.

### 7.6 Recopilación de datos

#### Configure el instrumento en el modo de recopilación de datos.

| Procedimiento de operación                                                      | Operación | Mostrar                                                                              |
|---------------------------------------------------------------------------------|-----------|--------------------------------------------------------------------------------------|
| ①Configure el instrumento en el modo de<br>recopilación de datos.               |           | RECOPILACIÓN<br>F1: CONFIGURACIÓN DE LA ESTACIÓN<br>F2: VISTA ATRÁS<br>F3: COLECCIÓN |
| ②Presiona [F3](RECOPILACIÓN)                                                    | [F3]      | ID de punto: *<br>Identificación:<br>DERECHA: - 0.001m<br>APORTE BUSCAR MIDA señor   |
| ③Presiona [F1](APORTE)para ingresar PtID<br>D1、ID y altura del prisma a su vez. | [F1]      | ID de punto: *<br>identificación:<br>DERECHA: - 0.001m<br>APORTE BUSCAR MIDA señor   |
| ④Presiona [F3](MIDA).※1)                                                        | [F3]      | NORTE: 10.000m<br>MI: 80.000m<br>Z: 0.000m<br>REPMEAAS REGISTRO                      |

info@simaisurveyinginstrument.com www.simaisurveyinginstrument.com aÑADIR: 22#2802 RUNYUAN, NO.293 LIANHUA ROAD, ZONA DE DESARROLLO ECONÓMICO Y TECNOLÓGICO, CIUDAD DE HEFEI, PROVINCIA DE ANHUI, CHINA.

| ⑤Presiona [F4](REGISTRO) .Los datos de<br>registro del instrumento. Vuelve a la<br>pantalla del siguiente punto. PtID<br>agregará 1 automáticamente. ※2) | [F4]              | ID de punto: *D2<br>IDENTIFICACIÓNE<br>DERECHA: - 0.00<br>APORTE BUSCAR | 1m<br>MIDA       | SEÑOR     |       |
|----------------------------------------------------------------------------------------------------|-------------------|-------------------------------------------------------------------------|------------------|-----------|-------|
| ※1)Presione [F4(EGISTRO. El instrumento recopila datos y los registra. Volver a la pantalla de medición del                                              |                   |                                                                         |                  |           |       |
| siguiente punto. PtID agregará 1 automá                                                                                                    | iticamente. El ID | ) y la altura del prisma s                                              | siguen siendo lo | os mismo  | s. ※2 |
| ) PtID agregará 1 automáticamente si solo la úli                                                                                                    | tima posición de  | e PtID que colocó son ca                                                | aracteres alfanu | uméricos, | 0     |

permanece igual.

### 8. SO

Hay dos funciones de SO: punto medido de SO y establecer un nuevo punto utilizando datos de coordenadas conocidos en la memoria. Ingrese las coordenadas con el teclado si los datos de las coordenadas no se guardaron en la memoria. Los datos de coordenadas se pueden ingresar a la memoria del instrumento por PC.

El número de datos de coordenadas puede alcanzar los 15000 puntos (no utilizamos la memoria para el modo de recopilación de datos).

La memoria incluye el modo de recopilación de datos y SO, por lo que la memoria para los datos de coordenadas guardados disminuirá cuando utilice el modo de recopilación de datos.

1) Verifique que el instrumento estaba en el modo de medición de ángulo o en la pantalla del menú principal cuando lo apagó, lo que puede asegurar que la entrada o salida está finalizando, en caso de que pierda los datos que guardó.

2) Como condición previa para guardar, sugiere recargar la batería y preparar una batería de repuesto con batería completa.

3) Teniendo en cuenta el espacio de memoria que puede utilizar cuando graba nuevos datos.

### 8.1 Pasos SO

1. Seleccione el archivo de datos de coordenadas. Podemos usar datos de coordenadas de estación, referencia y punto SO.

2. Configure el punto de la estación.

3. Configure la referencia y obtenga el ángulo de acimut.

4. Ingrese y use la coordenada del punto SO. Iniciar SO

#### 8.2 Seleccionar archivo de datos de coordenadas

Primero seleccione un archivo de datos de coordenadas. O puede guardar nuevos datos de medición en el archivo de datos de coordenadas.

Puede seleccionar el archivo actual de datos de coordenadas, crear un nuevo archivo en este modo.

info@simaisurveyinginstrument.com www.simaisurveyinginstrument.com aÑADIR: 22#2802 RUNYUAN, NO.293 LIANHUA ROAD, ZONA DE DESARROLLO ECONÓMICO Y TECNOLÓGICO, CIUDAD DE HEFEI, PROVINCIA DE ANHUI, CHINA.

| Procedimiento de operación                                                             | Operación | Mostrar                                                                          |
|----------------------------------------------------------------------------------------|-----------|----------------------------------------------------------------------------------|
| ①Pulse [MENÚ] para entrar en el menú<br>3-1                                            | [MENÚ]    | MENÚ3-1F1: DATOS DE COLECCIÓNF2: SOF3: GESTIONAR MEMORIAP↓                       |
| ②Presiona [F2](ENTONCES) para seleccionar archivo<br>menú.                             | [F2]      | SELECCIONE ARCHIVO<br>ARCHIVO:<br>APORTE LISTA INGRESAR                          |
| ③Presiona [F2](LISTA) para seleccionar un archivo como<br>presente archivo de trabajo. | [F2]      | SELECCIONE ARCHIVO<br>ARCHIVO: PAPÁ<br>APORTE LISTA ingresar                     |
| ④Presiona [F4](INGRESAR) para entrar en                                                | [F4]      | ENTONCES 2-1<br>F1: CONFIGURACIÓN DE LA ESTACIÓN<br>F2: VISTA ATRÁS<br>F3: SO P↓ |

Asegúrese de que el modo sea Medición de ángulo

#### 8.3 Configuración del punto de estación

1) Coordenada de entrada con el teclado.

#### Seleccione el archivo de datos de coordenadas.(Consulte 8.2 para seleccionar el archivo de datos de coordenadas)

| Operación | Mostrar                                                                          |                                                                                                    |
|-----------|----------------------------------------------------------------------------------|----------------------------------------------------------------------------------------------------|
|           | ENTONCES 2-1<br>F1: CONFIGURACIÓN DE LA ESTACIÓN<br>F2: VISTA ATRÁS<br>F3: SO P↓ |                                                                                                    |
| [F1]      | ENTRADA DE ALTURA DEL INSTRUMENTO INS.HT: - 0.001m                               |                                                                                                    |
|           | [F1]                                                                             | Operación       Mostrar         ENTONCES       2-1         F1: CONFIGURACIÓN DE LA ESTACIÓN       F2: VISTA ATRÁS         F3: SO       P↓         ENTRADA DE ALTURA DEL INSTRUMENTO         [F1]       INS.HT:       - 0.001 m         APORTE |

info@simaisurveyinginstrument.com www.simaisurveyinginstrument.com aNADIR: 22#2802 RUNYUAN, NO.293 LIANHUA ROAD, ZONA DE DESARROLLO ECONÓMICO Y TECNOLÓGICO, CIUDAD DE HEFEI, PROVINCIA DE ANHUI, CHINA.

| altura                                                                                                    |                    |                                                                                                    |
|----------------------------------------------------------------------------------------------------|--------------------|----------------------------------------------------------------------------------------------------|
|                                                                                                    |                    |                                                                                                    |
|                                                                                                    |                    |                                                                                                    |
| ③Presione [F1]. Consulte 3.8 para ingresar la<br>altura del instrumento.<br>(Omite este paso si no es necesario<br>Introduzca la altura del instrumento.)                                                                                                    | [F1]               | ENTRADA DE ALTURA DEL INSTRUMENTO<br>INS.HT:   metro<br>DEL 123 INGRESAR<br>ENTRADA DE ALTURA DEL INSTRUMENTO<br>INS.HT: 22.000 metro<br>APORTE INGRESAR                         |
| ④Presiona [F4](INGRESAR) C/0523<br>significa que hay datos de coordenadas<br>(523) en DD<br>M/0599 significa que hay datos de<br>coordenadas sin procesar (599) en DD                                                                                                    | [F4]               | conjunto datos coord.<br>Archivo utilizado: dd<br>C/0523 M/0599<br>Buscar NEZ                                                                                                    |
| ⑤Presiona [F4](COORDINAR)                                                                                                    | [F4]               | NORTE:*         0.000m           MI:         0.000m           Z:         0.000m           APORTE                                                                                 |
| <sup>(6)</sup> Presiona [F1](APORTE) para ingresar al<br>modo de ingreso de la coordenada N.<br>Consulte 3.8 para ingresar la<br>coordenada N. El cursor se mueve a E<br>automáticamente e ingresa las<br>coordenadas E y Z a su vez.(Presi ne [ ]<br>o ∏ para mover el cursor y seleccionar<br>la coordenada que desea. | [F1]<br>[▲]<br>[▼] | N: =         metro         MI:       0.000m         Z:       0.000m         DEL          NORTE:       5322.332m         MI:*       0.000m         Z:       0.000m         APORTE |
| ⑦Presiona [F4](INGRESAR)escapar.                                                                                                    | [F4]               | entonces 2-1<br>F1: configuración de la estación<br>F2: VISTA ATRÁS<br>F3: SO P↓                                                                                                 |

info@simaisurveyinginstrument.com www.simaisurveyinginstrument.com aÑADIR: 22#2802 RUNYUAN, NO.293 LIANHUA ROAD, ZONA DE DESARROLLO ECONÓMICO Y TECNOLÓGICO, CIUDAD DE HEFEI, PROVINCIA DE ANHUI, CHINA.

#### 2) Use la configuración de coordenadas en la memoria.

| Procedimiento de operación                                                                                                    | Operación | Mostrar                                                                                                    |
|----------------------------------------------------------------------------------------------------|-----------|----------------------------------------------------------------------------------------------------|
| ①Ir al modo de SO 2-1                                                                                                    |           | ENTONCES 2-1<br>F1: CONFIGURACIÓN DE LA ESTACIÓN<br>F2: VISTA ATRÁS<br>F3: SO P↓                                                                         |
| Presione [F1] para ingresar a la pantalla de<br>configuración de la altura del instrumento.                                                                           | [F1]      | ENTRADA DE ALTURA DEL INSTRUMENTO INS.HT: - 0.001 m APORTE INGRESAR                                                                                      |
| ③Presione [F1]. Consulte 3.8 para ingresar la<br>altura del instrumento.<br>(Omita este paso si no necesita ingresar<br>altura del instrumento.)                      | [F1]      | ENTRADA DE ALTURA DEL INSTRUMENTO<br>INS.HT:   metro<br>DEL 123 ingresar<br>ENTRADA DE ALTURA DEL INSTRUMENTO<br>INS.HT: 22.000 metro<br>APORTE INGRESAR |
| ④Presiona [F4](INGRESAR) C/0523<br>significa que hay datos de coordenadas<br>(523) en DD<br>M/0599 significa que hay datos de<br>coordenadas sin procesar (599) en DD | [F4]      | CONJUNTO DATOS COORD.<br>ARCHIVO UTILIZADO: DD<br>C/0523 M/0599<br>BUSCAR NEZ                                                                            |
| ⑤Presiona [F1](BUSCAR)para<br>entrar en la pantalla deBUSCAR<br>coord.datos                                                                                           | [F1]      | BUSCAR DATOS COORDENADAS<br>F1: PRIMER ID DE PUNTO<br>F2: ÚLTIMO ID DE PUNTO<br>F3: BÚSQUEDA DE ENTRADA                                                  |
|                                                                                                    | 50        | ENTRAR BÚSQUEDA DE PLID<br>ID de punto:<br>APORTE INGRESAR                                                                                               |

### Seleccione el archivo de datos de coordenadas.(Consulte 8.2 para seleccionar el archivo de datos de coordenadas)

ENTRAR BÚSQUEDA DE PtID

info@simaisurveyinginstrument.com www.simaisurveyinginstrument.com añaDIR: 22#2802 RUNYUAN, NO.293 LIANHUA ROAD, ZONA DE DESARROLLO ECONÓMICO Y TECNOLÓGICO, CIUDAD DE HEFEI, PROVINCIA DE ANHUI, CHINA.

| <sup>6</sup> Presione [F3] para entrar en la pantalla | [F3]   |                                  |                |  |
|-------------------------------------------------------|--------|----------------------------------|----------------|--|
| deentrar búsqueda de ptid                             |        |                                  |                |  |
|                                                       | [F1]   |                                  |                |  |
| Presione [F1] para ingresar PtID.                     |        |                                  |                |  |
|                                                       |        |                                  |                |  |
|                                                       |        |                                  |                |  |
|                                                       |        |                                  |                |  |
|                                                       |        |                                  |                |  |
|                                                       |        | NORTE: 10.000m                   |                |  |
| ⑦Presiona [F4](INGRESAR)                              |        | MI: 80.000m                      |                |  |
|                                                       | [F4]   | Z: 0.000m                        |                |  |
|                                                       |        | ID de punto: D1                  | F4: CONFIGURAR |  |
|                                                       |        |                                  |                |  |
|                                                       |        | ENTONCES                         | 2-1            |  |
|                                                       | re 41  | F1: CONFIGURACIÓN DE LA ESTACIÓN |                |  |
|                                                       | [1 -+] | F2: VISTA ATRÁS                  |                |  |
|                                                       |        | F3: SO                           | P↓             |  |

#### 8.4 Configuración del punto de referencia

1) Establezca el punto de referencia ingresando datos de coordenadas.

Seleccionar archivo de datos de coordenadas(Consulte 8.2 para seleccionar el archivo de datos de coordenadas)

| Procedimiento de operación                           | Operación | Mostrar                                                                                 |
|------------------------------------------------------|-----------|-----------------------------------------------------------------------------------------|
| ①Ir al modo de SO 2-1                                |           | ENTONCES 2-1<br>F1: CONFIGURACIÓN DE LA ESTACIÓN<br>F2: VISTA ATRÁS<br>F3: SO P↓        |
| (2) Presione [F2] para retroceder el punto de vista. | [F2]      | conjunto de mirada atrás<br>archivo utilizado: papá<br>C/0523 M/0599<br>buscar HSET NEZ |
| ③Presiona [F4]                                       | [F4]      | NORTE:* 0.000m<br>MI: 0.000m<br>APORTE INGRESAR                                         |
| (4)Presiona [F1]                                     | [F1]      | N: =  <sub>metro</sub><br>MI: 0.000m                                                    |
|                                                      | <b>E1</b> | DEL 123 INGRESAR                                                                        |

info@simaisurveyinginstrument.com www.simaisurveyinginstrument.com aÑADIR: 22#2802 RUNYUAN, NO.293 LIANHUA ROAD, ZONA DE DESARROLLO ECONÓMICO Y TECNOLÓGICO, CIUDAD DE HEFEI, PROVINCIA DE ANHUI, CHINA.

| ⑤Consulte 3.8. Coordenada de entrada N: 、 mi:<br>Sucesivamente.                            |      | NORTE: 55.236m<br>MI:* 10.000m<br>DEL 123 ingresar                                           |
|--------------------------------------------------------------------------------------------|------|----------------------------------------------------------------------------------------------|
| ⑥Presiona [F4](INGRESAR) HR: ángulo<br>acimutal calculado hr: ángulo acimutal<br>verdadero | [F4] | CONFIGURACIÓN DE ÁNGULO DE AZIMUT<br>FC: 57°13'48"<br>> hora : 157°33'48"<br>COLOCAR SALIDA  |
| ⑦Presiona [F1](COLOCAR)hacer HR es lo<br>mismo que hr.                                     | [F1] | CONFIGURACIÓN DE ÁNGULO DE AZIMUT<br>FC: 57°13'48"<br>> hora : 57°13'48"<br>COLOCAR INGRESAR |
| ⑧Presiona [F4](INGRESAR)escapar.                                                           | [F4] | ENTONCES 2-1<br>F1: CONFIGURACIÓN DE LA ESTACIÓN<br>F2: VISTA ATRÁS<br>F3: SO P↓             |

2) Retroceda el punto de vista utilizando los datos de coordenadas en la memoria.

Seleccione el archivo de datos de coordenadas.(Consulte 8.2 para seleccionar el archivo de datos de coordenadas)

| Procedimiento de operación                                                | Operación | Mostrar                                                                                 |
|---------------------------------------------------------------------------|-----------|-----------------------------------------------------------------------------------------|
| ①Ir al modo de SO 2-1                                                     |           | ENTONCES 2-1<br>F1: CONFIGURACIÓN DE LA ESTACIÓN<br>F2: VISTA ATRÁS<br>F3: SO P↓        |
| ②Presione [F2] a la pantalla de<br>configuración del punto de referencia. | [F2]      | conjunto de mirada atrás<br>archivo utilizado: papá<br>C/0523 M/0599<br>buscar HSET NEZ |

info@simalsurveyinginstrument.com www.simalsurveyinginstrument.com www.simalsurveyinginstrument.com añaDIR: 22#2802 RUNYUAN, NO.293 LIANHUA ROAD, ZONA DE DESARROLLO ECONÓMICO Y TECNOLÓGICO, CIUDAD DE HEFEI, PROVINCIA DE ANHUI, CHINA.

| ③Presione [F1] para entrar en la pantalla<br>deBUSCAR DATOS COORDENADAS                                                                                                    | [F1] | BUSCAR DATOS COORDENADAS<br>F1: PRIMER ID DE PUNTO<br>F2: ÚLTIMO ID DE PUNTO<br>F3: BÚSQUEDA DE ENTRADA            |
|----------------------------------------------------------------------------------------------------|------|----------------------------------------------------------------------------------------------------|
| (4) Presione [F3] para entrar en la pantalla deENTRAR BÚSQUEDA DE PtID                                                                                                    | [F3] | ENTRAR BÚSQUEDA DE PLID<br>ID de punto:<br>APORTE INGRESAR                                                         |
| Presione [F1] para ingresar PtID.                                                                                                    | [F1] | ENTRAR BÚSQUEDA DE PtID<br>ID de punto: D1<br>APORTE INGRESAR                                                      |
| ⑤Presiona [F4](INGRESAR)                                                                                                    | [F4] | NORTE:         10.000m           MI:         80.000m           Z:         0.000m           ID de punto:         D1 |
| <sup>6</sup> Presiona [F4](COLOCAR) para entrar en el<br><sub>pantalla</sub> deconfiguración de Ángulo de Azimut<br>HR: ángulo acimutal calculado hr:<br>ángulo acimutal verdadero | [F4] | configuración de Ángulo de Azimut<br>FC: 57°13'48"<br>> hora : 157°33'48"<br>colocar SALIDA                        |
| ⑦Presiona [F1](COLOCAR)hacer HR es lo<br>mismo que hr.                                                                                                    | [F1] | configuración de Angulo de Azimut<br>FC: 57°13'48″<br>> hora : 57°13'48″<br>colocar INGRESAR                       |
| ⑧Presione [F4](INGRESAR)escapar.                                                                                                    | [F4] | entonces 2-1<br>F1: configuración de la estación<br>F2: VISTA ATRÁS<br>F3: SO P↓                                   |

### 2) Retroceda el punto de vista ingresando el ángulo de acimut.

Seleccione el archivo de datos de coordenadas(Consulte 8.2 para seleccionar el archivo de datos de coordenadas)

| Procedimiento de operación | Operación | Mostra                           | r   |  |
|----------------------------|-----------|----------------------------------|-----|--|
|                            |           |                                  |     |  |
|                            |           | ENTONCES                         | 2-1 |  |
|                            |           | F1: CONFIGURACIÓN DE LA ESTACIÓN |     |  |
|                            | 53        | F2: VISTA ATRÁS                  |     |  |
|                            |           | F3: SO                           | P↓  |  |

I

T

info@simaisurveyinginstrument.com www.simaisurveyinginstrument.com aÑADIR: 22#2802 RUNYUAN, NO.293 LIANHUA ROAD, ZONA DE DESARROLLO ECONÓMICO Y TECNOLÓGICO, CIUDAD DE HEFEI, PROVINCIA DE ANHUI, CHINA.

| ①Ir al modo de SO 2-1                                                                                                    |                      |                                                                                              |  |
|----------------------------------------------------------------------------------------------------|----------------------|----------------------------------------------------------------------------------------------|--|
|                                                                                                    |                      |                                                                                              |  |
|                                                                                                    |                      |                                                                                              |  |
| ②Presione [F2] a la pantalla de<br>configuración del punto de referencia                                                                                       | [F2]                 | conjunto de mirada atrás<br>archivo utilizado: papá<br>C/0523 M/0599<br>buscar HSET NEZ      |  |
| ③Pulse [F3] para entrar en la pantalla de<br>ángulo horizontal.<br>Ingrese el ángulo de acimut que desea.                                                      | [F3]                 | AJUSTE DE ÁNGULO H (GRADOS)<br>HR: = <br>DEL 123 ingresar                                    |  |
|                                                                                                    |                      | AJUSTE DE ÁNGULO H<br>(GRADOS) HR: =123.5540                                                 |  |
|                                                                                                    |                      | DEL 123 ingresar                                                                             |  |
| (4) Presiona [F4](COLOCAR) para entrar en el<br>pantalla deconFIGURACIÓN DE ÁNGULO DE AZIMUT<br>HR: ángulo acimutal calculado hr:<br>ángulo acimutal verdadero | [F4]                 | CONFIGURACIÓN DE ÁNGULO DE AZIMUT<br>FC: 57°13'48"<br>> hora : 157°33'48"<br>COLOCAR SALIDA  |  |
| ⑤Presiona [F1](COLOCAR)hacer HR es lo<br>mismo que hr.                                                                                                    | [F1]                 | CONFIGURACIÓN DE ÁNGULO DE AZIMUT<br>FC: 57°13'48"<br>> hora : 57°13'48"<br>colocar INGRESAR |  |
| ⑥Presiona [F4](INGRESAR)escapar.                                                                                                    | [F4]                 | ENTONCES 2-1<br>F1: CONFIGURACIÓN DE LA ESTACIÓN<br>F2: VISTA ATRÁS<br>F3: SO P↓             |  |
| Muestra E-29 cuando está en el modo de cálculo de acimut:                                                                                                    |                      |                                                                                              |  |
| 1. No se puede obtener el ángulo de acimut si se ingresan la                                                                                                   | s coordenadas inco   | rrectas del punto de la estación y el punto de visión trasera.                               |  |
| 2. No se puede obtener el ángulo de acimut si la distancia entre el                                                                                            | punto de la estación | y el punto de vista posterior está dentro de los 2 mm.                                       |  |

### 8.5 SO

Hay dos formas de SO

1. Use la coordenada en la memoria usando el PtID.

2. Ingrese las coordenadas directamente.

info@simaisurveyinginstrument.com www.simaisurveyinginstrument.com aÑADIR: 22#2802 RUNYUAN, NO.293 LIANHUA ROAD, ZONA DE DESARROLLO ECONÓMICO Y TECNOLÓGICO, CIUDAD DE HEFEI, PROVINCIA DE ANHUI, CHINA.

### Ejemplo: Utilice la coordenada en la memoria.

Seleccione el archivo de datos de coordenadas.(Consulte 8.2 para seleccionar el archivo de datos de coordenadas.)

| Procedimiento de operación                                       | Operación | Mostrar                                                                                                    |
|------------------------------------------------------------------|-----------|----------------------------------------------------------------------------------------------------|
| ①Ir al modo de SO 2-1                                            |           | ENTONCES 2-1<br>F1: CONFIGURACIÓN DE LA ESTACIÓN<br>F2: VISTA ATRÁS<br>F3: SO P↓                                   |
| ②Pulse [F3] para entrar en la pantalla<br>de SO COORD SET        | [F3]      | CONJUNTO TAN COORD<br>ARCHIVO UTILIZADO: PAPÁ<br>C/0523 M/0556<br>BUSCAR NEZ                                       |
| ③Pulse [F1] para entrar en la pantalla<br>de BUSCAR DATOS COORD. | [F1]      | BUSCAR DATOS COORDENADAS<br>F1: PRIMER ID DE PUNTO<br>F2: ÚLTIMO ID DE PUNTO<br>F3: BÚSQUEDA DE ENTRADA            |
| ④Presione [F3] a la pantalla de ENTRADA DE<br>BÚSQUEDA DE PtID   | [F3]      | ENTRAR BÚSQUEDA DE PLID<br>ID de punto:<br>APORTE INGRESAR                                                         |
| Presione [F1] para ingresar PtID.                                | [F1]      | ENTRAR BÚSQUEDA DE PtID<br>ID de punto: D1<br>APORTE INGRESAR                                                      |
| ⑤Presiona [F4](INGRESAR)                                         | [F4]      | NORTE:         10.000m           MI:         80.000m           Z:         0.000m           ID de punto:         D1 |

info@simaisurveyinginstrument.com www.simaisurveyinginstrument.com añaDIR: 22#2802 RUNYUAN, NO.293 LIANHUA ROAD, ZONA DE DESARROLLO ECONÓMICO Y TECNOLÓGICO, CIUDAD DE HEFEI, PROVINCIA DE ANHUI, CHINA.

| ⑥ <b>Presione [厅4(</b> )LOCAR)para ingresar la pantalla<br>de la altura del prisma.                                                                                                    | [F4]   | ENTRADA DE ALTURA DEL REFLECTOR DERECHA: - 0.001m APORTE INGRESAR                                                 |
|----------------------------------------------------------------------------------------------------|--------|----------------------------------------------------------------------------------------------------|
| Presione [F1]. Consulte 3.8 para ingresar la altura del<br>prisma.<br>(Omite este paso si no es necesario<br>altura del prisma de entrada)                                                                                                    | [F1]   | ENTRADA DE ALTURA DEL REFLECTOR D.H:   metro DEL 123 INGRESAR ENTRADA DE ALTURA DEL REFLECTOR DT: 22.000 m APORTE |
| <ul> <li>Presiona [F4](INGRESAR) para entrar<br/>en la pantalla de cuenta SO</li> <li>HR: Ángulo de acimut por<br/>calculador</li> <li>HD: Distancia horizontal del<br/>punto SO al instrumento</li> </ul>                                                             | · [F4] | ASI QUE CUENTA<br>FC: 57°13'48"<br>atta definición: 12.003m<br>ÁNGULO DIST                                        |
| <ul> <li>8 Presiona [F1](ÁNGULO) HORA: ángulo</li> <li>horizontal verdadero dHR: Ángulo</li> <li>horizontal de rotación</li> <li>el instrumento (objetivo en el</li> <li>SOpoint) = Medido</li> <li>horizontal ángulo calculado</li> <li>ángulo horizontal;</li> </ul> | [F1]   | SO PtID: D1<br>FC: 57°13′48″<br>dHR: 157°13′48″<br>DIST NEZ                                                       |
| Gire el instrumento, deje de girar<br>cuando vea <b>dHR=0°00′00″</b> , lo que<br>significa que la dirección es correcta.<br>Presiona [F1](DIST) para mostrar el<br>valor de dHD、dZ y dHRdentro de la<br>diferencia aceptada, lo que significa SO<br>acabado            | [F1]   | alta definición: 12.003m<br>HD: 2.003m<br>dZ: 1.003m<br>MIDA ÁNGULO NEZ PRÓXIMO                                   |
| alta definición: Distancia horizontal<br>medida dHD: Distancia horizontal (usted<br>mover el prisma al punto<br>SO) = distancia horizontal<br>medida<br>dZ: VD(del prisma a SO<br>punto=medido                                                                         |        |                                                                                                    |

info@simaisurveyinginstrument.com www.simaisurveyinginstrument.com aÑADIR: 22#2802 RUNYUAN, NO.293 LIANHUA ROAD, ZONA DE DESARROLLO ECONÓMICO Y TECNOLÓGICO, CIUDAD DE HEFEI, PROVINCIA DE ANHUI, CHINA.

| VD calculado por VD                                                                               |      |                                                                                       |
|---------------------------------------------------------------------------------------------------|------|---------------------------------------------------------------------------------------|
| ⑨Presiona [F2](ÁNGULO)volver al<br>paso⑦                                                          | [F2] | ASI QUE CUENTA<br>FC: 57°13'48″<br><sub>alta definición:</sub> 12.003m<br>ÁNGULO DIST |
| Presiona [F3](NEZ)para mostrar las<br>coordenadas.                                                | [F3] | NORTE: 12.003m<br>MI: 2.003m<br>Z: 1.003m<br>MIDA ÁNGULO NEZ PRÓXIMO                  |
| Presiona [F4](PRÓXIMO)para entrar en<br>ajuste de la siguiente .O. Punto.(Repita<br>estos pasos). |      | CONJUNTO TAN COORD<br>ARCHIVO UTILIZADO: PAPÁ<br>C/0523 M/0556                        |
|                                                                                                   | [F4] | BUSCAR NEZ                                                                            |

### 8.6 Resección

Configure el instrumento en un nuevo punto y calcule la coordenada del nuevo punto utilizando los datos de coordenadas para un máximo de cinco puntos conocidos y la medición realizada en estos puntos. Siguiendo la observación, la resección es posible.

Resección por medición de distancia: se deben medir 2 o más puntos.

El valor de la coordenada de un punto ocupado se calculará mediante el método de mínimos cuadrados.

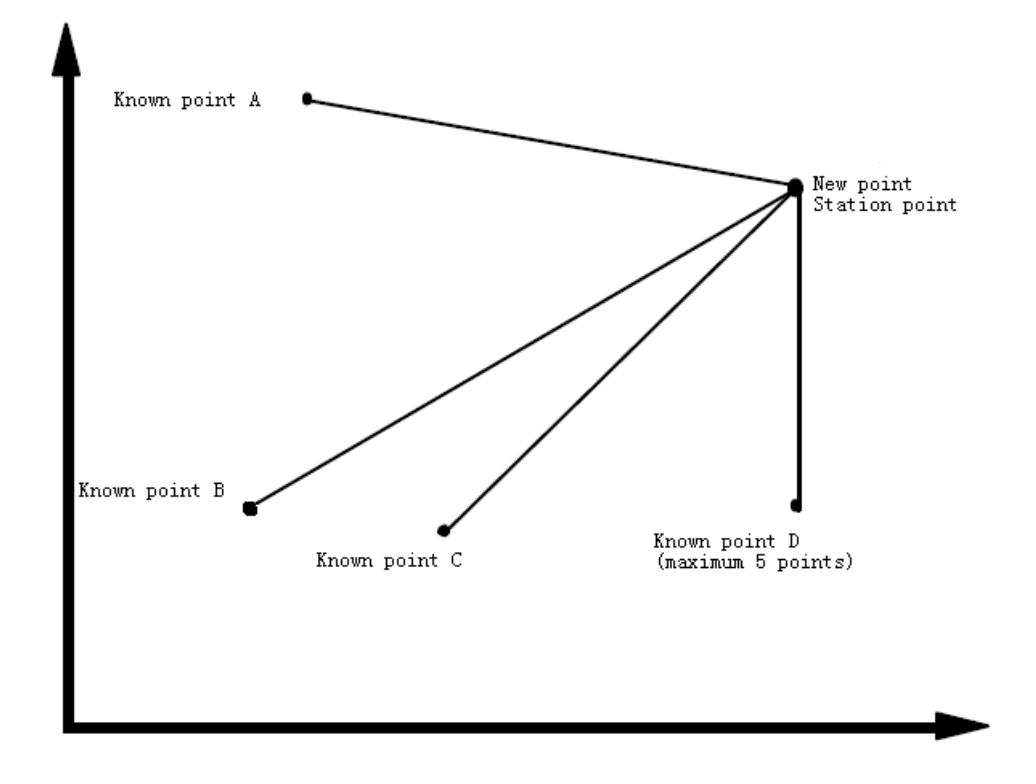

info@simaisurveyinginstrument.com www.simaisurveyinginstrument.com www.simaisurveyinginstrument.com añvadir: 22#2802 RUNYUAN, NO.293 LIANHUA ROAD, ZONA DE DESARROLLO ECONÓMICO Y TECNOLÓGICO, CIUDAD DE HEFEI, PROVINCIA DE ANHUI, CHINA.

| Procedimiento de operación                                                                         | Operación                                                  | Mostrar                                                                                                    |
|----------------------------------------------------------------------------------------------------|------------------------------------------------------------|----------------------------------------------------------------------------------------------------|
| ①Ir al modo de SO 2-1<br>Pulse [F4] para entrar en la pantalla de<br>SO 2-2                        | [F4]                                                       | ENTONCES 2-1<br>F1: CONFIGURACIÓN DE LA ESTACIÓN<br>F2: VISTA ATRÁS<br>F3: SO P↓<br>ENTONCES 2-2<br>F1: RESECCIÓN<br>P↓<br>PUNTO NUEVO |
| Pulse [F1] para entrar en la pantalla de<br>nueva configuración de puntos.                         | [F1]                                                       | ID de punto:<br>APORTE BUSCAR SKP INGRESAR                                                                                             |
| ②Presiona [F1](APORTE)para ingresar un<br>nuevo PtID. Presion <b>} [N4G</b> RESAR).※1)             | [F1]<br>Aporte<br><sup>1D de punto</sup><br>[F4]           | ENTRADA DE ALTURA DEL INSTRUMENTO<br>INS.HT: - 0.001 m<br>APORTE INGRESAR                                                              |
| ③Presiona [F1](APORTE)para ingresar la<br>altura del instrumento. Presione [F4] (<br>INGRESAR).※2) | [F1]<br><sub>Aporte</sub><br>instrumento<br>altura<br>[F4] | N01#<br>ID de punto: D1<br>APORTE BUSCAR NEZ INGRESAR                                                                                  |
| ④Presiona [F1](APORTE)para ingresar<br>el PtID del punto conocido A.<br>Presione [F4](INGRESAR).   | [F1]<br>Aporte<br>ID de punto<br>[F4]                      | NORTE:         10.000m           MI:         80.000m           Z:         0.000m           ID de punto: D1         F4: CONFIGURAR      |
| Presiona [F4](COLOCAR)                                                                             | [F4]                                                       | ENTRADA DE ALTURA DEL REFLECTOR DERECHA: - 0.001m APORTE ingresar                                                                      |
| Presiona [F1](APORTE)al prisma de entrada                                                          | [F1]<br>Aporte<br>prisma                                   | entrada de altura del reflector<br>derecha: 10.001m<br>>Vista? DIST                                                                    |

Seleccionar archivo de datos de coordenadas(Consulte 8.2 para seleccionar el archivo de datos de coordenadas)

info@simaisurveyinginstrument.com www.simaisurveyinginstrument.com ANADIR: 22#2802 RUNYUAN, NO.293 LIANHUA ROAD, ZONA DE DESARROLLO ECONÓMICO Y TECNOLÓGICO, CIUDAD DE HEFEI, PROVINCIA DE ANHUI, CHINA.

| altura . Presiona [F4](INGRESAR)                                                                                                    | altura<br>[F4]  |                                                                                                    |
|----------------------------------------------------------------------------------------------------|-----------------|----------------------------------------------------------------------------------------------------|
| ⑤Apunta al punto A conocido. Presiona<br>[F4] (DIST)                                                                                                   | Apuntar<br>[F4] | FC: 57°13′48″<br>ata definición: metro<br>ENFERMEDAD VENÉREA: SIGNO: 000<br>Medición                                |
| ⑥Ir a la entrada Punto conocido B.                                                                                                    |                 | N02#<br>ID de punto: D2<br>APORTE BUSCAR NEZ INGRESAR                                                               |
| ⑦Siga el paso para medir el punto B<br>conocido. Obtenga el valor del error de<br>residuos después de medir 2 puntos<br>conocidos presionando [F4] ※3) | Apuntar<br>[F4] | error residual           dHD=         0.002m           dZ =         0.000m           PRÓXIMO            N03#        |
| Presiona [F1](PRÓXIMO)para medir<br>otros puntos conocidos, máximo 5<br>puntos.<br>compañeros de paso④ ,⑤para medir el<br>punto C conocido             | [F1]            | APORTE BUSCAR NEZ INGRESAR<br>FC: 57°13′48″<br>alta definición: metro<br>ENFERMEDAD VENÉREA: SIGNO: 000<br>Medición |
| Mostrar valor de medición.                                                                                                    |                 | FC: 57°13′48″<br>alta definición: metro<br>ENFERMEDAD VENÉREA: metro<br>PRÓXIMO CALCULAR                            |
| ⑧Presiona [F4](CALCULAR)para mostrar la<br>desviación estándar                                                                                         | [F4]            | Desviación Estándar<br>=0.000seg<br>↓ NEZ                                                                           |
| Presiona [F2](↓)a la desviación estándar<br>Presiona [F2](↓)o(↑)Puede mostrar                                                                          | [F2]            | SD (n) =0.362m<br>DE (e) =0.001m                                                                                    |
|                                                                                                    | 1               | 1 NEZ                                                                                                    |

L

info@simaisurveyinginstrument.com www.simaisurveyinginstrument.com aÑADIR: 22#2802 RUNYUAN, NO.293 LIANHUA ROAD, ZONA DE DESARROLLO ECONÓMICO Y TECNOLÓGICO, CIUDAD DE HEFEI, PROVINCIA DE ANHUI, CHINA.

| desviación estándar arriba mencionada a                                                                                                    |      |                                                                                                    |  |
|----------------------------------------------------------------------------------------------------|------|----------------------------------------------------------------------------------------------------|--|
| su vez                                                                                                    |      |                                                                                                    |  |
|                                                                                                    |      |                                                                                                    |  |
| ⑨Presiona [F4](COORDINAR)para mostrar<br>la coordenada del nuevo punto.                                                                                                    | [F4] | NORTE:         1.000m           MI:         0.000m           Z:         0.000m           ¿REGISTRO?         SÍ NO |  |
| <sup>(10)</sup> Presiona [F3](SÍ) para guardar la coordenada<br>del nuevo punto en el archivo de datos de<br>coordenadas. Establezca la coordenada del<br>nuevo punto como la coordenada del punto<br>de la estación. fugitivo. %4) | [F3] | ENTONCES 2-2<br>F1: RESECCIÓN<br>P↓                                                                               |  |
| ※1)Presiona [F3](SKP)si no desea guardar los datos del nuevo punto. ※2)                                                                                                    |      |                                                                                                    |  |
| Presiona [F3](COORDINAR)si desea ingresar una coordenada conocida. ※3)Error                                                                                                    |      |                                                                                                    |  |
| de residuos                                                                                                    |      |                                                                                                    |  |
| HDD(distancia horizontal entre dos puntos conocidos) =valor de medición valor                                                                                                    |      |                                                                                                    |  |
| calculado;                                                                                                    |      |                                                                                                    |  |
| dZ=(Obtenga la coordenada Z del nuevo punto en la base del punto A conocido)-(Obtenga la coordenada Z del                                                                                                    |      |                                                                                                    |  |
| nuevo punto en la base del punto B conocido)                                                                                                    |      |                                                                                                    |  |
| ※4)El valor del nuevo punto no se puede guardar en el archivo de datos de coordenadas si presiona [F3] SKP)                                                                                                    |      |                                                                                                    |  |
| en el paso 2. Solo establece la coordenada del punto de la estación en lugar del valor del nuevo punto.                                                                                                    |      |                                                                                                    |  |

### 9. Programa de aplicación

### 9.1 REM

Para medir la altura del objetivo donde no se pudo colocar el prisma, puede colocar el prisma en cualquier posición en la línea vertical en la que se encuentra el objetivo, luego se puede medir la altura remota.

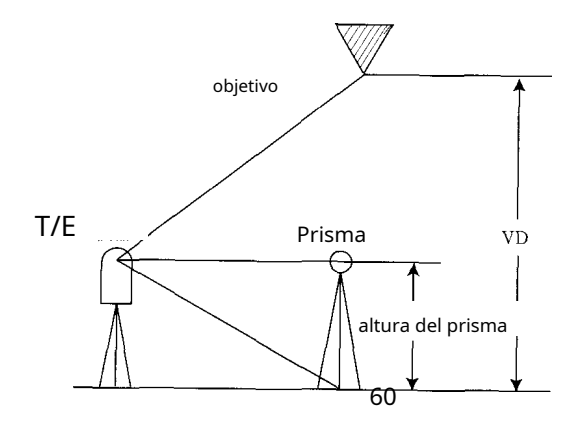

info@simaisurveyinginstrument.com www.simaisurveyinginstrument.com www.simaisurveyinginstrument.com AÑADIR: 22#2802 RUNYUAN, NO.293 LIANHUA ROAD, ZONA DE DESARROLLO ECONÓMICO Y TECNOLÓGICO, CIUDAD DE HEFEI, PROVINCIA DE ANHUI, CHINA.

| Procedimiento de operación                                        | Operación                                             | Mostrar                                                                      |
|-------------------------------------------------------------------|-------------------------------------------------------|------------------------------------------------------------------------------|
| ①Presione [MENÚ] y presione [F4](P↓)<br>para pasar a la página 2. | [F4]                                                  | MENÚ     3-2       F1: PROGRAMAS       F2: CONFIGURAR       F3:LCD     P↓    |
| ②Presione [F1] para ir al programa.                               | [F1]                                                  | PROGRAMAS<br>F1: REM<br>F2: MLM<br>F3: ÁREA                                  |
| (3) Presiona (F1)(movimiento rápido del ojo)                      | [F1]                                                  | movimiento rápido del ojo<br>F1: ENTRADA DERECHA<br>F2: SIN DERECHA          |
| (4) presione [F1]                                                 | [F1]                                                  | ENTRADA DE ALTURA DEL REFLECTOR<br>DERECHA: <b>0.000m</b><br>APORTE ingresar |
| ⑤Altura del prisma de entrada(※1)                                 | [F1]<br><sup>Aporte</sup><br>prisma<br>altura<br>[F4] | REM TIENE R.HT<br>alta definición:<br>MIDA colocar                           |
| ⑥Apunta al prisma y presiona [F1]                                 | Apunta a P<br>[F1]                                    | REM TIENE R.HT<br>alta definición: SIGNO: 112<br>MIDA colocar                |
|                                                                   | 61                                                    | REM TIENE R.HT                                                               |

HD\*

MIDA

123.342m

COLOCAR

### • Forma de entrada si obtienes(h) (Ejemplo: h=1,6 m)

info@simaisurveyinginstrument.com www.simaisurveyinginstrument.com aÑADIR: 22#2802 RUNYUAN, NO.293 LIANHUA ROAD, ZONA DE DESARROLLO ECONÓMICO Y TECNOLÓGICO, CIUDAD DE HEFEI, PROVINCIA DE ANHUI, CHINA.

| (MIDA)                                                                                                   |            |                                                     |  |
|----------------------------------------------------------------------------------------------------|------------|-----------------------------------------------------|--|
| Muestra la distancia horizontal desde el                                                                 |            |                                                     |  |
| instrumento a prisma(alta definición)                                                                    |            |                                                     |  |
| ⑦Presiona [F4](COLOCAR)despues de terminar                                                               | [[ 4]      | REM TIENE R.HT                                      |  |
| medición. Obtener la posición de                                                                         | [F4]       | ENFERMEDAD VENÉREA: 1.600m<br>R.HT alta definición  |  |
| prisma(※2)                                                                                               |            |                                                     |  |
| <sup>(8)</sup> Apunta al objetivo K. Muestra vertical                                                    |            | REM TIENE R.HT                                      |  |
| distancia(enfermedad venérea) (※3)                                                                       | Apunta a K | enfermedad venérea: 24.287m<br>R.HT alta definición |  |
| (※1) Consulte 3.8 "Forma de entrada de caracteres alfanuméricos"                                         |            |                                                     |  |
| (※2) Presione [F2](Altura del prisma)volver al paso⑤.Presione [F3](alta definición)volver al paso⑥. (※3) |            |                                                     |  |
| Presione [ESC] para volver al menú.                                                                      |            |                                                     |  |

• La forma de entrada sin altura de prisma.

| Procedimiento de operación                                        | Operación | Mostrar                                                  |  |
|-------------------------------------------------------------------|-----------|----------------------------------------------------------|--|
| ①Presione [MENÚ] y presione [F4](P↓)<br>para pasar a la página 2. | [F4]      | MENÚ 3-2<br>F1: PROGRAMAS<br>F2: CONFIGURAR<br>F3:LCD P↓ |  |
| ②Presione [F1] para ingresar al programa.                         | [F1]      | PROGRAMAS<br>F1: REM<br>F2: MLM<br>F3: ÁREA              |  |
|                                                                   | [F1]      | movimiento rápido del ojo                                |  |
|                                                                   | 62        | F1: ENTRADA DERECHA<br>F2: SIN DERECHA                   |  |

info@simaisurveyinginstrument.com www.simaisurveyinginstrument.com ANADIR: 22#2802 RUNYUAN, NO.293 LIANHUA ROAD, ZONA DE DESARROLLO ECONÓMICO Y TECNOLÓGICO, CIUDAD DE HEFEI, PROVINCIA DE ANHUI, CHINA.

| Presiona [F1](movimiento rapido del ojo)                                                       |            |                             |  |
|------------------------------------------------------------------------------------------------|------------|-----------------------------|--|
|                                                                                                |            |                             |  |
|                                                                                                |            |                             |  |
|                                                                                                |            |                             |  |
|                                                                                                |            |                             |  |
|                                                                                                |            | REM NO R.HT                 |  |
| (4) Presiona [F2]                                                                              | [F2]       |                             |  |
|                                                                                                |            | alta definición:            |  |
|                                                                                                |            | MIDA colocar                |  |
|                                                                                                |            |                             |  |
|                                                                                                |            |                             |  |
| [5] Apunta al prisma y presiona [F1]                                                           |            | REM NO R.HT                 |  |
|                                                                                                | Apunta a P |                             |  |
| (MIDA)                                                                                         | [F1]       | alta definición: SIGNO: 112 |  |
|                                                                                                |            | MIDA colocar                |  |
|                                                                                                |            |                             |  |
| Muestra la distancia horizontal desde el                                                       |            | REM NO R.HT                 |  |
|                                                                                                |            |                             |  |
| instrumente e prisma/alte definición)                                                          |            | HD* 123.342m                |  |
| instrumento a prisma(alta definición)                                                          |            | MIDA colocar                |  |
|                                                                                                |            |                             |  |
|                                                                                                |            | REM NO R HT                 |  |
|                                                                                                |            | V↑ • 90°16′00″              |  |
| <sup>(6)</sup> Presiona [F4](COLOCAR) después de                                               | [F4]       | V                           |  |
| terminar la medición. Muestra el ángulo                                                        |            |                             |  |
| vertical actual.                                                                               |            | COLUCAR                     |  |
|                                                                                                |            |                             |  |
|                                                                                                |            | REM NO R.HT                 |  |
| Apunta al suelo y presiona [F4] (                                                              |            |                             |  |
| COLOCAR)                                                                                       | Apuntar en | ENFERMEDAD VENÉREA: 0.000m  |  |
| (Obtenga una elevación remota precisa si                                                       | suelo      | V: alta definición          |  |
| solo tu apuntas al suelo)                                                                      | [F4]       |                             |  |
|                                                                                                |            |                             |  |
|                                                                                                |            |                             |  |
| $\widehat{\mathcal{O}}$ Apunta al objetivo K. Muestra vertical                                 |            | REM NO R.HT                 |  |
|                                                                                                |            |                             |  |
|                                                                                                | Apunta a K | ENFERMEDAD VENÉREA: 24.287m |  |
| distancia(enfermedad venérea) (※2、※3)                                                          |            | V: alta definición          |  |
|                                                                                                |            |                             |  |
| (※1) Consulte 3.8 "Forma de entrada de caracteres alfanuméricos"                               |            |                             |  |
| (※2) Presiona [F3](Distancia horizontal)volver al paso⑤.Presiona [F2](V:)volver al paso⑥. (※3) |            |                             |  |
| Presione [ESC] para regresar al menú.                                                          |            |                             |  |

info@simaisurveyinginstrument.com www.simaisurveyinginstrument.com aÑADIR: 22#2802 RUNYUAN, NO.293 LIANHUA ROAD, ZONA DE DESARROLLO ECONÓMICO Y TECNOLÓGICO, CIUDAD DE HEFEI, PROVINCIA DE ANHUI, CHINA.

### 9.2 MLM

Medición de la distancia horizontal(HDD), distancia inclinada (dVD), elevación (dVR) y

rumbo horizontal (HR) entre dos prismas objetivo.

Hay dos funciones:

- ★ MLM-1(AB、C.A.) : medida AB,C.A.,ANUNCIO.....
- ★ MLM-2(AB,antes de Cristo):medida AB,antes de Cristo,CD.....

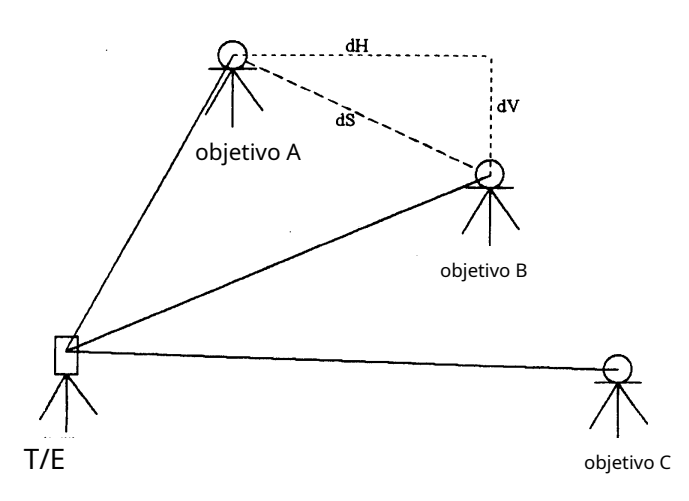

### [Ejemplo]: 1. MLM-1(AB,C.A.)

| 2. Los pasos de medición de MLM -2(AB,antes de Cristo)es igual que el modo de | MLM-1. |
|-------------------------------------------------------------------------------|--------|
|-------------------------------------------------------------------------------|--------|

| Procedimiento de operación            | Operación | Mostrar                                                      |
|---------------------------------------|-----------|--------------------------------------------------------------|
| ①Ir al menú de la aplicación          |           | PROGRAMAS<br>F1: REM                                         |
| programa.                             |           | F3: ÁREA                                                     |
| ②Presione [F2] para ingresar a MLM.   | [F2]      | F1: MLM-1 (AB, AC)<br>F2: MLM-2 (AB, BC)                     |
| ③Presione [F1] para ingresar a MLM-1. | [F1]      | MLM-1 (AB, AC)<br>PASO 1<br>alta definición:<br>MIDA colocar |

info@simalsurveyinginstrument.com www.simalsurveyinginstrument.com www.simalsurveyinginstrument.com AÑADIR: 22#2802 RUNYUAN, NO.293 LIANHUA ROAD, ZONA DE DESARROLLO ECONÓMICO Y TECNOLÓGICO, CIUDAD DE HEFEI, PROVINCIA DE ANHUI, CHINA.

| ④Apunta al prisma A. Pulsa [F1] (MIDA<br>)para mostrar HD desde el<br>instrumento hasta el punto A                                                                                | Apunta a A<br>[F1] | MLM-1 (AB, AC)<br>PASO 1<br>atta definición: 102.365m<br>MIDA colocar  |
|----------------------------------------------------------------------------------------------------|--------------------|------------------------------------------------------------------------|
| ⑤Presiona [F4](COLOCAR)                                                                                                    | [F2]               | MLM-1 (AB, AC)<br>PASO 2<br>alta definición:<br>MIDA colocar           |
| ⑥Apunta al prisma B. Pulsa<br>[F1](MEDIR) para mostrar HD desde el<br>instrumento hasta el punto B.                                                                               | Apunta a B         | MLM-1 (AB, AC)<br>PASO 2<br>alta definición: 108.665m<br>MIDA collocar |
| ⑦Presiona [F4](COLOCAR)para mostrar dSD<br>entre A y B. También muestra HR<br>a partir de una、B y el instrumento.                                                                 | [F4]               | MLM-1 (AB, AC)<br>Hora: 122°09′30″<br>DS: 42.586m                      |
| ⑧Presione para mostrar dHD y<br>dVD entre A y B<br>Pulse                                                                                                    |                    | MLM-1 (AB, AC)<br>HD: 2.586 metros<br>DVD: 40.586m<br>atta definición  |
| <ul> <li>Presiona [F3](alta definición) para entrar en</li> <li>MLM-1paso 2(empezar a medir C、</li> <li>D. Los pasos son lo mismo que el paso<sup>®</sup>~</li> <li>8)</li> </ul> | [F3]               | MLM-1 (AB, AC)<br>PASO 2<br>atta definitión:<br>MIDA colocar           |

### 9.3 Medición de área

Este modo calcula el área de una figura cerrada.

info@simaisurveyinginstrument.com www.simaisurveyinginstrument.com aÑADIR: 22#2802 RUNYUAN, NO.293 LIANHUA ROAD, ZONA DE DESARROLLO ECONÓMICO Y TECNOLÓGICO, CIUDAD DE HEFEI, PROVINCIA DE ANHUI, CHINA.

Hay dos métodos de cálculo de área de la siguiente manera:

- 1) Cálculo de área del archivo de datos de coordenadas 2)
- Cálculo de área a partir de datos medidos

#### Nota:

El área no se calcula correctamente si las líneas encerradas se cruzan entre sí.

- Es imposible calcular qué mezcla de datos de archivos de coordenadas y datos medidos. El
- número de puntos utilizados para calcular no está limitado.
- El área a calcular no deberá exceder los 200000 m2 o 2000000 pies cuadrados.

#### 1) 1. Cálculo del área del archivo de datos de coordenadas

| Procedimiento de operación                                                                            | Operación    | Mostrar                                                                    |
|----------------------------------------------------------------------------------------------------|--------------|----------------------------------------------------------------------------|
| ①Ir al menú del programa de<br>aplicación.                                                            |              | PROGRAMAS<br>F1: REM<br>F2: MLM<br>F3: ÁREA                                |
| ②Presione [F3] para ingresar a la<br>medición del área.                                               | [F3]         | ÁREA<br>F1: datos del archivo<br>F2: MEDIDA                                |
| ③Presiona [F1](ARCHIVO)                                                                               | [F1]         | SELECCIONE ARCHIVO<br>ARCHIVO:<br>LISTA INGRESAR                           |
| ④Presiona [F2](LISTA) continuamente.<br>Seleccione el nombre del archivo. Presiona<br>[F4] (INGRESAR) | [F2]<br>[F4] | ARCHIVO DE ÁREA: PAPÁ 0000<br>m2<br>SIGUIENTE: D1<br>BUSCAR UNIDAD PRÓXIMO |

info@simaisurveyinginstrument.com www.simaisurveyinginstrument.com añadir: 22#2802 RUNYUAN, NO.293 LIANHUA ROAD, ZONA DE DESARROLLO ECONÓMICO Y TECNOLÓGICO, CIUDAD DE HEFEI, PROVINCIA DE ANHUI, CHINA.

| ⑤Presione [F1] (BUSCAR) para ingresar a los<br>datos de coordenadas. Ingrese PtID D1 y<br>encuentre los datos que necesita.                                                                                                    | [F1]<br>[F3]                         | BUSCAR DATOS COORDENADAS<br>F1: PRIMER ID DE PUNTO<br>F2: ÚLTIMO ID DE PUNTO<br>F3: BÚSQUEDA DE ENTRADA<br>NORTE: 10.000m<br>MI: 80.000m<br>Z: 0.000m<br>ID de punto: D1 F4: CONFIGURAR |
|----------------------------------------------------------------------------------------------------|--------------------------------------|----------------------------------------------------------------------------------------------------|
| Presiona [F4](COLOCAR).                                                                                                    | [F4]                                 | ARCHIVO DE ÁREA: PAPÁ 0001<br>m2<br>SIGUIENTE: D2<br>BUSCAR UNIDAD PRÓXIMO                                                                                                    |
| ⑦Repita el paso⑤~⑥para seleccionar 3<br>coordenadas por lo menos(Presiona [F4] (<br>PRÓXIMO) para seleccionar si los datos de<br>coordenadas continúan) Muestra el área<br>del gráfico que hace por los puntos que<br>seleccionó                                                                                                    |                                      | ARCHIVO DE ÁREA: PAPÁ 0003<br>56.522 m2<br>SIGUIENTE: D4<br>BUSCAR UNIDAD PRÓXIMO                                                                                                    |
| <ul> <li>Presiona [F3](UNIDAD)</li> <li>Presione [F1] para seleccionar m.sq (metro<br/>cuadrado) como unidad.</li> <li>Presione [F2] para seleccionar ha (hectárea) como<br/>unidad.</li> <li>Presione [F3] para seleccionar ft.sq (pies cuadrados)<br/>como unidad</li> <li>Presione [F4] para seleccionar acre como unidad.</li> <li>Presione [F4] para seleccionar acre como unidad.</li> </ul> | [F3]<br>[F1]<br>[F2]<br>[F3]<br>[F4] | ARCHIVO DE ÁREA: PAPÁ 0003<br>m2<br>m2 Ja pies cuadrados acre                                                                                                    |

2. Cálculo del área a partir de datos medidos

| Procedimiento de operación                 | Operación | Mostrar                                     |  |
|--------------------------------------------|-----------|---------------------------------------------|--|
| ①Ir al menú del programa de<br>aplicación. |           | PROGRAMAS<br>F1: REM<br>F2: MLM<br>F3: ÁREA |  |
|                                            | 67        | ÁREA<br>F1: DATOS DEL ARCHIVO<br>F2: MEDIDA |  |

info@simaisurveyinginstrument.com www.simaisurveyinginstrument.com ANADIR: 22#2802 RUNYUAN, NO.293 LIANHUA ROAD, ZONA DE DESARROLLO ECONÓMICO Y TECNOLÓGICO, CIUDAD DE HEFEI, PROVINCIA DE ANHUI, CHINA.

| ②Presione [F3] para ingresar a la                     | [F3]  |                             |
|-------------------------------------------------------|-------|-----------------------------|
| medición del área.                                    |       |                             |
|                                                       |       |                             |
|                                                       |       |                             |
|                                                       |       | ÁRFA 0000                   |
|                                                       |       | m2                          |
| ③Presiona [F2](MEDICIÓN)                              | [F2]  |                             |
|                                                       |       | MIDA                        |
|                                                       |       |                             |
| (4)Apunta al primer punto objetivo,                   |       | ÁREA 0001                   |
| presiona [F1](MIDA).El instrumento                    | [F1]  | m2                          |
| muestra la coordenada calculada del                   | [, ,] |                             |
| punto(Esta coordenada es la                           |       | MIDA UNIDAD                 |
| coordenada utilizada para el cálculo. No              |       |                             |
| está relacionado con la verdadera                     |       |                             |
| coordenada.) .Mide el siguiente punto                 |       |                             |
| después de 2 segundos.                                |       |                             |
|                                                       |       | ÁREA 0003                   |
| S Repita el paso (4) para mostrar el área de          |       | 56.522 m2                   |
| la grafica que hace por lo menos 3                    |       |                             |
| puntos.                                               |       | BUSCAR UNIDAD SIGUIENTE     |
| 6 Presiona [F3](UNIDAD)                               | [F3]  |                             |
| Presione [F1] para seleccionar m.sq (metro            | [F1]  | AREA 0003                   |
| cuadrado) como unidad.                                | [F2]  | m2                          |
| Presione [F2] para seleccionar ha (hectárea) como     | [F3]  |                             |
| unidad.                                               | [F4]  | IIIZ JA pies cuadrados ACTE |
| Presione [F3] para seleccionar ft.sq (pies cuadrados) |       |                             |
| como unidad                                           |       |                             |
| Presione [F4] para seleccionar acre como unidad.      |       |                             |
| ● Pulse [ESC] para salir.                             |       |                             |

info@simaisurveyinginstrument.com www.simaisurveyinginstrument.com AÑADIR: 22#2802 RUNYUAN, NO.293 LIANHUA ROAD, ZONA DE DESARROLLO ECONÓMICO Y TECNOLÓGICO, CIUDAD DE HEFEI, PROVINCIA DE ANHUI, CHINA.

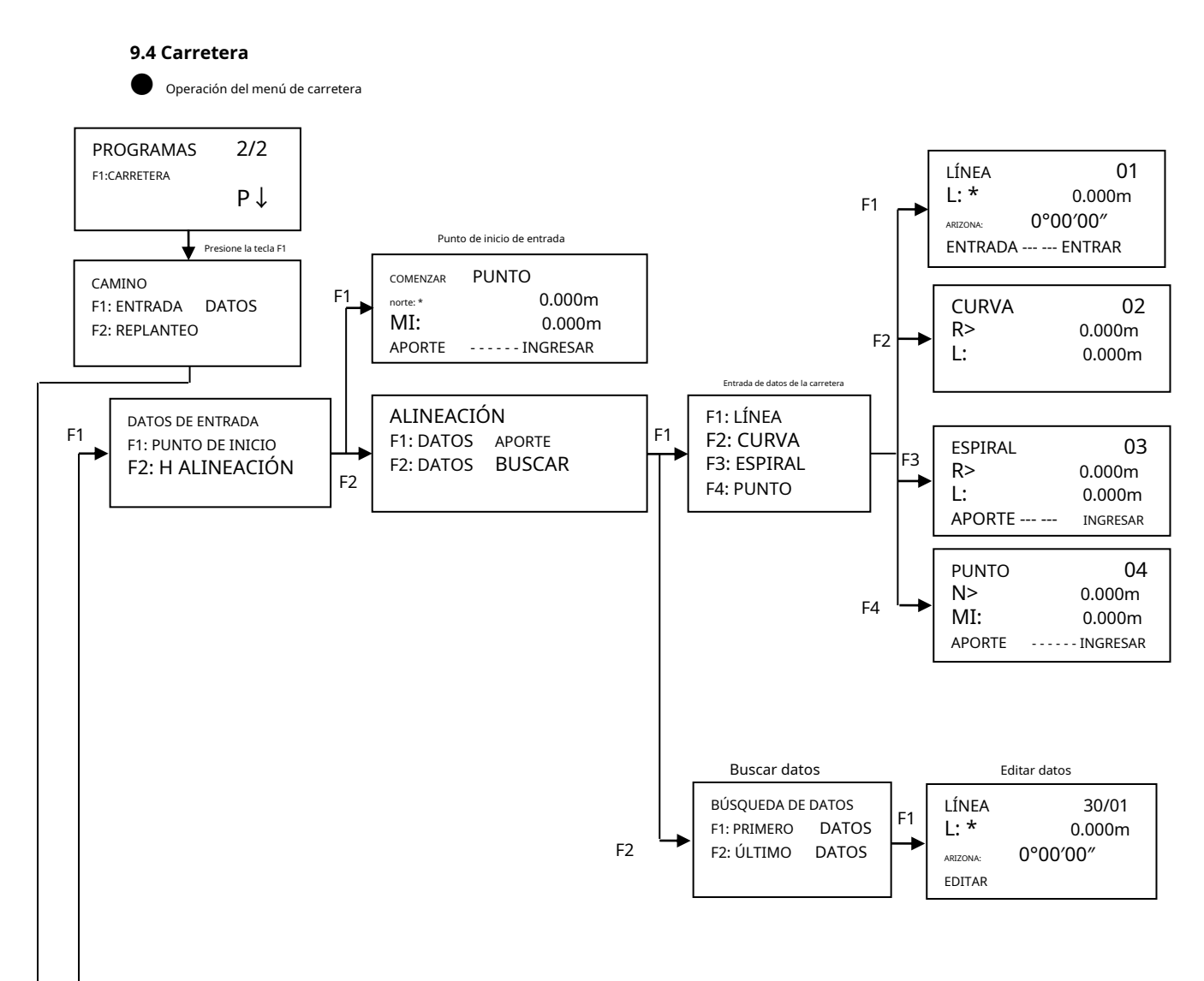

info@simaisurveyinginstrument.com www.simaisurveyinginstrument.com www.simaisurveyinginstrument.com añaDIR: 22#2802 RUNYUAN, NO.293 LIANHUA ROAD, ZONA DE DESARROLLO ECONÓMICO Y TECNOLÓGICO, CIUDAD DE HEFEI, PROVINCIA DE ANHUI, CHINA.

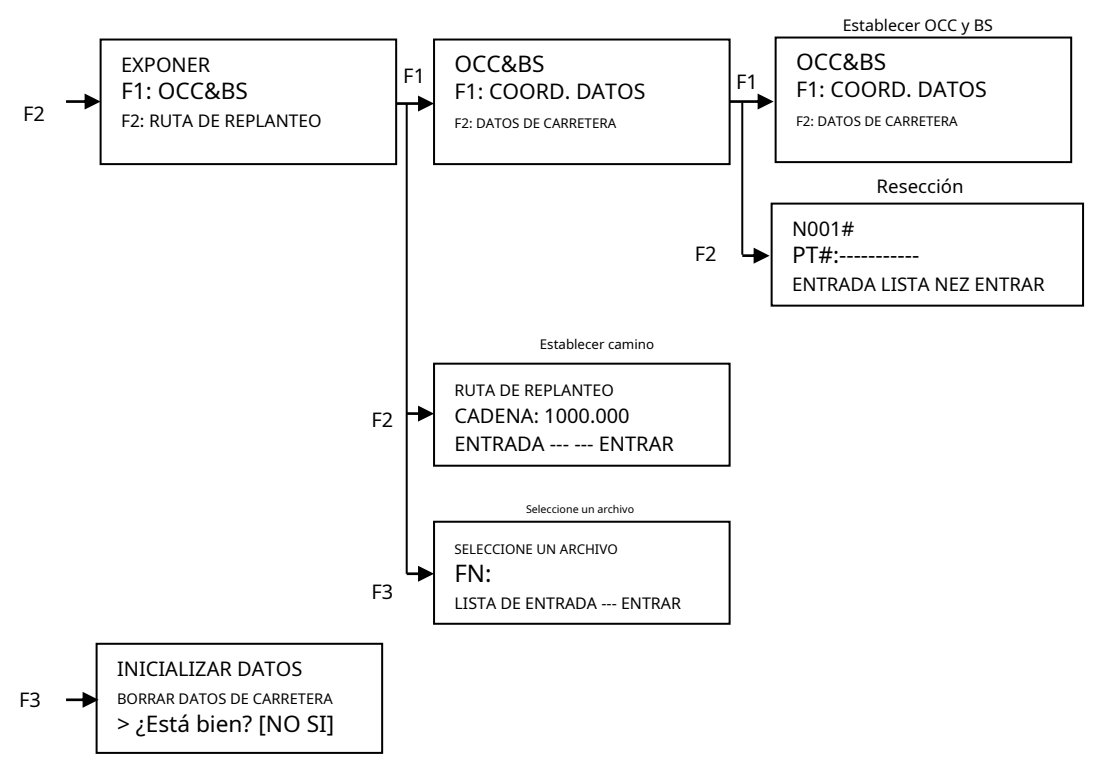

#### 9.4.1Punto de inicio de entrada

Para ingresar el punto de inicio, lleve a cabo el siguiente procedimiento operativo.

| Procedimiento de operación                                                                                                    | Operación    | Mostrar                                                             |           |
|----------------------------------------------------------------------------------------------------|--------------|---------------------------------------------------------------------|-----------|
| ①Presione la tecla [MENÚ] para obtener el<br>menú de programas en la página 3-1.                                                            | [MENÚ]       | MENÚ<br>F1:DATOS DE RECOGIDA<br>F2: DISEÑO<br>F3: MANEJO DE MEMORIA | 3-1<br>P↓ |
| Presione la tecla [F4] para obtener el<br>menú de programas en la página 3-2.<br>(Consulte "Punto de inicio de entrada" en la<br>página 68) | [F4]         | MENÚ<br>F1:PROGRAMAS<br>F2: PARÁMETROS<br>F3:LED                    | 3-2<br>P↓ |
| ③Presione la tecla [F1], [F4] para obtener<br>el menú de programas en la página 2-2.                                                        | [F1]<br>[F4] | PROGRAMAS<br>F1:CARRETERA                                           | 2-2<br>P↓ |

[F1] <sup>(4)</sup>Presione la tecla [F1], [F1], [F1] e PUNTO COMENZAR [F1] ingrese coord N、E, y luego 0.000m norte: \* [F1] presione la tecla [ENT]. MI: 0.000m Coord de entrada --- INGRESAR APORTE [ENT] 5 Datos de valor de entrada Datos de entrada PUNTO DE PARTIDA [ENT] CADENA, INTERVALO. CADENA: \* 0.000m Presione la tecla [ENT]. INTERVALO: 0.000m APORTE INGRESAR COLOCAR..... DATOS DE ENTRADA F1: PUNTO DE INICIO F2: H ALINEACIÓN Rango de entrada de CADENA e INTERVALO - 50.000m ≤ CADENA ≤+500.000m 0,001 m<INTERVALO< +5.000 m

info@simaisurveyinginstrument.com www.simaisurveyinginstrument.com www.simaisurveyinginstrument.com añaDIR: 22#2802 RUNYUAN, NO.293 LIANHUA ROAD, ZONA DE DESARROLLO ECONÓMICO Y TECNOLÓGICO, CIUDAD DE HEFEI, PROVINCIA DE ANHUI, CHINA.

#### 9.4.2Entrada de datos de la carretera

[ROAD] se compone de cuatro tipos de componentes: LÍNEA, CURVA, ESPIRAL y PUNTO. Para ingresar los componentes requeridos, lleve a cabo el siguiente procedimiento operativo.

| Procedimiento de operación                                                                                                    | Operación                      | Mostrar                                            |
|----------------------------------------------------------------------------------------------------|--------------------------------|----------------------------------------------------|
| ①Después de presionar la tecla [MENÚ],<br>presione la tecla [F4](P↓),Tecla [F1],<br>[F4] para obtener el menú de programas<br>en la página 2/2. | [MENÚ]<br>[F4]<br>[F1]<br>[F4] | PROGRAMAS 2-2<br>f1:CARRETERA P↓                   |
| ②Pulse la tecla [F1],<br>[F1], [F2].                                                                                                    | [F1]<br>[F1]<br>[F2]           | ALINEACIÓN<br>F1: DATOS APORTE<br>F2: DATOS BUSCAR |
| ③Pulse la tecla [F1].                                                                                                    | [F1]                           | F1: LÍNEA<br>F2: CURVA<br>F3: ESPIRAL<br>F4: PUNTO |
info@simaisurveyinginstrument.com www.simaisurveyinginstrument.com www.simaisurveyinginstrument.com añaDIR: 22#2802 RUNYUAN, NO.293 LIANHUA ROAD, ZONA DE DESARROLLO ECONÓMICO Y TECNOLÓGICO, CIUDAD DE HEFEI, PROVINCIA DE ANHUI, CHINA.

- La cantidad de datos de entrada varía según el tipo de datos, hasta un máximo de 30. (En el caso de entrada de PUNTO solamente, el máximo es de 9 puntos, incluido el punto final)
- Puede ocurrir un error al ingresar una combinación de PUNTO y otros componentes si la cantidad de datos ingresados excede la cantidad máxima permitida para cálculos internos. Si esto sucede, reduzca la cantidad de datos ingresados.

#### (1)Datos de LÍNEA de entrada

| Procedimiento de operación                                                               | Operación                                      | Mostrar                                                                                                    |
|------------------------------------------------------------------------------------------|------------------------------------------------|----------------------------------------------------------------------------------------------------|
| ①Confirmar ENTRADA DE DATOS                                                              |                                                | F1: LÍNEA<br>F2: CURVA<br>F3: ESPIRAL<br>F4: PUNTO                                                                                                    |
| ②Pulse la tecla [F1] para acceder a<br>los datos de LÍNEA.*1)                            | [F1]                                           | LÍNEA 01<br>L: * 0.000m<br>arizona: 0°00'00″<br>APORTE INGRESAR                                                                                                    |
| ③Presione la tecla [F1] para<br>ingresar LONGITUD*2).<br>Presione la tecla [ENT].        | [F1]<br><sub>Aporte</sub><br>LONGITUD<br>[ENT] | LÍNEA 01<br>L: = metro<br>arizona: 0°00'00"<br>DEL 123 ingresar                                                                                                    |
| ④Presione la tecla [F1] para<br>ingresar AZIMUTH.<br>Presione la tecla [ENT].            | [F1]<br><sub>Aporte</sub><br>AZIMUT<br>[ENT]   | LÍNEA         01           L:         200.000m           AZN:E*         0°00'001"           ILN: PONER         200E. NOTOEMR           De la A a la Z.*         23°12'45"           APORTE         INGRESAR |
| ⑤Presione la tecla [F4] para guardar los<br>datos de entrada.                            | [F4]                                           | COLOCAR<br>F1: LÍNEA<br>F2: CURVA<br>F3: ESPIRAL<br>F4: PUNTO                                                                                                    |
| * 1) El número en la parte superior derecha c<br>* 2) Rango de entrada de LONGITUD 0. 00 | le la pantalla muestra la<br>)1m ≤LONGITUD ≤+5 | cantidad de datos ingresados actualmente.<br>00,000m.                                                                                                    |

info@simaisurveyinginstrument.com www.simaisurveyinginstrument.com añvaDIR: 22#2802 RUNYUAN, NO.293 LIANHUA ROAD, ZONA DE DESARROLLO ECONÓMICO Y TECNOLÓGICO, CIUDAD DE HEFEI, PROVINCIA DE ANHUI, CHINA.

| Procedimiento de operación                                                                                                   | Operación                                   | Mostrar                                                                                       |
|----------------------------------------------------------------------------------------------------|---------------------------------------------|-----------------------------------------------------------------------------------------------|
| ① Confirmar ENTRADA DE DATOS                                                                                                 |                                             | F1: LÍNEA<br>F2: CURVA<br>F3: ESPIRAL<br>F4: PUNTO                                            |
| (2)Pulse la tecla [F2] para acceder a los<br>datos de la CURVA.*1)                                                           | [F2]                                        | CURVA 02<br>R: * 0.000m<br>L: 0.000m<br>APORTE INGRESAR                                       |
| ③Presione la tecla [F1] para<br>ingresar RADIO.*2)<br>Presione la tecla [ENT].                                               | [F1]<br><sub>Aporte</sub><br>RADIO<br>[ENT] | CURVA 02<br>R: 10.000m<br>L: * 0.000m<br>APORTE INGRESAR                                      |
| Presione la tecla [F1] para<br>ingresar LONGITUD.*3)<br>Presione la tecla [ENT].                                             | [F1]<br>Aporte<br>LONGITUD<br>[ENT]         | CURVA         02           R:         10.000m           L: *         10.000m           APORTE |
| (5)Presione la tecla [F4] para<br>seleccionar GIRAR (dirección de giro):<br>DERECHA o IZQUIERDA.<br>Presione la tecla [ENT]. | [F1]<br>o<br>[F2]<br>[ENT]                  | CURVA 02<br>GIRE A LA IZQUIERDA<br>IZQUIERDA DERECHA ENTRAR                                   |
| 6 Presione la tecla [F4] para guardar los datos.                                                                             | [F4]                                        | COLOCAR                                                                                       |
|                                                                                                    |                                             | F1: LÍNEA<br>F2: CURVA<br>F3: ESPIRAL<br>F4: PUNTO                                            |

(3)Entrada de datos ESPIRAL

info@simalsurveyinginstrument.com www.simalsurveyinginstrument.com www.simalsurveyinginstrument.com AÑADIR: 22#2802 RUNYUAN, NO.293 LIANHUA ROAD, ZONA DE DESARROLLO ECONÓMICO Y TECNOLÓGICO, CIUDAD DE HEFEI, PROVINCIA DE ANHUI, CHINA.

| Procedimiento de operación                                                                                                    | Operación                                      | Mostrar                                                                                         |
|----------------------------------------------------------------------------------------------------|------------------------------------------------|-------------------------------------------------------------------------------------------------|
| (1) Confirmar ENTRADA DE DATOS                                                                                                    |                                                | F1: LÍNEA<br>F2: CURVA<br>F3: ESPIRAL<br>F4: PUNTO                                              |
| ②Presione la tecla [F3] para llegar a<br>los datos ESPIRAL. *1)                                                                      | [F3]                                           | ESPIRAL         03           D:*         0.000m           L:         0.000m           APORTE    |
| ③Presione la tecla [F1] para<br>ingresar RADIO. *2)<br>Presione la tecla [ENT].                                                      | [F1]<br><sub>Aporte</sub><br>RADIO<br>[ENT]    | ESPIRAL         03           R:         10.000m           L: *         0.000m           APORTE  |
| Presione la tecla [F1] para<br>ingresar LONGITUD. *3)<br>Presione la tecla [ENT].                                                    | [F1]<br><sub>Aporte</sub><br>LONGITUD<br>[ENT] | ESPIRAL         03           R:         10.000m           L: *         10.000m           APORTE |
| ⑤Presione la tecla [F4] para<br>seleccionar GIRAR (dirección de<br>girar): DERECHA o IZQUIERDA.<br>Presione la tecla [ENT].          | [F4]<br>[F1]<br>o<br>[F2]<br>[ENT]             | ESPIRAL 03<br>GIRE A LA DERECHA<br>DIR : EN<br>IZQUIERDA DERECHA ENTRAR                         |
| <sup>6</sup> Presione la tecla [F4] para<br>seleccionar DIR (dirección): IN<br>(entrada) o OUT (salida).<br>Presione la tecla [ENT]. | [F4]<br>[F1]<br>o<br>[F2]<br>[ENT]             | ESPIRAL 03<br>GIRE A LA DERECHA<br>DIR*ENTRADA<br>EN AFUERA INGRESAR                            |
| ⑦Presione la tecla [F4] para guardar<br>los datos.                                                                                   | [F4]                                           | COLOCAR<br>F1: LÍNEA<br>F2: CURVA<br>F3: ESPIRAL<br>F4: PUNTO                                   |
| * 1) No se puede ingresar ESPIRAL como p                                                                                             | orimer dato.<br>m ≤LONGITUD ≤+5                | 00.000m                                                                                         |

info@simaisurveyinginstrument.com www.simaisurveyinginstrument.com AÑADIR: 22#2802 RUNYUAN, NO.293 LIANHUA ROAD, ZONA DE DESARROLLO ECONÓMICO Y TECNOLÓGICO, CIUDAD DE HEFEI, PROVINCIA DE ANHUI, CHINA.

\* 3) Rango de entrada de LONGITUD 0. 001m ≤LONGITUD ≤+500,000m.

(4)Datos de PUNTO de entrada

| Procedimiento de operación                                                                              | Operación                                          | Mostrar                                                                                              |
|----------------------------------------------------------------------------------------------------|----------------------------------------------------|----------------------------------------------------------------------------------------------------|
| (1) Confirmar ENTRADA DE DATOS                                                                          |                                                    | F1: LÍNEA<br>F2: CURVA<br>F3: ESPIRAL<br>F4: PUNTO                                                   |
| ②Presione la tecla [F4] para llegar a los<br>datos del PUNTO. *1)                                       | [F4]                                               | PUNTO01NORTE*0.000mMI:0.000mAPORTEINGRESAR                                                           |
| ③ Presione la tecla [F1] para<br>ingresar N coord.<br>Presione la tecla [ENT].                          | [F1]<br>Aporte<br><sup>N coordenada</sup><br>[ENT] | PUNTO         01           NORTE*         200.000m           mi: *         0.000m           APORTE   |
| <ul> <li>Presione la tecla [F1] para ingresar la coord. E.</li> <li>Presione la tecla [ENT].</li> </ul> | [F1]<br>Aporte<br>coordenada E<br>[ENT]            | PUNTO         01           NORTE-*         200.000m           mi: *         10.000m           APORTE |
| ⑤Presione la tecla [F4], [F1] para<br>ingresar RADIO*1).<br>Presione la tecla [ENT].                    | [F4]<br>[F1]<br>[ENT]                              | D:* 100.000m<br>A1: 0.000<br>A2: 0.000<br>ENTRADA SALTAR ENTRAR                                      |
| <sup>6</sup> Presione la tecla [F1] para<br>ingresar el parámetro A1.*1)<br>Presione la tecla [ENT].    | [F1]<br>[ENT]                                      | R: 100.000m<br>A1: 10.000<br>A2: * 0.000<br>ENTRADA SALTAR ENTRAR                                    |
| ⑦Presione la tecla [F1] para<br>ingresar el parámetro A2.*1)<br>Presione la tecla [ENT].                | [F1]<br>[ENT]                                      | R: 100.000m<br>A1: 10.000<br>A2: * 10.000<br>ENTRADA SALTAR ENTRAR                                   |

info@simaisurveyinginstrument.com www.simaisurveyinginstrument.com www.simaisurveyinginstrument.com AñaDIR: 22#2802 RUNYUAN, NO.293 LIANHUA ROAD, ZONA DE DESARROLLO ECONÓMICO Y TECNOLÓGICO, CIUDAD DE HEFEI, PROVINCIA DE ANHUI, CHINA.

| (8) Presione la tecla [F4] para guardar   | [F4]                    |             |
|-------------------------------------------|-------------------------|-------------|
| los datos.                                |                         | COLOCAR     |
|                                           |                         | F1: LÍNEA   |
|                                           |                         | F2: CURVA   |
|                                           |                         | F3: ESPIRAL |
|                                           |                         | F4: PUNTO   |
| * 1) Si no se requiere la entrada de dato | os, presione la tecla [ | F3].        |

#### 9.4.3Datos de búsqueda

| Procedimiento de operación                                                                                                    | Operación                                              | Mostrar                                                                                                    |
|----------------------------------------------------------------------------------------------------|--------------------------------------------------------|----------------------------------------------------------------------------------------------------|
| <ul> <li>Procedimiento de operación</li> <li>① Después de presionar la tecla</li> <li>[MENÚ], presione [F4] (P↓),</li> <li>Tecla [F1],[F4] para obtener el menú</li> <li>de programas en la página 2/2.</li> <li>② Pulse la tecla [F1],</li> <li>[F1], [F2].</li> </ul> | [MENÚ]<br>[F4]<br>[F1]<br>[F4]<br>[F1]<br>[F1]<br>[F2] | PROGRAMAS 2-2<br>F1:CARRETERA P↓ ALINEACIÓN F1: DATOS APORTE F2: DATOS BUSCAR                                              |
| ③Presione la tecla [F2] para buscar desde<br>el primer dato. (Consulte "Búsqueda de<br>datos" en la página 68)                                                                                                    | [F2]                                                   | BÚSQUEDA DE DATOS<br>F1: PRIMERO DATOS<br>F2: ÚLTIMO DATOS                                                                 |
| ④Para buscar desde los primeros datos,<br>seleccione [F1].                                                                                                    | [F1]                                                   | PUNTO         01/04           NORTE:         200.000m           MI:         0.000m           EDITAR         ↓         P1 ↓ |
| ⑤Para buscar desde los últimos datos,<br>seleccione [F2].                                                                                                    | [F2]                                                   | CURVA     03/04       R:     0.000m       L:     0.000m       editar     ↑     ↓                                           |

Para buscar datos de entrada, lleve a cabo el siguiente procedimiento operativo.

info@simaisurveyinginstrument.com www.simaisurveyinginstrument.com www.simaisurveyinginstrument.com ANADIR: 22#2802 RUNYUAN, NO.293 LIANHUA ROAD, ZONA DE DESARROLLO ECONÓMICO Y TECNOLÓGICO, CIUDAD DE HEFEI, PROVINCIA DE ANHUI, CHINA.

| (6)Para cambiar a diferentes datos.                 | [F2]  | <b></b> |   |              |        |  |
|-----------------------------------------------------|-------|---------|---|--------------|--------|--|
| presione el botón [ $\uparrow$ ]o [ $\downarrow$ ]. | [E3]  | CURVA   |   |              | 02/04  |  |
|                                                     | [, 0] | R:      |   |              | 0.000m |  |
|                                                     |       | L:      |   |              | 0.000m |  |
|                                                     |       | EDITAR  | 1 | $\downarrow$ | Ρ1↓    |  |

### 9.4.4Editar datos

Para editar los datos de entrada, lleve a cabo el siguiente procedimiento operativo.

| Procedimiento de operación                         | Operación | Mostrar                                                                               |
|----------------------------------------------------|-----------|---------------------------------------------------------------------------------------|
| ① En BÚSQUEDA DE DATOS,<br>presione la tecla [F1]. | [F1]      | LÍNEA     01/04       L:     200.000m       arizona:     23°12′45″       editar     ↑ |
| ② Presione la tecla [F1] para editar<br>los datos. | [F1]      | LÍNEA 01<br>L: * 200.000m<br>arizona: 0°00'00"<br>APORTE INGRESAR                     |

### 9.4.5Establecer OCC y BS

Para configurar el punto ocupado y el punto de referencia, lleve a cabo el siguiente procedimiento operativo.

| Procedimiento de operación                                                                                                    | Operación                      | Mostrar                                                                     |
|----------------------------------------------------------------------------------------------------|--------------------------------|-----------------------------------------------------------------------------|
| ① Después de presionar la tecla<br>[MENÚ], presione la tecla [F4] (P↓),<br>[F1], [F4] para obtener el menú de<br>programas en la página 2/2. | (MENÚ)<br>[F4]<br>[F1]<br>[F4] | PROGRAMAS 2-2<br>F1:CARRETERA P↓                                            |
| 2 Presione la tecla [F1], [F2].                                                                                                    | [F1]<br>[F2]                   | EXPONER<br>F1: OCC&BS<br>F2: RUTA DE REPLANTEO<br>F3: SELECCIONA UN ARCHIVO |
| ③Pulse la tecla [F1].                                                                                                    | [F1]                           | OCC&BS<br>F1: COORD. DATOS<br>F2: DATOS DE CARRETERA                        |

info@simaisurveyinginstrument.com www.simaisurveyinginstrument.com añaDIR: 22#2802 RUNYUAN, NO.293 LIANHUA ROAD, ZONA DE DESARROLLO ECONÓMICO Y TECNOLÓGICO, CIUDAD DE HEFEI, PROVINCIA DE ANHUI, CHINA.

| (4) Para ingresar OCC PT, presione     | [F2]          |                            |
|----------------------------------------|---------------|----------------------------|
|                                        | [' 2]         | OCC.PT COLOCAR             |
|                                        |               | CADENA: 0.000m             |
| (ROAD DATA).                           |               |                            |
|                                        |               | APORTE INGRESAR            |
| DATOS COORDENADAS:                     |               |                            |
| Elija los datos de Coord Data y        |               |                            |
| establezca el punto ocupado.           |               |                            |
|                                        |               |                            |
| DATOS DE CARRETERA:                    |               |                            |
| Cree los datos a partir de Road        |               |                            |
| Data y configure el punto              |               |                            |
| ocupado.                               |               |                            |
| (Ejemplo: DATOS DE CARRETERA)          |               |                            |
| ⑤Ingrese OCC.PT, presione la           | Aporte        |                            |
| tecla [F4].                            | OCC.PT        |                            |
| Presione la tecla [F4]. IZQUIERDA o    | [F4]          | CADENA: 10.000m            |
| DERECHA: use el punto de               | [F4]          |                            |
| compensación. CENTRO: Utilice el punto |               | APORTEINGRESAR             |
| central. (Ejemplo: CENTRO)             |               |                            |
|                                        |               |                            |
|                                        |               | CADENA: 10.000m            |
|                                        |               | > CENTRO                   |
|                                        |               |                            |
|                                        |               | IZQUIERDA DERECHA INGRESAR |
| 6 Presione la tecla [F4].              | [F4]          |                            |
|                                        | L]            | CADENA: 10.000m            |
|                                        |               | NORTE: 10.000m             |
|                                        |               | MI: 10.000m                |
|                                        |               | > CONJUNTO ? [NO SI]       |
|                                        |               |                            |
|                                        |               |                            |
|                                        |               | COLOCAR                    |
|                                        |               |                            |
|                                        |               |                            |
| U Introduzca la referencia.            | Aporte        | CONJUNTO DE MIRADA ATRÁS   |
| Presione la tecla [F4].                | retrospectiva | CADENA: 100.000m           |
| Presione la tecla [F4].                | [F4]          |                            |
|                                        | [F4]          |                            |
|                                        |               |                            |
|                                        |               | CADENA: 100.000m           |
|                                        |               | > CENTRO                   |
|                                        |               |                            |
|                                        |               | IZOUIERDA DERECHA ENTRAR   |
|                                        |               |                            |

info@simaisurveyinginstrument.com www.simaisurveyinginstrument.com www.simaisurveyinginstrument.com aNADIR: 22#2802 RUNYUAN, NO.293 LIANHUA ROAD, ZONA DE DESARROLLO ECONÓMICO Y TECNOLÓGICO, CIUDAD DE HEFEI, PROVINCIA DE ANHUI, CHINA.

| 8 Presione la tecla [E4]    | [F4]          |                                   |
|-----------------------------|---------------|-----------------------------------|
|                             | [1 ]          | CADENA: 100.000m                  |
|                             |               | NORTE: 58.714m                    |
|                             |               | MI: 85.676m                       |
|                             |               |                                   |
|                             |               | > CONFIGURAR? [INO] [31]          |
|                             |               |                                   |
|                             |               |                                   |
|                             |               | COLOCAR                           |
|                             |               |                                   |
| 9 HR: Ángulo de acimut      | colliamte     |                                   |
| calculado: hr: Ángulo de    | retrospectiva | CONFIGURACIÓN DE ÁNGULO DE AZIMUT |
| acimut real medido          |               | FC= 57°13′48″                     |
|                             |               | 157°33′48″                        |
| Colliante la vista trasera. |               |                                   |
|                             |               | COLOCAR                           |
|                             |               | CONFIGURACIÓN DE ÁNGULO DE AZIMUT |
|                             |               | FC= 57°13′48″                     |
|                             |               | 57°13′48″                         |
|                             |               |                                   |
|                             |               |                                   |
| ① Presione la tecla [F4].   | [F4]          |                                   |
|                             |               | EXPONER                           |
|                             |               | F1: OCC&BS                        |
|                             |               | F2: RUTA DE REPLANTEO             |
|                             |               | F3: SELECCIONA UN ARCHIVO         |
|                             |               |                                   |

#### 9.4.6Camino de salida

Para replantear la carretera, lleve a cabo el siguiente procedimiento operativo.

| Procedimiento de operación                                                                                                    | Operación                      | Mostrar                                                                                                    |
|----------------------------------------------------------------------------------------------------|--------------------------------|----------------------------------------------------------------------------------------------------|
| ① Después de presionar la tecla<br>[MENU], presione la tecla [F4](P↓),<br>[F1],[F4] para obtener la<br>menú de programas en la página 2/2. | [MENÚ]<br>[F4]<br>[F1]<br>[F4] | PROGRAMAS 2-2<br>F1:CARRETERA P↓                                                                                                    |
| ②Pulse la tecla [F1], [F2],<br>[F2].                                                                                                    | [F1]<br>[F2]<br>[F2]           | EXPONER<br>F1: OCC&BS<br>F2: RUTA DE REPLANTEO<br>F3: SELECCIONA UN ARCHIVO<br>CONJUNTO DE COORDENADAS DE DISEÑO<br>CADENA: 1000.000m |
|                                                                                                    |                                | APORTE INGRESAR                                                                                                    |

info@simalsurveyinginstrument.com www.simalsurveyinginstrument.com añadir. 22#2802 RUNYUAN, NO.293 LIANHUA ROAD, ZONA DE DESARROLLO ECONÓMICO Y TECNOLÓGICO, CIUDAD DE HEFEI, PROVINCIA DE ANHUI, CHINA.

| 3 Datos de entrada.                    | Aporte    |                                   |
|----------------------------------------|-----------|-----------------------------------|
| Presione la tecla [E/]                 | datos     | CONJUNTO DE COORDENADAS DE DISEÑO |
|                                        |           | CADENA: 1200.000m                 |
|                                        | [[4]      |                                   |
|                                        |           | APORTE INGRESAR                   |
|                                        |           |                                   |
|                                        |           |                                   |
|                                        |           | CADENA: 1200M                     |
|                                        |           | > CENTRO                          |
|                                        |           | IZQUIERDA DERECHA INGRESAR        |
| (4)<br>Seleccionar desplazamiento.*1)  | [F2]      |                                   |
| (Eiemplo: DERECHO)                     |           | CADENA: 1200m                     |
|                                        |           | > DERECHO                         |
| Presione la tecia [F2].                |           | * 0.000m                          |
|                                        |           | APORTE INGRESAR                   |
|                                        |           |                                   |
| 5 Introduzca el valor de compensación. | Aporte    |                                   |
| Presione la tecla [F4].                | compensar | CADENA: 1200m                     |
|                                        | valor     | > DERECHO                         |
|                                        |           | * 5.000m                          |
|                                        | [[4]      | APORTE INGRESAR                   |
|                                        |           |                                   |
| 6 Presione la tecla [F4].              | [F4]      |                                   |
|                                        |           | CADENA: 1200.0 R5.0               |
|                                        |           | NORTE: 0.000m                     |
|                                        |           | MI: 0.000m                        |
|                                        |           | > CONFIGURAR? [NO] [SÍ]           |
|                                        |           |                                   |
| ⑦Presione la tecla [F4]. Se            | [F4]      |                                   |
| muestran las coordenadas del punto     |           |                                   |
| de replanteo.                          |           | COLOCAR                           |
|                                        |           |                                   |
|                                        |           |                                   |
|                                        |           | CONTEO DE DISEÑO DE CARRETERAS    |
|                                        |           | FC= 60°60′60″                     |
|                                        |           | HD= 100.0 m                       |
|                                        |           |                                   |
|                                        |           |                                   |

info@simaisurveyinginstrument.com www.simaisurveyinginstrument.com www.simaisurveyinginstrument.com AñaDIR: 22#2802 RUNYUAN, NO.293 LIANHUA ROAD, ZONA DE DESARROLLO ECONÓMICO Y TECNOLÓGICO, CIUDAD DE HEFEI, PROVINCIA DE ANHUI, CHINA.

| (8)Pulse la tecla [F1].<br>CADENA: Punto de trazado.<br>HR:Ángulo horizontal calculado del<br>punto de replanteo.<br>dHR:Ángulo horizontal que se<br>girará al punto de replanteo =<br>Ángulo horizontal real –<br>Horizontal calculado<br>ángulo. Dirección correcta cuando | [F1] | CADENA: 1200.0 R 5.0<br>HORA: 60°60′60″<br>dHR: 0°0′0″<br>DIST ···· NEZ ···· |
|----------------------------------------------------------------------------------------------------|------|------------------------------------------------------------------------------|
| FCd = 0°0′0″.                                                                                                    |      |                                                                              |
| <ul> <li>9 Pulse la tecla [F1].</li> <li>HD: medición (real)</li> <li>Distancia horizontal.</li> <li>dHD:Distancia horizontal a</li> <li>girar al punto de replanteo =</li> <li>Distancia horizontal real –</li> <li>Distancia horizontal calculada.</li> </ul>              | [F1] | HD: 100.000m<br>Dhd: 0.000m<br>MEDIR ANGULO NEZ SIGUIENTE                    |
| OPresione la tecla [F3]. Se muestran los datos de las coordenadas.                                                                                                    | [F3] | NORTE 70.000m<br>MI: 50.000m<br>MEDIR ANGULO NEZ SIGUIENTE                   |
| (11)Presione la tecla [F4] para establecer el<br>siguiente punto de diseño.                                                                                                    | [F4] | CONJUNTO DE COORDENADAS DE DISEÑO<br>CADENA: 1200.000m<br>APORTE INGRESAR    |

#### 9.4.7Seleccione un archivo

Para configurar las coordenadas que se utilizarán para el Punto ocupado y el Punto de referencia, realice el

siguiendo el procedimiento operativo.

| Procedimiento de operación                           | Operación | Mostrar      |     |
|------------------------------------------------------|-----------|--------------|-----|
| $\widehat{\mathbb{1}}$ Después de presionar la tecla | [MENÚ]    | PROCRAMAS    | 2/2 |
| [MENÚ], presione la tecla [F4](P↓),                  | [F4]      | PROGRAMAS    | 212 |
| [F1], [F4] para obtener el menú de                   | [F1]      | F1:CARRETERA |     |
| programas en la página 2/2.                          | [F4]      |              | ₽↓  |

[F1] 2 Presione la tecla [F1], [F2]. (Consulte EXPONER [F2] "Seleccionar un archivo" en la página 68) F1: OCC&BS F2: RUTA DE REPLANTEO F3: SELECCIONA UN ARCHIVO [F3] ③Presione la tecla [F3]. SELECCIONE UN ARCHIVO ARCHIVO: LISTA INGRESAR ④ Presione la tecla [F3]. [F3] SELECCIONE UN ARCHIVO EXPEDIENTE: 11 . . . . LISTA INGRESAR [F4] 5 Presione la tecla [F4]. COLOCAR ..... EXPONER F1: OCC&BS F2: RUTA DE REPLANTEO F3: SELECCIONA UN ARCHIVO

info@simaisurveyinginstrument.com www.simaisurveyinginstrument.com aNADIR: 22#2802 RUNYUAN, NO.293 LIANHUA ROAD, ZONA DE DESARROLLO ECONÓMICO Y TECNOLÓGICO, CIUDAD DE HEFEI, PROVINCIA DE ANHUI, CHINA.

### 9.4.8Inicializar datos ROAD

Para inicializar los datos, lleve a cabo el siguiente procedimiento operativo.

| Procedimiento de operación                        | Operación | Mostrar                     |
|---------------------------------------------------|-----------|-----------------------------|
| ① Después de presionar la tecla                   | [MENÚ]    |                             |
| [MENU], presione la tecla [F4](P $\downarrow$ ) , | [F4]      |                             |
| [F1] , [F4] para obtener el menú de               | [F1]      | PROGRAMAS 2/2               |
| programas en la página 2/2.                       | [F4]      | F1:CARRETERA                |
|                                                   |           | P↓                          |
| 2 Presione la tecla [F1], [F3].                   | [F1]      |                             |
| (Consulte "Inicializar datos                      | [F3]      | INICIALIZAR DATOS           |
| ROAD" en la página 68)                            |           | ¡BORRAR DATOS DE CARRETERA! |
|                                                   |           | > ¿Está bien? [NO] [SÍ]     |

info@simaisurveyinginstrument.com www.simaisurveyinginstrument.com www.simaisurveyinginstrument.com añadIr: 22#2802 RUNYUAN, NO.293 LIANHUA ROAD, ZONA DE DESARROLLO ECONÓMICO Y TECNOLÓGICO, CIUDAD DE HEFEI, PROVINCIA DE ANHUI, CHINA.

| ③Cuando se presiona la tecla [F4] (SÍ), | [F4] |                   |
|-----------------------------------------|------|-------------------|
| se borran todos los DATOS DE            |      | CAMINO            |
| CARRETERA a excepción del archivo de    |      | F1: ENTRADA DATOS |
| datos de coordenadas.                   |      | F2: REPLANTEO     |
| Presione la tecla [F4].                 |      | F3: INICIALIZAR   |

### 10. Gestión de memoria

info@simaisurveyinginstrument.com www.simaisurveyinginstrument.com aÑADIR: 22#2802 RUNYUAN, NO.293 LIANHUA ROAD, ZONA DE DESARROLLO ECONÓMICO Y TECNOLÓGICO, CIUDAD DE HEFEI, PROVINCIA DE ANHUI, CHINA.

Puede utilizar cualquier dato en la memoria del instrumento en el modo de gestión de memoria.: Se explica de la siguiente manera de acuerdo con estos elementos:

1. Gestión de archivos y datos de búsqueda: Editar nombre de archivo、borrar archivo、buscar y navegar PtID y datos、 buscar la cantidad de datos almacenados

2. Punto de coordenadas de entrada: Crear nombre de archivo, guardar datos de coordenadas en el archivo de datos de coordenadas

3.Eliminar coordenada: Eliminar datos de coordenadas en el archivo de datos de coordenadas

4. Comunicación de datos: Enviar, recibir datos de medición y datos de coordenadas

5.Inicializar memoria: Memoria clara

### 10.1 Entrar en modo de gestión de memoria

| Procedimiento de operación                                          | Operación | Mostrar                                                                                |
|---------------------------------------------------------------------|-----------|----------------------------------------------------------------------------------------|
| ①Pulse [MENÚ] para entrar en la<br>pantalla del menú 3-1            | [MENÚ]    | MENÚ3-1F1: DATOS DE COLECCIÓNF2: SOF3: GESTIONAR MEMORIAP↓                             |
| ②Pulse [F3] para entrar en la pantalla<br>de gestión de memoria 2-1 | [F3]      | GESTION DE MEMORIA2-1F1: GESTIÓN DE ARCHIVOS YBUSCAR DATOSF3: ENTRAR COORDENADASP↓     |
| ③Pulse [F4] para entrar en la pantalla<br>de gestión de memoria 2-2 | [F4]      | GESTION DE MEMORIA2-2F1: ELIMINAR DATOS DE COORDENADASF2: COMUNICACIÓNF3:INICIALIZARP↓ |

Ir al modo de medición de ángulos

#### 10.2 Gestión de archivos y búsqueda de datos

Ir al modo de gestión de memoria

| Procedimiento de operación   | Operación | Mostrar                                                                                                    |
|------------------------------|-----------|----------------------------------------------------------------------------------------------------|
| ①Ir a gestión de memoria 2-1 |           | GESTION DE MEMORIA       2-1         F1: GESTIÓN DE ARCHIVOS Y          BUSCAR DATOS          F3: ENTRAR COORDENADAS       P↓ |
| ②Presiona [F1]               |           |                                                                                                    |
|                              | 84        | NÚMERO DE ARCHIVO: 8<br>NOMBRE: DD [USADO]<br>C/0956 M/0956<br>EDITAR LISTA BUSCAR DEL                                        |

info@simaisurveyinginstrument.com www.simaisurveyinginstrument.com ANADIR: 22#2802 RUNYUAN, NO.293 LIANHUA ROAD, ZONA DE DESARROLLO ECONÓMICO Y TECNOLÓGICO, CIUDAD DE HEFEI, PROVINCIA DE ANHUI, CHINA.

| Archivo No.: hay 8 archivos en la<br>memoria<br>Nombre del archivo: El nombre del archivo actual es<br>DD<br>C/0956: Hay 956 coordenadas en el<br>archivo.<br>M/0956: Hay 956 datos medidos<br>en el archivo                                      | [F1] |                                                                                                    |
|----------------------------------------------------------------------------------------------------|------|----------------------------------------------------------------------------------------------------|
| ③Presiona [F1](EDITAR) para cambiar el<br>nombre del archivo actual<br>Ejemplo: Cambiar a DD1 (<br>Consulte 3.8)                                                                                                    | [F1] | NÚMERO DE ARCHIVO: 8<br>NOMBRE= [USADO]<br>C/0956 M/0956<br>DEL 123 ingresar<br>NÚMERO DE ARCHIVO: 8<br>NOMBRE: PAPÁ1 [USADO]<br>C/0956 M/0956<br>EDITAR LISTA BUSCAR DEL |
| <ul> <li>Presiona [F2](LISTA) para buscar la<br/>cantidad de coordenadas y datos<br/>medidos en el nombre de archivo<br/>actual.</li> <li>(Presione [F2] continuamente)</li> </ul>                                                                | [F2] | NÚMERO DE ARCHIVO: 8<br>NOMBRE: PAPÁ2<br>C/0956 M/0956<br>EDITAR LISTA BUSCAR DEL                                                                                         |
| <ul> <li>(5) Presiona [F4](DEL)</li> <li>Presione [F1] para eliminar los datos de coordenadas</li> <li>en DD2</li> <li>Presione [F2] para eliminar los datos medidos</li> <li>en DD2</li> <li>Presione [F3] para eliminar los datos de</li> </ul> | [F4] | ELIMINAR ARCHIVO: DAD2<br>F1: DATOS COORDENADAS<br>F2: DATOS MEDIDOS<br>F3: TODOS LOS DATOS                                                                               |
| coordenadas y los datos medidos en DD2<br>Tome eliminar todos los datos como un ejemplo<br>Presione [F3]                                                                                                    | [F3] | ELIMINAR ARCHIVO: DAD2<br>ELIMINAR ESTE ARCHIVO<br>Y TODOS LOS DATOS<br>SÍ NO                                                                                             |
| Presiona [F1]                                                                                                    | [+1] | NOMBRE: PAPÁ3<br>C/0956 M/0956<br>EDITAR LISTA BUSCAR DEL                                                                                                    |

info@simaisurveyinginstrument.com www.simaisurveyinginstrument.com aÑADIR: 22#2802 RUNYUAN, NO.293 LIANHUA ROAD, ZONA DE DESARROLLO ECONÓMICO Y TECNOLÓGICO, CIUDAD DE HEFEI, PROVINCIA DE ANHUI, CHINA.

| <sup>6</sup> Presiona [F3](BUSCAR) para entrar<br>en la pantalla de BUSCAR DATOS<br>(Tome los datos de búsqueda como ejemplo) |      | BUSCAR DATOS<br>F1: DATOS COORDENADAS<br>F2: DATOS MEDIDOS<br>C/0956 M/0956                                                                         |
|----------------------------------------------------------------------------------------------------|------|----------------------------------------------------------------------------------------------------|
| ⑦Pulse [F2] para entrar en la pantalla de<br>BUSCAR COORDENADAS. DATOS                                                        | [F2] | BUSCAR DATOS COORDENADAS<br>F1: PRIMER ID DE PUNTO<br>F2: ÚLTIMO ID DE PUNTO<br>F3: BÚSQUEDA DE ENTRADA                                             |
| ⑧Pulse [F3] para entrar en la pantalla de<br>ENTRADA PtID BÚSQUEDA                                                            | [F3] | IUPUT PtID BÚSQUEDA<br>ID de punto:<br>APORTE INGRESAR                                                                                              |
| Presione [F1] para ingresar PtID                                                                                              | [F1] | IUPUT PtID BÚSQUEDA<br>ID de punto: D1<br>APORTE INGRESAR                                                                                           |
| ⑨Presiona [F4](INGRESAR).※1)※2)                                                                                               | [F4] | ID de punto: D1 4-1<br>Identificación: 111<br>DERECHA: - 0.001 m<br>EDITAR P↓                                                                       |
| Presiona [F4](P↓)                                                                                                    | [F4] | V↑: 122°09′30″ 4-2<br>recursos humanos: 90°09′30″<br>INS.H: 10.000m<br>P↓                                                                           |
| Presiona [F4](P↓)                                                                                                    | [F4] | Dakota del sur:         10.000m         4-3           enfermeddad venériea:         1.0000m           alta definición:         9.000m            P↓ |
| Presiona [F4](P↓)                                                                                                    | [F4] | NORTE: 10.000m 4-4<br>MI: 80.000m<br>Z: 0.000m                                                                                                    |
|                                                                                                    |      |                                                                                                    |

info@simaisurveyinginstrument.com www.simaisurveyinginstrument.com AÑADIR: 22#2802 RUNYUAN, NO.293 LIANHUA ROAD, ZONA DE DESARROLLO ECONÓMICO Y TECNOLÓGICO, CIUDAD DE HEFEI, PROVINCIA DE ANHUI, CHINA.

- \*1) Presiona [F1](EDITAR) para cambiar PtID e ID.
- ※2) Presione [▲][▼] para buscar datos de coordenadas del punto anterior y el punto siguiente.
  - Pulse [ESC] para salir.

#### 10.3 Introducir punto de coordenadas y crear archivo

Ejemplo: Crear archivo e ingresar coordenadas

Ir al modo de gestión de memoria

| Procedimiento de operación                                                                                                    | Operación                        | Mostrar                                                                                                    |
|----------------------------------------------------------------------------------------------------|----------------------------------|----------------------------------------------------------------------------------------------------|
| ①Ir a gestión de memoria 2-1                                                                                                   |                                  | GESTION DE MEMORIA     2-1       F1: GESTIÓN DE ARCHIVOS Y     BUSCAR DATOS       F3: ENTRAR COORDENADAS     P↓       |
| (2)Presiona [F3](ENTRADA DE COORDENADAS)                                                                                       | [F3]                             | SELECCIONE ARCHIVO<br>ARCHIVO:<br>APORTE LISTA ingresar                                                               |
| ③Presiona [F1](CREAR)para ingresar el<br>nombre del archivo DA1(Consulte 3.8)※1)                                               | [F2]<br><sub>Aporte</sub><br>DA1 | SELECCIONE ARCHIVO<br>ARCHIVO: = 1<br>DEL 123 ingresar<br>SELECCIONE ARCHIVO<br>ARCHIVO: DA1<br>APORTE LISTA ingresar |
| ④Presiona [F4](INGRESAR)para ingresar a<br>la pantalla de ingreso de datos de<br>coordenadas.※2)                               | [F4]                             | APORTE<br>ID de punto: *<br>IDENTIFICACIÓNE<br>APORTE INGRESAR                                                        |
| ⑤Presiona [F1](APORTE)para ingresar PtID D1<br>(Consulte 3.8)El cursor se mueve a la<br>siguiente línea después de terminarla. | [F1]                             | APORTE<br>ID de punto: D1<br>IDENTIFICACIÓN-*<br>APORTE INGRESAR                                                      |
| ⑥Presione [月¼PORTE)para ingresar ID<br>111 (Consulte 3.8)                                                                      | [F1]                             | APORTE<br>ID de punto: D1<br>Identificación: 111<br>APORTE INGRESAR                                                   |

info@simaisurveyinginstrument.com www.simaisurveyinginstrument.com www.simaisurveyinginstrument.com añadir. 22#2802 RUNYUAN, NO.293 LIANHUA ROAD, ZONA DE DESARROLLO ECONÓMICO Y TECNOLÓGICO, CIUDAD DE HEFEI, PROVINCIA DE ANHUI, CHINA.

| ⑦Presiona [F4](INGRESAR)                                                                                                    | [F4]                     | NORTE:*         0.000m           MI:         0.000m           Z:         0.000m           APORTE          INGRESAR    |
|----------------------------------------------------------------------------------------------------|--------------------------|----------------------------------------------------------------------------------------------------|
| ⑧Presiona [F1](APORTE).Ingrese el<br>valor de N、mi、Z(Consulte 3.8)                                                              | [F1]                     | NORTE:*         10.000m           MI:         50.000m           Z:         20.000m           APORTE          INGRESAR |
| Presione [f]4(NGRESAR) volver a la<br>pantalla del siguiente punto.                                                             | [F4]                     | APORTE<br>ID de punto: D1<br>Identificación: 111<br>APORTE INGRESAR                                                   |
| (10) Presione [ESC] para escapar。                                                                                               | [ESC]                    | GESTION DE MEMORIA     2-1       F1: GESTIÓN DE ARCHIVOS Y     BUSCAR DATOS       F3: ENTRAR COORDENADAS     P↓       |
| <ul> <li>※1) Presiona [F2](LISTA) para seleccionar un archivo<br/>coordenadas. ※2) Presione [▲][▼]para mover el curs</li> </ul> | existente como a<br>sor. | rchivo almacenado de datos de                                                                                         |

### 10.4 Eliminar punto de coordenadas

Ir al modo de gestión de memoria

| Procedimiento de operación                                          | Operación | Mostrar                                                                                                    |  |
|---------------------------------------------------------------------|-----------|----------------------------------------------------------------------------------------------------|--|
| ①Ir a gestión de memoria 2-1                                        |           | GESTION DE MEMORIA     2-1       F1: GESTIÓN DE ARCHIVOS Y     BUSCAR DATOS       F3: ENTRAR COORDENADAS     P↓ |  |
| ②Pulse [F4] para entrar en la pantalla<br>de gestión de memoria 2-2 | [F4]      | GESTION DE MEMORIA2-2F1: ELIMINAR DATOS DE COORDENADASF2: COMUNICACIÓNF3:INICIALIZARP↓                          |  |
| ③Presiona [F1](ELIMINAR COORD.                                      | [F1]      | SELECCIONE ARCHIVO<br>ARCHIVO:<br>APORTE LISTA Ingresar                                                         |  |

info@simaisurveyinginstrument.com www.simaisurveyinginstrument.com aÑADIR: 22#2802 RUNYUAN, NO.293 LIANHUA ROAD, ZONA DE DESARROLLO ECONÓMICO Y TECNOLÓGICO, CIUDAD DE HEFEI, PROVINCIA DE ANHUI, CHINA.

| DATOS)                                                                                                    |                                       |                                                                                                    |
|----------------------------------------------------------------------------------------------------|---------------------------------------|----------------------------------------------------------------------------------------------------|
| <sup>(4)</sup> Presiona [F2](LISTA) para seleccionar el<br>archivo en el que desea eliminar el<br>punto<br>(Tome D1 en DA1 como ejemplo) | [F2]<br><sup>Seleccionar</sup><br>DA1 | SELECCIONE ARCHIVO<br>ARCHIVO: DA1<br>APORTE LISTA ingresar                                                                  |
| ⑤Pulse [F4] para entrar en la pantalla de<br>BUSCAR COORDENADAS. DATOS.                                                                  | [F4]                                  | BUSCAR DATOS COORDENADAS<br>F1: PRIMER ID DE PUNTO<br>F2: ÚLTIMO ID DE PUNTO<br>F3: BÚSQUEDA DE ENTRADA                      |
| ⑥Pulse [F3] para entrar en la pantalla de<br>ENTRADA PtID BÚSQUEDA                                                                       | [F3]                                  | IUPUT PtID BÚSQUEDA<br>ID de punto:<br>APORTE INGRESAR                                                                       |
| Presione [F1] para ingresar PtID D1.                                                                                                    | <b>[F1]</b><br>Entrada D1             | IUPUT PtID BÚSQUEDA<br>ID de punto: D1<br>APORTE INGRESAR                                                                    |
| ⑦Presiona [F4](INGRESAR)                                                                                                    | [F4]                                  | NORTE:*         10.000m           MI:         50.000m           Z:         20.000m           ID de punto: D1         F4: DEL |
| ⑧Presiona [F4](INGRESAR)                                                                                                    | [F4]                                  | ELIMINAR ESTE PtID<br>Y COORDENADAS<br>SÍ NO                                                                                 |
| ⑨Presiona [F1](SÍ)para volver a la<br>pantalla de BUSCAR COORDENADAS.<br>DATOS después de borrar.                                        | [F1]                                  | AHORA ELIMINAR PtID<br>BUSCAR DATOS COORDENADAS<br>F1: PRIMER ID DE PUNTO                                                    |
|                                                                                                    | 1                                     | F2: ÚLTIMO ID DE PUNTO<br>F3: BÚSQUEDA DE ENTRADA                                                                            |

info@simaisurveyinginstrument.com www.simaisurveyinginstrument.com www.simaisurveyinginstrument.com añadir. 22#2802 RUNYUAN, NO.293 LIANHUA ROAD, ZONA DE DESARROLLO ECONÓMICO Y TECNOLÓGICO, CIUDAD DE HEFEI, PROVINCIA DE ANHUI, CHINA.

| ● Pulse [ESC] para salir. |  |  |
|---------------------------|--|--|

### 10.5 Comunicación de datos

1. Enviar datos(La forma de envío de datos de coordenadas y datos medidos es la misma. tomar enviar datos medidos como ejemplo)

| Procedimiento de operación                                                                                      | Operación              | Mostrar                                                                                                    |
|----------------------------------------------------------------------------------------------------|------------------------|----------------------------------------------------------------------------------------------------|
| ①Ir a gestión de memoria 2-1                                                                                    |                        | GESTION DE MEMORIA     2-1       F1: GESTIÓN DE ARCHIVOS Y     BUSCAR DATOS       F3: ENTRAR COORDENADAS     P↓     |
| ②Pulse [F4] para entrar en la pantalla<br>de gestión de memoria 2-2                                             | [F4]                   | GESTION DE MEMORIA     2-2       F1: ELIMINAR DATOS DE COORDENADAS     F2: COMUNICACIÓN       F3:INICIALIZAR     P↓ |
| ③Presione [F2] para ingresar a la pantalla de<br>comunicación de datos.                                         | [F2]                   | COMUNICACIÓN DE DATOS<br>F1: ENVIAR DATOS<br>F2: RECIBIR DATOS C.                                                   |
| ④Presione [F1] para ingresar a la pantalla de<br>ENVIAR DATOS                                                   | [F1]                   | ENVIAR DATOS<br>F1: ENVIAR DATOS DE COORDENADAS<br>F2: ENVIAR DATOS MEDIDOS                                         |
| ⑤Presiona [F2]                                                                                                  | [F2]                   | SELECCIONE ARCHIVO<br>ARCHIVO:<br>LISTA INGRESAR                                                                    |
| ⑥Presiona [F2](LISTA)para seleccionar el<br>archivo en el que desea enviar datos (tomar<br>DA1 como un ejemplo) | [F2]<br>Seleccione DA1 | SELECCIONE ARCHIVO<br>ARCHIVO: DA1<br>LISTA ingresar                                                                |
| ⑦Presione [F4] para volver después de terminar                                                                  | 90                     | ENVIAR DATOS DE COORDENADAS                                                                                         |

ENVIAR DATOS

### Ir al modo de gestión de memoria

info@simaisurveyinginstrument.com www.simaisurveyinginstrument.com aÑADIR: 22#2802 RUNYUAN, NO.293 LIANHUA ROAD, ZONA DE DESARROLLO ECONÓMICO Y TECNOLÓGICO, CIUDAD DE HEFEI, PROVINCIA DE ANHUI, CHINA.

| él.(Envíalo de nuevo si la pantalla | [F4] |  |
|-------------------------------------|------|--|
| muestra ERROR)                      |      |  |
|                                     |      |  |
|                                     |      |  |
|                                     |      |  |
|                                     |      |  |
|                                     |      |  |
|                                     |      |  |

#### 2. Recibir datos de coordenadas

| Procedimiento de operación                                                                                                    | Operación              | Mostrar                                                                                                    |
|----------------------------------------------------------------------------------------------------|------------------------|----------------------------------------------------------------------------------------------------|
| ①Ir a gestión de memoria 2-1                                                                                                   |                        | GESTION DE MEMORIA     2-1       F1: GESTIÓN DE ARCHIVOS Y     BUSCAR DATOS       F3: ENTRAR COORDENADAS     P↓    |
| ②Pulse [F4] para entrar en la pantalla<br>de gestión de memoria 2-2                                                            | [F4]                   | GESTION DE MEMORIA     2-2       F1: ELIMINAR DATOS DE COORDENADAS     2       F2: COMUNICACIÓN     F3:INICIALIZAR |
| ③Presione [F2] para ingresar a la pantalla de<br>comunicación de datos.                                                        | [F2]                   | COMUNICACIÓN DE DATOS<br>F1: ENVIAR DATOS<br>F2: RECIBIR DATOS C.                                                  |
| ④Presiona [F2](recibir datos de<br>coordenadas)                                                                                | [F2]                   | SELECCIONE ARCHIVO<br>ARCHIVO:<br>LISTA INGRESAR                                                                   |
| <ul> <li>Presiona [F2](LISTA) para seleccionar el archivo para<br/>almacenar datos</li> <li>(Tome DA1 como ejemplo)</li> </ul> | [F2]<br>Seleccione DA1 | SELECCIONE ARCHIVO<br>ARCHIVO: DA1<br>LISTA INGRESAR                                                               |

### Ir al modo de gestión de memoria

info@simaisurveyinginstrument.com www.simaisurveyinginstrument.com aÑADIR: 22#2802 RUNYUAN, NO.293 LIANHUA ROAD, ZONA DE DESARROLLO ECONÓMICO Y TECNOLÓGICO, CIUDAD DE HEFEI, PROVINCIA DE ANHUI, CHINA.

| ⑦Presione [F4] para volver después de terminarlo.(<br>Recíbalo de nuevo si aparece la pantalla<br>incorrecta. Significa que el archivo DA1 está lleno | [F4] | RECIBIR DATOS COORDENADAS                                         |
|----------------------------------------------------------------------------------------------------|------|-------------------------------------------------------------------|
| si la pantalla muestra ERROR2)                                                                                                    |      | COMUNICACIÓN DE DATOS<br>F1: ENVIAR DATOS<br>F2: RECIBIR DATOS C. |

#### 10.6 Inicialización de la memoria

Ir al modo de gestión de memoria

| Procedimiento de operación                                          | Operación       | Mostrar                                                                                                    |
|---------------------------------------------------------------------|-----------------|----------------------------------------------------------------------------------------------------|
| ①Ir a gestión de memoria 2-1                                        |                 | GESTION DE MEMORIA     2-1       F1: GESTIÓN DE ARCHIVOS Y     BUSCAR DATOS       F3: ENTRAR COORDENADAS     P↓     |
| ②Pulse [F4] para entrar en la pantalla<br>de gestión de memoria 2-2 | [F4]            | GESTION DE MEMORIA 2-2<br>F1: ELIMINAR DATOS DE COORDENADAS<br>F2: COMUNICACIÓN<br>F3:INICIALIZAR P↓                |
| ③Presiona [F3](Inicializar memoria)                                 | [F3]            | ELIMINAR TODO EL ARCHIVO<br>¡Y DATOS!<br>SÍ NO                                                                      |
| ④Presiona [F1](SÍ)regresar.                                         | [F1]            | GESTION DE MEMORIA     2-2       F1: ELIMINAR DATOS DE COORDENADAS     F2: COMUNICACIÓN       F3:INICIALIZAR     P↓ |
| ● Presione [F4](NO)para cancelar inicializar m                      | iemoria. Escapa | ar.                                                                                                    |

### 11. Configuración de parámetros

info@simaisurveyinginstrument.com www.simaisurveyinginstrument.com aÑADIR: 22#2802 RUNYUAN, NO.293 LIANHUA ROAD, ZONA DE DESARROLLO ECONÓMICO Y TECNOLÓGICO, CIUDAD DE HEFEI, PROVINCIA DE ANHUI, CHINA.

#### 11.1 Entrar en el parámetro de configuración

Ir al modo de medición de ángulos

| Procedimiento de operación                                                                                       | Operación | Mostrar                                                                                                    |  |
|----------------------------------------------------------------------------------------------------|-----------|----------------------------------------------------------------------------------------------------|--|
| ①Pulse [MENÚ] para entrar en la<br>pantalla del menú 3-1                                                         | [MENÚ]    | MENÚ3-1F1: DATOS DE COLECCIÓNF2: SOF3: GESTIONAR MEMORIAP↓                                                                   |  |
| ②Presiona [F4](PAG)para entrar en la<br>pantalla del menú 3-2                                                    | [F4]      | MENÚ 3-2<br>F1: PROGRAMAS<br>F2: CONFIGURAR<br>F3:LCD P↓                                                                     |  |
| ③Presiona [F2](Ajuste de parámetros)para<br>entrar en la pantalla del menú de<br>configuración de parámetros 3-1 | [F2]      | ESTABLECER EL MENÚ     3-1       F1: ENCENDIDO AUTOMÁTICO (ENCENDIDO)       F2: CMPS[V↑: ]       F3: INCLINACIÓN (ENCENDIDO) |  |
| ④Presiona [F4](PAG)para entrar en la<br>pantalla del menú 3-2                                                    | [F4]      | establecer el menú 3-2<br>F1: UNIDAD DE ÁNGULO [GRADOS]<br>F2: LEER[1"]<br>F3: UNIDAD DIST.[m] P↓                            |  |
| ⑤Presiona [F4](P↓) para entrar en la<br>pantalla del menú 3-3                                                    | [F4]      | ESTABLECER EL MENÚ 3-3<br>F1: CONFIGURACIÓN DE ALMACENAMIENTO DE DATOS<br>[COORD.DATOS]<br>F3: GUARDAR Y SALIR P↓            |  |

### 11.2 Configuración de apagado automático

Ejemplo: Cambie Power ON a OFF en el modo de apagado automático(Configuración inicial: [ON])

| Procedimiento de operación                                       | Operación | Mostrar                                                                                                    |                               |  |
|------------------------------------------------------------------|-----------|----------------------------------------------------------------------------------------------------|-------------------------------|--|
| ①Ir a la pantalla del menú de configuración<br>de parámetros 3-1 |           | ESTABLECER EL MENÚ<br>F1: ENCENDIDO AUTOMÁTICO [ENCENDIDO]<br>F2: CMPS[V↑: ]<br>F3: INCLINACIÓN [ENCENDIDO] | <b>3-1</b><br><sub>PAG↓</sub> |  |
| ②Presione [F1] para cambiar [ON] a [OFF]                         | [F1]      | ESTABLECER EL MENÚ<br>F1: ENCENDIDO AUTOMÁTICO (APAGADO)<br>F2: CMPS[V↑: ]                                  | 3-1                           |  |
|                                                                  |           | F3: INCLINACIÓN [ENCENDIDO]                                                                                 | PAG ↓                         |  |

info@simaisurveyinginstrument.com www.simaisurveyinginstrument.com www.simaisurveyinginstrument.com añaDIR: 22#2802 RUNYUAN, NO.293 LIANHUA ROAD, ZONA DE DESARROLLO ECONÓMICO Y TECNOLÓGICO, CIUDAD DE HEFEI, PROVINCIA DE ANHUI, CHINA.

#### 11.3 Configuración de la posición 0 (ángulo vertical)

Ejemplo: Cambiar posición 0(Ángulo vertical)  $[V \uparrow : ]a [V \rightarrow : ]$  (Ajuste inicial:  $[V \uparrow : ]$ )

| Procedimiento de operación                                                                   | Operación | Mostrar                                                                                                    |
|----------------------------------------------------------------------------------------------|-----------|----------------------------------------------------------------------------------------------------|
| ①Ir a la pantalla del menú de configuración<br>de parámetros 3-1                             |           | establecer el menú 3-1<br>F1: Encendido automático (encendido)<br>F2: CMPS[V↑: ]<br>F3: Inclinación (encendido) PAG↓  |
| ②Presione [F2] para cambiar [V↑:]a<br>[V→:]<br>V↑:Distancia cenital V<br>→: Ángulo de altura | [F2]      | ESTABLECER EL MENÚ 3-1<br>F1: ENCENDIDO AUTOMÁTICO [ENCENDIDO]<br>F2: CMPS [V→: ]<br>F3: INCLINACIÓN [ENCENDIDO] PAG↓ |

#### 11.4 Configuración del compensador

| Fiampla! | Complex al com | noncodor do |       | IOFF1/Confin | uuración inicial | · LUVUI) |
|----------|----------------|-------------|-------|--------------|------------------|----------|
| FIEMDIO. | Campiar er com | Densador de | ועוטו |              | וטראכוסה וחוכואו | : IUNI)  |
|          |                |             |       |              |                  |          |

| Procedimiento de operación                                       | Operación | Mostrar                                                                                                    |  |
|------------------------------------------------------------------|-----------|----------------------------------------------------------------------------------------------------|--|
| ①Ir a la pantalla del menú de configuración<br>de parámetros 3-1 |           | ESTABLECER EL MENÚ 3-1 F1: ENCENDIDO AUTOMÁTICO [ENCENDIDO] F2: CMPS[V ↑: ] F3: INCLINACIÓN [ENCENDIDO] PAG |  |
| ②Presione [F3] para cambiar [ON] a [OFF]                         | [F3]      | ESTABLECER EL MENÚ 3-1 F1: ENCENDIDO AUTOMÁTICO [ENCENDIDO] F2: CMPS[V1: ] F3: INCLINACIÓN [APAGADO] PAG    |  |

#### 11.5 Configuración de la unidad angular

Ejemplo: Cambiar unidad de ángulo de [Grado] a [MIL](Configuración inicial: [MIL])

| Procedimiento de operación                                       | Operación | Mostrar                                                             |      |   |
|------------------------------------------------------------------|-----------|---------------------------------------------------------------------|------|---|
| ①Ir a la pantalla del menú de configuración<br>de parámetros 3-2 |           | ESTABLECER EL MENÚ<br>F1: UNIDAD DE ÁNGULO [GRADOS]<br>F2: LEER[1"] | 3-2  |   |
|                                                                  |           | F3: UNIDAD DIST.[m]                                                 | P↓ F | - |

info@simaisurveyinginstrument.com www.simaisurveyinginstrument.com aÑADIR: 22#2802 RUNYUAN, NO.293 LIANHUA ROAD, ZONA DE DESARROLLO ECONÓMICO Y TECNOLÓGICO, CIUDAD DE HEFEI, PROVINCIA DE ANHUI, CHINA.

| ②Presione [F1] para cambiar [grado] a<br>[MIL]<br><b>Una vez: [MIL]</b><br><b>Dos veces: [GON]</b> | [F1] | ESTABLECER EL MENÚ<br>F1: UNIDAD DE ÁNGULO [MIL]<br>F2: LEER[1"]<br>F3: UNIDAD DIST.[m] | 3-2<br>P↓ |
|----------------------------------------------------------------------------------------------------|------|-----------------------------------------------------------------------------------------|-----------|

### 11.6 Configuración de lectura mínima

Ejemplo: Cambie la lectura mínima de [1"] a [5"](Configuración inicial: [1"])

| Procedimiento de operación                                                                                                    | Operación | Mostrar                                                                                    |           |  |
|----------------------------------------------------------------------------------------------------|-----------|--------------------------------------------------------------------------------------------|-----------|--|
| $\widehat{	extsf{1}}$ Ir a la pantalla del menú de configuración<br>de parámetros 3-2                                                    |           | establecer el menú<br>F1: UNIDAD DE ÁNGULO [GRADOS]<br>F2: LEER[1"]<br>F3: UNIDAD DIST.[m] | 3-2<br>P↓ |  |
| ②Presione [F2] para cambiar [1"] a<br>[5"] <b>Una vez: [5"]</b><br><b>Dos veces: [</b> 10" <b>]</b><br><b>Tres veces: [</b> 20" <b>]</b> | [F2]      | establecer el menú<br>F1: UNIDAD DE ÁNGULO [GRADOS]<br>F2: LEER[5″]<br>F3: UNIDAD DIST.[m] | 3-2<br>P↓ |  |

#### 11.7 Configuración de la unidad de distancia

Ejemplo: Cambiar la unidad de distancia de [m] a [ft](Ajuste inicial: [m])

| Procedimiento de operación                                       | Operación | Mostrar                                                                                            |  |
|------------------------------------------------------------------|-----------|----------------------------------------------------------------------------------------------------|--|
| ①Ir a la pantalla del menú de configuración<br>de parámetros 3-2 |           | ESTABLECER EL MENÚ<br>F1: UNIDAD DE ÁNGULO [GRADOS]<br>F2: LEER[1"]<br>F3: UNIDAD DIST.[m] P↓      |  |
| ②Presione [F3] para cambiar [m] a [ft]                           | [F3]      | ESTABLECER EL MENÚ 3-2<br>F1: UNIDAD DE ÁNGULO [GRADOS]<br>F2: LEER[1"]<br>F3: UNIDAD DIST.[ft] P↓ |  |

11.8 Configuración del almacenamiento de datos

Ejemplo: Cambie el almacenamiento de datos de [Datos de coordenadas] a [Datos de medición](Configuración inicial de fábrica

[Datos de coordenadas])

| Procedimiento de operación | Operación | Mostrar                                      |     |  |
|----------------------------|-----------|----------------------------------------------|-----|--|
|                            |           |                                              |     |  |
|                            |           | ESTABLECER EL MENÚ                           | 3-3 |  |
|                            | 95        | F1: CONFIGURACIÓN DE ALMACENAMIENTO DE DATOS |     |  |
|                            |           | [COORD.DATOS]                                |     |  |
|                            |           | F3: GUARDAR Y SALIR                          | P↓  |  |

info@simaisurveyinginstrument.com www.simaisurveyinginstrument.com aÑADIR: 22#2802 RUNYUAN, NO.293 LIANHUA ROAD, ZONA DE DESARROLLO ECONÓMICO Y TECNOLÓGICO, CIUDAD DE HEFEI, PROVINCIA DE ANHUI, CHINA.

| ①Ir a la pantalla del menú de configuración<br>de parámetros 3-3                                                                                       |      |                                                                                                    |           |
|----------------------------------------------------------------------------------------------------|------|----------------------------------------------------------------------------------------------------|-----------|
| Presione [F1] para cambiar [Coordenada<br>Datos]a[Datos de medición]<br>Una vez: [Datos de medición]<br>Dos veces: [Coordenada y<br>Datos de medición] | [F1] | ESTABLECER EL MENÚ<br>F1: CONFIGURACIÓN DE ALMACENAMIENTO DE DATOS<br>[DATOS MEDIDOS]<br>F3: GUARDAR Y SALIR | 3-3<br>P↓ |

#### 11.9 Configuración de guardado

Debe ejecutar estos pasos después de finalizar los cambios anteriores, o todos los cambios no serán válidos.

| Procedimiento de operación                                       | Operación | Mostrar                                                                                                    |   |
|------------------------------------------------------------------|-----------|----------------------------------------------------------------------------------------------------|---|
| ①Ir a la pantalla del menú de configuración<br>de parámetros 3-3 |           | ESTABLECER EL MENÚ 3-3<br>F1: CONFIGURACIÓN DE ALMACENAMIENTO DE DATOS<br>[COORD.DATOS]<br>F3: GUARDAR Y SALIR P J | 3 |
| ②Presione [F3] para guardar la configuración y salir.            | [F1]      | MENÚ 3-2<br>F1: PROGRAMAS<br>F2: CONFIGURAR<br>F3:LCD P                                                            | ↓ |

### 11.10 Ajuste de contraste

| Procedimiento de operación               | Operación | Mostrar                                                                                             |
|------------------------------------------|-----------|----------------------------------------------------------------------------------------------------|
| ①Vaya al modo de medición de<br>ángulos. |           | V↑:         82°09'30"           recursos humanos:         90°09'30"           OSET         SOSTENER |
| ②Prensa [★]                              | [★]       | F1: AJUSTE DE CONTRASTE<br>F2:LCD<br>F3: SALIR                                                      |
|                                          |           |                                                                                                    |
|                                          | 96        | Ajuste de contraste:<br>[20]                                                                        |
|                                          |           | [+] [-] INGRESAR                                                                                    |

AJUSTE DE CONTRASTE:

info@simaisurveyinginstrument.com www.simaisurveyinginstrument.com AÑADIR: 22#2802 RUNYUAN, NO.293 LIANHUA ROAD, ZONA DE DESARROLLO ECONÓMICO Y TECNOLÓGICO, CIUDAD DE HEFEI, PROVINCIA DE ANHUI, CHINA.

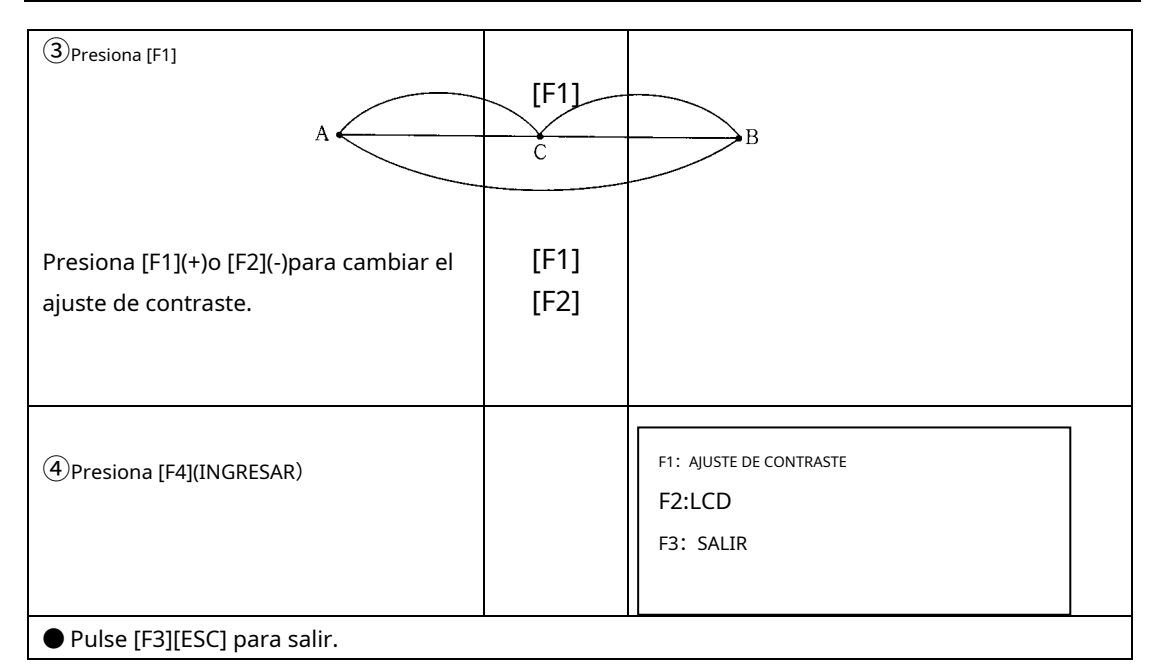

### 12. Comprobación y ajuste

#### 12.1 Comprobación y ajuste de la constante

La constante del instrumento es una constante adictiva.

La constante del instrumento ha sido verificada y ajustada en el factor. Cambia rara vez y sugerimos revisar una o dos veces al año. La comprobación debe realizarse en la línea de base, también puede configurar una línea de base, 20 m. Compare el nuevo instrumento que compró con la línea base.

La verificación constante del instrumento debe evitar estos factores: diferencia de configuración del instrumento y prisma, precisión de la línea de base, diferencia de objetivo, corrección atmosférica, refracción atmosférica y corrección de la curvatura terrestre.

Compara el resultado. Siga estos pasos para comprobar y ajustar si la diferencia es superior a 5 mm. ①Seleccione un punto C en una línea AB (alrededor de 100 m). Observe la longitud de AC,AB y BC.

②Repita la observación y obtenga la constante K del instrumento:

info@simaisurveyinginstrument.com www.simaisurveyinginstrument.com www.simaisurveyinginstrument.com aÑADIR: 22#2802 RUNYUAN, NO.293 LIANHUA ROAD, ZONA DE DESARROLLO ECONÓMICO Y TECNOLÓGICO, CIUDAD DE HEFEI, PROVINCIA DE ANHUI, CHINA.

#### $\mathbf{K} = \mathbf{A}\mathbf{C} + \mathbf{B}\mathbf{C} - \mathbf{A}\mathbf{B}$

③Vuelva a establecer constante si hay una diferencia entre la constante estándar y la constante calculada.
 ④Compare la constante del instrumento en una línea de base estándar.

Cómo configurar el instrumento constante, por favor póngase en contacto conmigo.

#### 12.2 Comprobación y ajuste de la placa vial

#### Controlar

①Gire el instrumento horizontalmente aflojando el tornillo de abrazadera horizontal y coloque la placa vial paralelo con la línea que conecta el tornillo de nivelación A y B, y luego lleve la burbuja a la centro del vial de la placa girando los tornillos niveladores A y B.

②Gire el instrumento 180°(200g) alrededor de su eje vertical. Observe la burbuja del vial de la placa. Siga los pasos a continuación para ajustarlo si la burbuja no está en el centro.

#### Ajustamiento

①Si la burbuja del p

|      | (  |    |  |
|------|----|----|--|
|      | h  | Do |  |
| lato | AQ |    |  |

A Bel vial se mueve desde el centro, tráigalo

hasta la mitad del camino hacia el centro ajustando el tornillo de nivelación, que está paralelo al vial de la placa. Corrija la mitad restante ajustando el tornillo de la placa vial con el pasador de ajuste. ②Confirme si la burbuja está en el centro girando el instrumento 180º.Si no, repita el paso①.

③ Gire el instrumento 180°(200g) y ajuste el tercer tornillo para centrar la burbuja en el vial.

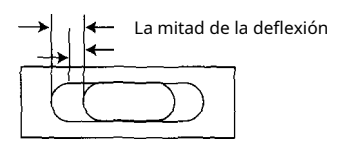

#### 12.3 Comprobación y ajuste de la ampolla circular

#### Controlar

No es necesario ningún ajuste si la burbuja del vial circular está en el centro después de la inspección y

info@simaisurveyinginstrument.com <u>www.simaisurveyinginstrument.com</u> AÑADIR: 22#2802 RUNYUAN, NO.293 LIANHUA ROAD, ZONA DE DESARROLLO ECONÓMICO Y TECNOLÓGICO, CIUDAD DE HEFEI, PROVINCIA DE ANHUI, CHINA.

#### ajuste de la placa vial.

#### Ajustamiento

Si la burbuja del vial circular no está en el centro, lleve la burbuja al centro usando el pasador de ajuste para ajustar dos tornillos de ajuste de burbuja.

Frasco circular Ajustamiento Tornillo **para vial circular** 

### 12.4 Compensation y diuste de la plomada óptica

#### Controlar

①Coloque el instrumento en el trípode y coloque una hoja de papel blanco con dos líneas perpendiculares, luego dibuje una intersección directamente debajo del instrumento. Ajuste los tornillos de nivelación para que la marca central de la plomada óptica coincida con el punto de intersección de la cruz en el papel.
 ②Gire el instrumento alrededor del eje vertical 180°(200g) observe si la posición de la marca central coincide con el punto de intersección de la marca central coincide no el punto de intersección de la cruz. Si la marca central siempre coincide con el punto de intersección, no es necesario realizar ningún ajuste.

De lo contrario, es necesario el siguiente ajuste.

#### Ajustamiento

①Retire la cubierta protectora de la plomada óptica, puede ver 4 tornillos de ajuste. Ajuste 4 tornillos de ajuste.

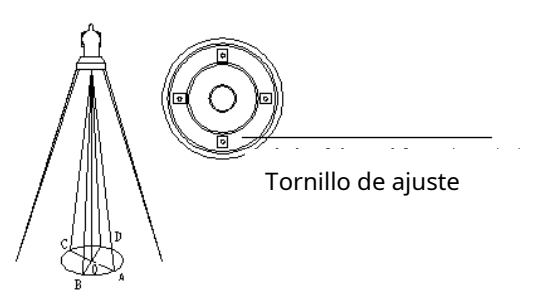

2Mueva el tornillo para madera para que el centro de la plomada óptica coincida con el punto de tierra.

③Gire el instrumento alrededor del eje vertical 180°(200g) observe si la posición de la marca central coincide con el punto de intersección de la cruz. Si la marca central siempre coincide con el punto de intersección, no es necesario realizar ningún ajuste. De lo contrario, repita los pasos mencionados anteriormente.

#### 12.5 Comprobación y ajuste de la inclinación de la retícula

Controlar

info@simaisurveyinginstrument.com www.simaisurveyinginstrument.com AÑADIR: 22#2802 RUNYUAN, NO.293 LIANHUA ROAD, ZONA DE DESARROLLO ECONÓMICO Y TECNOLÓGICO, CIUDAD DE HEFEI, PROVINCIA DE ANHUI, CHINA.

①Coloque el instrumento en un trípode y nivélelo.

②Apunte al objetivo A con el telescopio(Un punto, 50m de distancia)。

③Observe que el punto A se mueve o no a lo largo de la línea vertical de la retícula moviendo el telescopio hacia arriba y hacia abajo. Si

es así, no es necesario realizar ningún ajuste. Si no es así, entonces necesita ajustar la retícula.

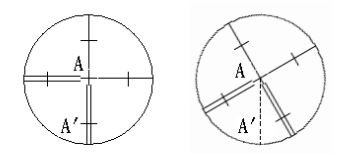

#### Ajustamiento

①Retire la tapa del ocular para exponer los cuatro tornillos de ajuste del retículo.

②Afloje los cuatro tornillos de ajuste de la retícula uniformemente con un pasador de ajuste. Gire la retícula alrededor de la línea de visión y alinee la línea vertical de la retícula con el punto A .Apriete los tornillos de ajuste de la retícula.

③Repita la inspección y el ajuste para ver si el ajuste es correcto.

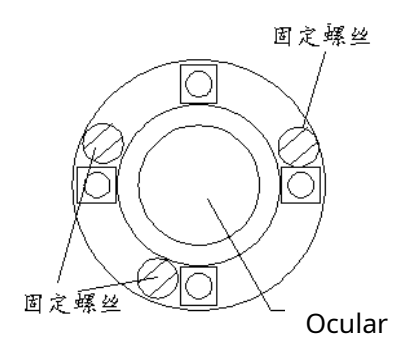

### 12.6 Comprobación y ajuste de la perpendicularidad de la línea de visión al eje horizontal (c)

#### Controlar

①Coloque el instrumento en un trípode y nivélelo.

②Apunte a la línea cruzada de la retícula del colimador o a un objetivo lejano. Observe la posición izquierda y posición correcta.

③Calcule la diferencia después de obtener la lectura del ángulo horizontal (posición izquierda) HI y (derecha puesto)HR

#### C =(ALTA - FC ±180°)/2

Si**C ≤ 8**",no es necesario ningún ajuste; Si**C > 8**",siga estos pasos para ajustarlo.

#### Ajustamiento

1Gire el tornillo de movimiento fino en la posición correcta y haga que la lectura sea**FC + C**.

info@simaisurveyinginstrument.com www.simaisurveyinginstrument.com aÑADIR: 22#2802 RUNYUAN, NO.293 LIANHUA ROAD, ZONA DE DESARROLLO ECONÓMICO Y TECNOLÓGICO, CIUDAD DE HEFEI, PROVINCIA DE ANHUI, CHINA.

Retire la cubierta del ocular para ajustar los dos tornillos de ajuste, lo que hace que la retícula coincida con la línea cruzada del colimador o con un objetivo de distancia.
 Repetir la verificación y el ajuste hasta C ≤ 8".

### 12.7 Comprobación y ajuste de la diferencia del índice vertical (ángulo i)

#### Inspeccione el artículo después de terminar la inspección y el ajuste de la sección 13.5 y 13.6.

#### Controlar

①Coloque el instrumento en un trípode y nivélelo.

②Mire el objeto A en la posición izquierda y lea el valor del ángulo vertical VI. Gira el telescopio. Mire el objeto B en la posición correcta y lea el valor del ángulo vertical VR.

### ③Calculador,i=(VI+VR-360°)/2

④Sii**≤10**",no es necesario ningún ajuste. Si**yo>10**",para ajustarlo.

#### Ajustamiento

| Procedimiento de operación                                                                         | Operación                    | Mostrar                                                       |
|----------------------------------------------------------------------------------------------------|------------------------------|---------------------------------------------------------------|
| ①Mantenga presionado [F1] para encender hasta<br>que aparezca la pantalla derecha. suelto [F1]     | [F1]+<br>[FUERZA]            | MODO DE AJUSTE<br>configuración d'Ángulo v<br>GIRA TELESCOPIO |
| ②Gire el telescopio y haga que el<br>ángulo vertical pase por 0. Ingrese al<br>modo V ANGLE 0 SET  |                              | AJUSTE PUNTO V 0<br>(SETP-1)<br>V: 82°06′30″                  |
| ③Apunta al objetivo (posición izquierda). Presiona<br>[F4](COLOCAR)                                | Apunta a<br>objetivo<br>[F4] | AJUSTE PUNTO V 0<br>(SETP-1)<br>V: 182°06′30″                 |
| (4) Apunta al objetivo (posición derecha).<br>Presiona [F4](COLOCAR) .Encender<br>automáticamente. | Apunta a<br>objetivo<br>[F4] |                                                               |
| ⑤Finalice el ajuste Repita, si no está<br>dentro del estándar.                                     |                              |                                                               |

#### 12.8 Comprobación del paralelo entre la línea de visión y el eje fotoeléctrico emisor

info@simaisurveyinginstrument.com www.simaisurveyinginstrument.com AÑADIR: 22#2802 RUNYUAN, NO.293 LIANHUA ROAD, ZONA DE DESARROLLO ECONÓMICO Y TECNOLÓGICO, CIUDAD DE HEFEI, PROVINCIA DE ANHUI, CHINA.

## Este paso se realizó luego de terminar la inspección y ajuste del Item 13.5 y 13.6.

### Controlar

①Coloque el prisma a 2 m del instrumento. (Encendido)

②Mire el centro del prisma con retícula.

③Establezca el modo de observación como el modo de medición de distancia.

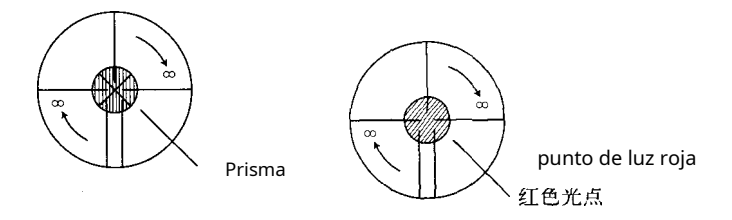

(4) Observe el ocular y enfoque al punto rojo (intermitente). Si la diferencia entre la línea cruzada del telescopio y el punto rojo en la dirección horizontal y vertical está dentro de 1/5 del diámetro del punto rojo, no es necesario realizar ningún ajuste. De lo contrario, el instrumento necesita reparación o comuníquese conmigo.

info@simaisurveyinginstrument.com www.simaisurveyinginstrument.com añadır: 22#2802 RUNYUAN, NO.293 LIANHUA ROAD, ZONA DE DESARROLLO ECONÓMICO Y TECNOLÓGICO, CIUDAD DE HEFEI, PROVINCIA DE ANHUI, CHINA.

### 13 Índice técnico

| Telesc | opio                                        |                                                 |
|--------|---------------------------------------------|-------------------------------------------------|
| ]      | Imagen                                      | Erguido                                         |
|        | Aumento                                     | 3 0×                                            |
| ,      | Apertura efectiva                           | 48 mm                                           |
| I      | Poder de resolución                         | 3.75″                                           |
| I      | Enfoque mínimo                              | 1m                                              |
| I      | Relación de estadios                        | 100                                             |
| ļ      | Precisión de distancia visual               | ≤0.4%D                                          |
| J      | Longitud del tubo                           | 165 mm                                          |
| Medi   | ción de ángulo                              |                                                 |
| I      | Método de medición                          | detección fotoeléctrica por encoder incremental |
| I      | Diámetro del círculo (vertical, horizontal) | 79mm                                            |
| ļ      | Lectura mínima                              | 1″、5″、10″ Seleccionable                         |
| ,      | Unidad de medida                            | 360°⁄400gon∕6400mil Zenith                      |
| 1      | Ángulo vertical 0 °                         | seleccionable 0 ° ⁄ Horizontal 0 °              |
| F      | Exactitud                                   | Seleccionable 2″                                |
| Medi   | ida de distancia                            |                                                 |
| ſ      | Prisma único (en condiciones de buen ti     | empo)                                           |
|        | DTM                                         | 1122NC:1,8 km                                   |
|        | DTM                                         | 1102NL: 3km                                     |
|        | DTM                                         | 1624R : 3km                                     |
|        | DTM                                         | 1626R : 3km                                     |
|        | sin prisma (en condiciones de buen tier     | որօ)                                            |
|        | DTM                                         | 1624R : 400m                                    |
|        | DTM                                         | 1626R : 600m                                    |
| ļ      | Mostrar                                     | máx.: 999999.999m mínimo: 1mm                   |
| ,      | Unidad                                      | m/ft Seleccionable                              |
| ļ      | Exactitud                                   | ±(3mm+2p pm·D)                                  |
| ļ      | Midiendo el tiempo                          | Disparo único fino:                             |
|        |                                             | Seguimiento 3S: 0,8 S                           |
| ,      | Corrección meteorológica                    | Entrada manual, Corrección automática           |
| ,      | Corrección de prisma de reflexión           | Entrada manual, Corrección automática           |
| Frasco |                                             |                                                 |
| Ň      | Vial de placa                               | 20″/2mm                                         |
| ,      | vial circular                               | 8′/2 mm                                         |
| Comp   | oensador vertical                           |                                                 |
| :      | Sistema                                     | Detección líquido-eléctrica                     |
| ,      | Rango de compensación                       | ±3′                                             |
| 1      | Poder de resolución                         | 1"                                              |
| Plom   | ada óptica                                  |                                                 |
| ]      | Imagen                                      | Erguido                                         |

info@simaisurveyinginstrument.com www.simaisurveyinginstrument.com www.simaisurveyinginstrument.com AÑADIR: 22#2802 RUNYUAN, NO.293 LIANHUA ROAD, ZONA DE DESARROLLO ECONÓMICO Y TECNOLÓGICO, CIUDAD DE HEFEI, PROVINCIA DE ANHUI, CHINA.

| Aumento                           | 3×                             |
|-----------------------------------|--------------------------------|
| Rango de enfoque                  | 0,3 m~∞                        |
| Campo de visión                   | 5°                             |
| Mostrar                           |                                |
| Тіро                              | LCD,cuatro lineas,digital      |
| Comunicación de datos             |                                |
| Puerto                            | RS-232C,USB                    |
| Batería a bordo                   |                                |
| recurso de poder                  | Batería recargable Ni-H        |
| Voltaje                           | DC7.2 V                        |
| Tiempo de funcionamiento continuo | BDC 3000mAh                    |
|                                   | Medición de ángulo: 20 horas   |
|                                   | Medición de distancia: 8 horas |
| Entorno de operación              |                                |
| Temperatura de funcionamiento     | −20°~+45°C                     |

#### Tamaño y peso

Dimensión Peso 180 mm × 175 mm × 355 mm 6.5 k g

info@simaisurveyinginstrument.com www.simaisurveyinginstrument.com AÑADIR: 22#2802 RUNYUAN, NO.293 LIANHUA ROAD, ZONA DE DESARROLLO ECONÓMICO Y TECNOLÓGICO, CIUDAD DE HEFEI, PROVINCIA DE ANHUI, CHINA.

#### 14. Lista de embalaje

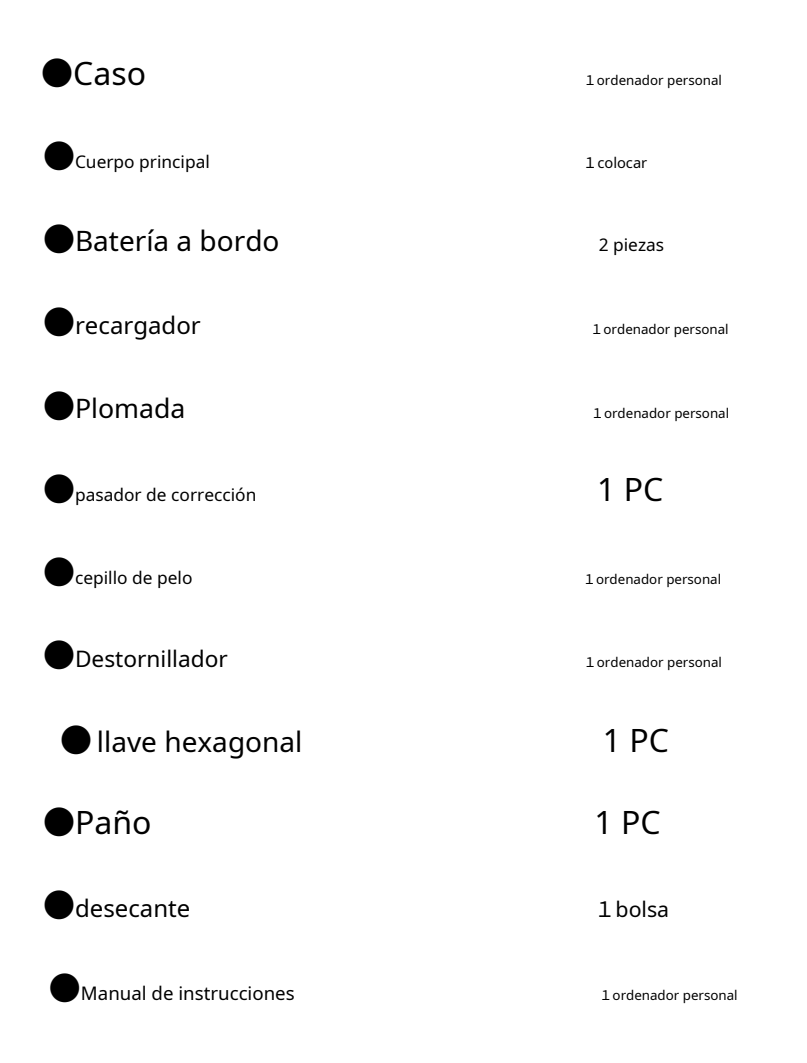

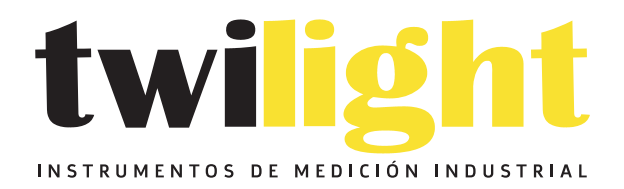

# LLÁMANOS +52(81) 8115-1400 / +52 (81) 8173-4300

LADA Sin Costo: 01 800 087 43 75

E-mail: ventas@twilight.mx

### www.twilight.mx

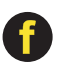

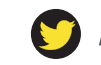

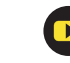